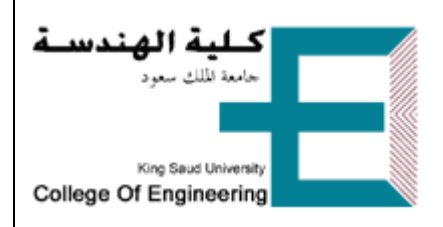

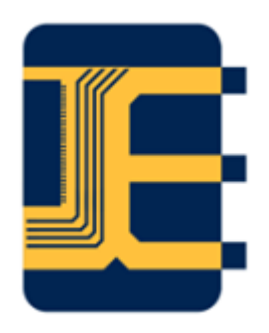

# EE 312

# Laboratory Manual

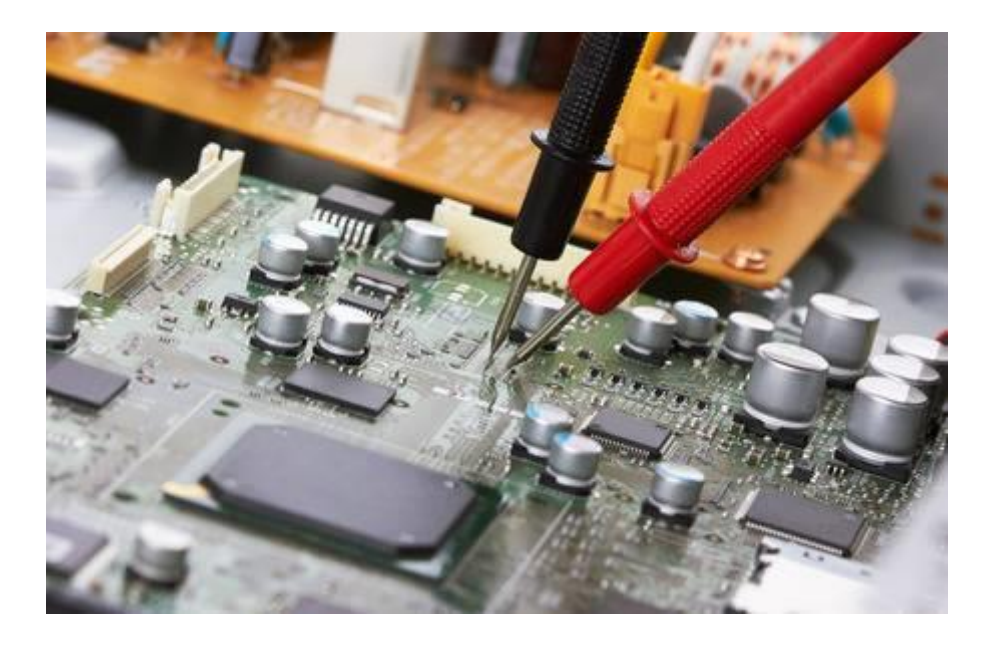

# Turki Almadhi

Lecturer, Dept. of Electrical Engineering

Version 7.2

21/01/1443-29/08/2021

#### **OBJECTIVES**

- Introducing the students to the basic electronic devices, their applications, and some aspects of their limitations
- \* Exposing the students to laboratory instruments and modern engineering tools
- ✤ Building the students' circuit design and construction skills
- ✤ Developing the students technical writing skills

#### **EVALUATION AND GRADING POLICY**

| Attendance and Skills Assessment          |     | 15% |
|-------------------------------------------|-----|-----|
| Reports                                   |     | 10% |
| Assignments                               | 10% |     |
| Midterm Exam                              |     | 25% |
| Final Exam Part I (Design and Simulation) |     | 10% |
| Final Exam Part II                        |     | 30% |

EE312 Website: http://fac.ksu.edu.sa/talmadhi/course/157758

QR code to lab manual in pdf format:

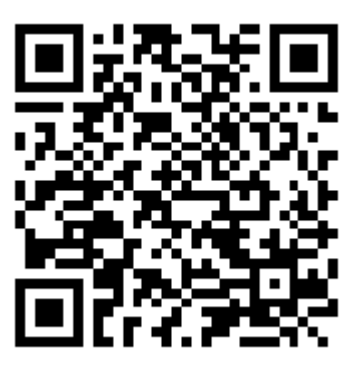

#### **Course Schedule**

| Week<br>No. | Activity                                       | Notes                                      |
|-------------|------------------------------------------------|--------------------------------------------|
| 1           | Experiment 1                                   |                                            |
| 2           | Experiment 2                                   | Submit Assignment 1                        |
| 3           | Experiment 3                                   | Submit a report for<br>(Exp. 2)            |
| 4           | Experiment 4                                   | Submit Assignment 2<br>Submit Assignment 3 |
| 5           | Experiment 5                                   | Submit a report for<br>(Exp. 3)            |
| 6           | Revision                                       | Submit Assignment 4                        |
| 7           | Midterm Exam                                   | Submit a report for<br>(Exp. 4)            |
| 9           | Experiment 6                                   |                                            |
| 10          | Experiment 7                                   | Submit Assignment 5                        |
| 11          | Experiment 8                                   | Submit a report for<br>(Exp. 7)            |
| 12          | Experiment 9                                   | Submit Assignment 6                        |
| 13          | Experiment 10                                  | Submit Assignment 7                        |
| 15          | Design and<br>Simulation Quiz<br>+<br>Revision |                                            |
| 16          | Final Exam                                     |                                            |

## Guidelines for Writing EE 312 Reports

Your reports should be computer-typed and spell-checked. Paragraphs should be written in Times New Roman, size 12 points. Headings should be in upper case, bolded and size 14 points. Use formal English, direct language, and simple terms. The following link has good information that might help you to improve your technical writing skills.

#### https://msu.edu/course/be/485/bewritingguideV2.0.pdf

1- Coversheet

Use the following checklist to complete the requirements for <u>each</u> experiment you are asked to submit a report for (see the previous page).

Your reports/assignments should be uploaded via LMS: <u>https://lms.ksu.edu.sa/</u> as a Microsoft Word document without using special characters in the name of the file (use only letters, numbers, and underscore).

|     |                                                                                                    | г л  |
|-----|----------------------------------------------------------------------------------------------------|------|
|     | It should show the name of the course, title and number of the experiment, your name and student                           |      |
|     | KSUID number, section number and date of submission.                                                                       |      |
| 2-  | Objectives                                                                                                    | [2]  |
| 3-  | Circuit Diagrams                                                                                                    | [2]  |
| 4-  | Measurement Methods and Equipment                                                                                          | [4]  |
|     | A descriptive <b>list</b> of all types of taken measurements, and the equipment used to take them.                         |      |
|     | <i>Example</i> : I started out with assembling the circuit shown in Fig x.1. Then I applied a 14-V <sub>p-p</sub> sinusoid | d to |
|     | the input port of that circuit. The corresponding $V_0(t)$ was obtained using an oscilloscope, and it is                   |      |
|     | shown in Fig x.2.                                                                                                    |      |
|     | <i>Note : Do not copy and paste the procedure!</i>                                                                         |      |
| 5-  | Measurement Data and Post-Lab Plots [8]                                                                                    | ]    |
|     | It should include Figures, Graphs and Tables. Scan your hand-written records of measurements, graphs a                     | nd   |
|     | tables. Do any necessary post-lab plots.                                                                                   |      |
|     | Note: No need to re-type or re-sketch your results. Your lab-time, hand-written results are enough!                        |      |
| 6-  | <b>Observations</b> (based on your measurements)                                                                           | [4]  |
|     | <i>Example</i> : In step number () of procedure (), I have observed clipping in positive half cycles of                    |      |
|     | $V_o(t)$ when the applied input was a 14-V <sub>p-p</sub> sinusoid, but the clipping disappeared when the input's p        | oeak |
|     | to peak amplitude was reduced to 2 V.                                                                                      |      |
| 7-  | Discussion of Observations                                                                                                 |      |
|     | This is the most important part of your report. Here you should try to interpret/justify your                              |      |
|     | measurements/data and determine whether they are consistent with theory.                                                   |      |
|     | <i>Example</i> : The clipping that I have observed in $V_0(t)$ is due to $D_1$ operating in the forward region for         |      |
|     | positive half cycles of $V_i(t)$ and hence maintaining a semi constant drop of 0.7 V value.                                | [4]  |
| 8-  | Conclusion                                                                                                    |      |
|     | It should summarize the most important findings you have learned after completing the experiment.                          | It   |
|     | also should include a paragraph about meeting the objectives of the experiment.                                            | [4]  |
| 9-  | References (if applicable)                                                                                                 |      |
| Ple | ease note the following important points:                                                                                  |      |
|     | • Late reports shall not be accepted.                                                                                      |      |

• No reports will be accepted for experiments that you have not actually performed.

[2]

# **Course Learning Outcomes**

Upon successful completion of EE 312, the student will hopefully:

**CLO 1**: Be able to conduct experiments related to the applications, characterization and testing of electronic devices using basic laboratory test equipment.

**CLO 2:** Understand experimentally obtained characteristic curves, be able to extract circuit models and device parameters from them, and use those models to interpret experimental data.

**CLO 3:** Understand the role of basic electronic devices in analog and digital applications, and look at some of their possible limitations.

**CLO 4:** Apply knowledge obtained in the course to design basic electronic circuits, including the design of necessary bias schemes.

**CLO 5:** Identify the basic analysis types of SPICE, and be able to apply them to explore and verify prototype designs of electronic circuits.

**CLO 6:** Communicate efficiently by applying technical writing skills to prepare clear, concise, and observation-based lab reports/presentations.

# 1 Exploring and Testing Junction Diodes

**EXPERIMENT** 

#### **OBJECTIVES:**

- To identify the common types of junction diodes.
- To learn how to test junction diodes using a digital multi-meter.
- To explore the basic principle of operation of junction diodes and their use to implement a simple voltage reference.

#### **MATERIALS:**

- Laboratory setup, including rastered socket panel
- 2 silicon diodes (e.g., the 1N4001 rectifier diode)
- 1 germanium (Ge) diode
- 1 light emitting diode (LED)
- 1 Zener diode (e.g., 1N4733A)
- 1 resistor (1 k $\Omega$ )
- Several wires and bridging plugs

#### INTRODUCTION

A p-n junction diode is a two-terminal electronic device, which has important applications that we shall explore in this lab. The electrode attached to the p-side of the junction is called the *anode* while the one attached to the n-side is called the *cathode* (Fig. 1a). The cathode of a diode is usually marked by a band or a dot. It also can be identified based on a simple test using a digital multimeter (DMM).

The diode is characterized by a low resistance to current flow in the forward direction (into the anode and out of the cathode), and very high resistance in the reverse direction. An important feature of a diode biased to conduct a forward current is its ability to maintain its terminal voltage approximately constant over a wide range of currents. Therefore, a forward-biased diode can be approximately modeled by a constant voltage that depends on its type and characteristics. On the other hand, a reverse-biased diode can be modeled by an open circuit.

In this experiment, four types of diodes –the ordinary silicon diode,<sup>1</sup> the germanium diode, the Zener diode and the light emitting diode (LED)– are introduced. A Zener diode is a special type of a silicon diode that is designed and manufactured to operate safely in the reverse breakdown region. An LED is a special type of diode that emits light while conducting a forward current.

One diode or more, depending on the desired dc output voltage, can be used to implement a **voltage reference**. A voltage reference is a circuit that maintains its output dc voltage approximately constant despite reasonable changes in the load current or the input voltage. One could come up with a simple voltage divider to act as voltage reference, but in that case, the output voltage will be very sensitive to even minor changes in the load current or the input voltage.

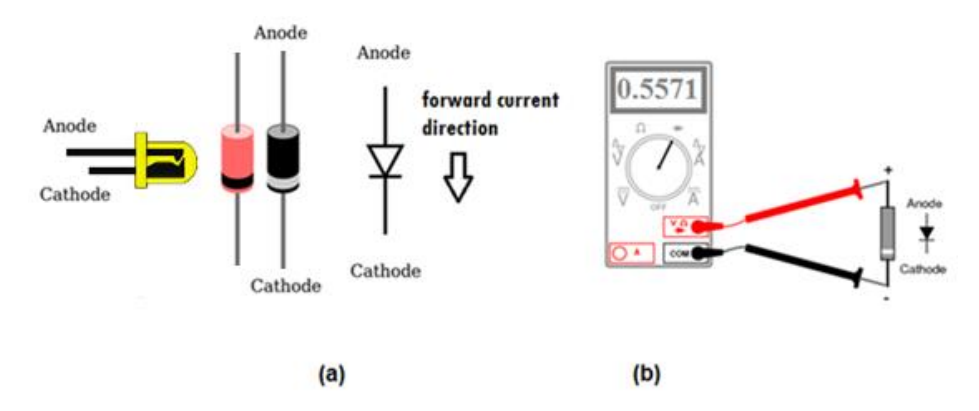

FIGURE 1.1 (a) Diode shape and symbol. (b) Testing a diode using a DMM.

<sup>&</sup>lt;sup>1</sup> Diodes for high-power applications, which draw lots of current or rectify high voltages, are called *rectifier diodes*. On the other hand, diodes that are designed to have high switching speeds go by names such as *fast recovery* or *switching diodes* [9].

#### **PROCEDURE A**

- 1. Set your digital multimeter (DMM) to the diode-test mode.
- 2. Observe and record the open-circuit reading of the DMM in Table 1.1.
- 3. Connect any type of diode between the red input jack (usually labeled V.  $\Omega$ .) and the black input jack (labeled COM) of the DMM (Fig. 1.1b).

If upon connecting a diode to the DMM the reading stays the same as that of an open circuit case (OL in most DMMs), the diode is ideally reverse biased and its cathode terminal should be the one connected to the red jack of the DMM. If the DMM displays a numerical reading (usually less than 3.5 volts) the diode is ideally forward biased, and that reading is the forward voltage drop of the diode–the diode's cathode terminal in this case should be the one connected to the black jack of the DMM.<sup>2</sup>

4. Determine the type of diode based on the approximate expected value of the forward voltage drop of each type, given in Table 1.1b. Record your measurements in that table.

#### **PROCEDURE B**

- 1. Connect the circuit shown in Fig. 1.2, initially using a silicon diode–but without  $R_L$ .
- 2. Make sure that your DMM is on the **dc voltage** measurement mode.
- 3. Provide your circuit with  $V_{DD} = 10.0$  V using a dc power supply.
- 4. Use the DMM to verify that the output of the dc power supply is 10.0 V.
- 5. Use your DMM to measure  $V_{AB}$  and  $V_{Ik\Omega}$  and record their values in Table 1.2.
- 6. Reverse the diode connection then repeat the previous step.
  - What is your observation on the necessary condition for a diode to conduct a *current*?

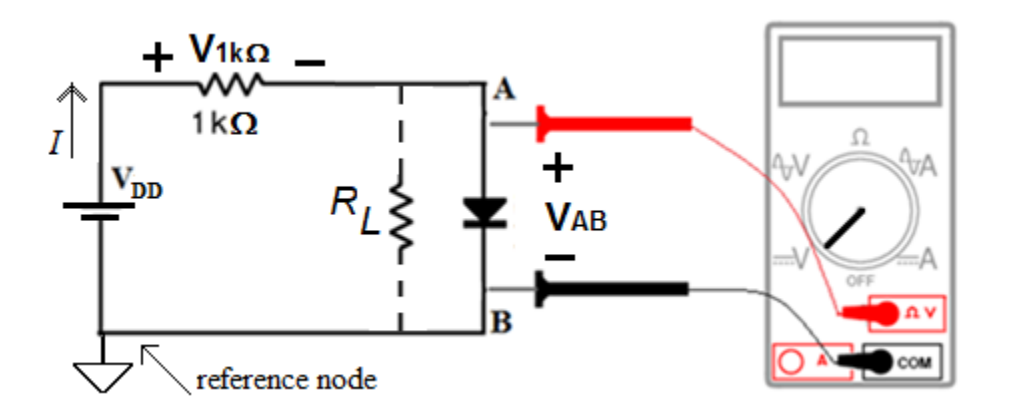

FIGURE 1.2 Exploring the essence of the diode operation.

<sup>&</sup>lt;sup>2</sup> If while testing a diode the DMM displays similar readings for both directions, this implies that the diode is most probably defective.

- 7. Connect two ordinary silicon diodes in series back-to-back (i.e., their anodes or connected together) between A and B then measure and record  $V_{AB}$  and  $V_{1k\Omega}$ .
  - What is your observation on the ability of the back-to-back connection to conduct current?
- 8. Connect two ordinary silicon diodes in series, both in the forward direction, between A and B then measure and record  $V_{AB}$  and  $V_{Ik\Omega}$ .
- 9. Use a 10 k $\Omega$  resistor  $R_L$  to act as a load, connecting it in parallel with the series combination of the two forward biased diodes. Measure and record  $V_{AB}$  and  $V_{Ik\Omega}$ .
- 10.Disconnect the 10 k $\Omega$  resistor then connect a 1 k $\Omega$  resistor in its place. Measure and record  $V_{AB}$  and  $V_{Ik\Omega}$ .
  - What is you observation on how  $V_{AB}$  changes when  $R_L$  is changed from  $\infty$  to 10  $k\Omega$ , then to 1  $k\Omega$  (steps 8, 9 10)?
  - What can you say about the behavior of the diode in this circuit?

#### RESULTS

| DMM Test-Position Reading in Case of an Open Circuit:                                            |                                                              |  |  |  |  |  |  |
|--------------------------------------------------------------------------------------------------|--------------------------------------------------------------|--|--|--|--|--|--|
| DMM Test-Position                                                                                | DMM Test-Position Reading in Case of a Reverse-Biased Diode: |  |  |  |  |  |  |
| Type of diodeExpected Forward VoltageMeasured Forward Voltage<br>(Round off to 3 Decimal Places) |                                                              |  |  |  |  |  |  |
| Si                                                                                               | 0.55 ~ 0.75 V                                                |  |  |  |  |  |  |
| Ge                                                                                               | Ge 0.2 ~ 0.4 V                                               |  |  |  |  |  |  |
| Zener 0.55 ~ 0.75V                                                                               |                                                              |  |  |  |  |  |  |
| LED                                                                                              | LED 1.5 ~ 3.5 V                                              |  |  |  |  |  |  |

#### TABLE 1.1 Prcodeure A Testing a Diode

| Step | Type of Diode              | Connection<br>Condition                       | $V_{AB}\left( \mathrm{V} ight)$ | $V_{lk\Omega}\left(\mathrm{V} ight)$ | $I = \frac{V_{1k\Omega}}{1 k} (\text{mA})$ |
|------|----------------------------|-----------------------------------------------|---------------------------------|--------------------------------------|--------------------------------------------|
| 5    | silicon                    | forward                                       |                                 |                                      |                                            |
| 6    | silicon                    | Reverse                                       |                                 |                                      |                                            |
| 7    | 2 silicon diodes in series | back to back $\leftarrow \rightarrow$         |                                 |                                      |                                            |
|      | Using diode                | s to implement                                | t a voltage refe                | erence                               |                                            |
| 8    | 2 silicon diodes in series | Forward,<br>without $R_L$<br>$(R_L = \infty)$ |                                 |                                      |                                            |
| 9    | 2 silicon diodes in series | Forward,<br>$R_L = 10 \text{ k}\Omega$        |                                 |                                      |                                            |
| 10   | 2 silicon diodes in series | Forward,<br>$R_L = 1 \text{ k}\Omega$         |                                 |                                      |                                            |

**TABLE 1.2 Prcodeure B** Measured Data (Rounded off to 3 Decimal Places)

### **ASSIGNMENT 1**

[CLO 3, CLO 4, CLO 5]

Suppose you need to design a circuit that yields a 3.5 V dc output voltage  $V_0$  starting with a dc input  $V_{IN}$  of 9 V (See Fig. 1.3). Under no-load condition, the power supplied by the 9 V source should not exceed 100 mW.

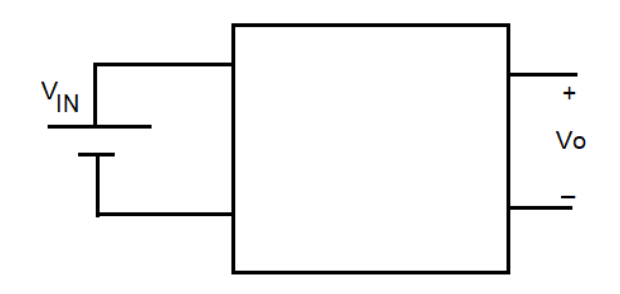

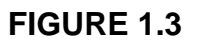

Design a circuit that uses a standard current-limiting resistor in series with an appropriate number of silicon diodes. Suppose that each of the available silicon diodes to you has the following points on its characteristic curve: ( $V_I = 0.585$  V at  $I_I = 1$  mA,  $V_2 = 0.627$  V at  $I_2 = 2.5$  mA,  $V_3 = 0.65$  V at  $I_3 = 4$  mA,  $V_4 = 0.700$  V at  $I_4 = 11.2$  mA).

- i. Draw a circuit diagram for your design showing: input, output and the value of a <u>standard</u> resistor.<sup>3</sup>
- ii. Find out the color code for the resistor.
- iii. Comment on the advantage of using this design compared to using a voltage divider (no diodes).
- iv. Simulate your designed circuit using LTspice software.<sup>4</sup>
  You can download LTspice from here: https://www.analog.com/en/design-center/design-tools-and-calculators/ltspice-simulator.html#
  You can find an introductory video tutorial here: https://lms.ksu.edu.sa/bbcswebdav/users/talmadhi/EE312/LTSpice\_HW1.mp4
  In your simulation, change the default diode to 1N4148. You need to include the circuit's schematic and the simulation results of your design in your assignment
  - submission. To do that in LTspice, click on Tools >> Copy bitmap to Clipboard. Then paste the copied image in your Word document.

<sup>&</sup>lt;sup>3</sup> See Appendix F.

<sup>&</sup>lt;sup>4</sup> See the introduction of experiment 5 for further information on LTspice.

# EXPERIMENT 2

# Terminal Characteristics Of Junction Diodes

#### **OBJECTIVES:**

- To experimentally obtain the *i-v* characteristic curves for a general-purpose junction diode and a Zener diode.
- To get acquainted with Zener diodes and learn how they differ from ordinary diodes.
- To be able to extract a piecewise-linear model from an *i-v* characteristic curve.

#### **MATERIALS:**

- Laboratory setup, including rastered socket panel
- 1 ordinary silicon diode (e.g., the 1N4001 rectifier diode)
- 1 Zener diode (e.g., 1N4733A)
- 1 resistor (1 k $\Omega$ )
- Several wires and bridging plugs

#### INTRODUCTION

Figure 2.1 shows the i - v relationship of a silicon diode. This relationship consists of three distinct *regions of operation*: The forward-bias region (v > 0), the reverse-bias region (v < 0), and the breakdown region ( $v < -V_{ZK}$ ). In the forward region the i - v relationship is closely approximated by

$$i = I_S \left( e^{\frac{v}{nV_T}} - 1 \right) \tag{2.1}$$

where  $I_S$  is the saturation current,  $V_T$  is the thermal voltage  $\cong 26 \text{ mV}$  at T = 300 K, *n* is the emission coefficient whose value  $1 \le n \le 2$ . The diode forward characteristic can be approximated by an equivalent circuit based on a piecewise-linear model which consists of a **battery**  $V_{D0}$  **plus a resistance**  $r_D$ .(Fig. 2.2a). The model parameters  $V_{D0}$  and  $r_D$  can readily be calculated if we know two **operating points** (**Q-points**) on the forward characteristic curve. The parameters are not unique for a given diode because they depend on the current range over which they are calculated.

The breakdown region is characterized by a near-vertical line (voltage-source behavior), which is desirable if the diode is to be used in voltage regulation. Diodes specifically manufactured to operate in this region are commonly called **Zener diodes**. Commercial Zener diodes are available having **nominal** Zener voltages of 2.4 to 200 V.

A Zener diode operating in the breakdown region can be modeled by an **equivalent circuit** based on a piecewise-linear approximation (Fig. 2.2b). The inverse of the slope of the breakdown region characteristic determines the Zener **dynamic resistance**  $r_Z$ . Smaller  $r_Z$ means steeper characteristic and consequently smaller  $\Delta V_Z = \Delta I_Z \times r_Z$ , which suggests that we can use a Zener diode in that region as a **voltage reference** or as a **voltage regulator**.

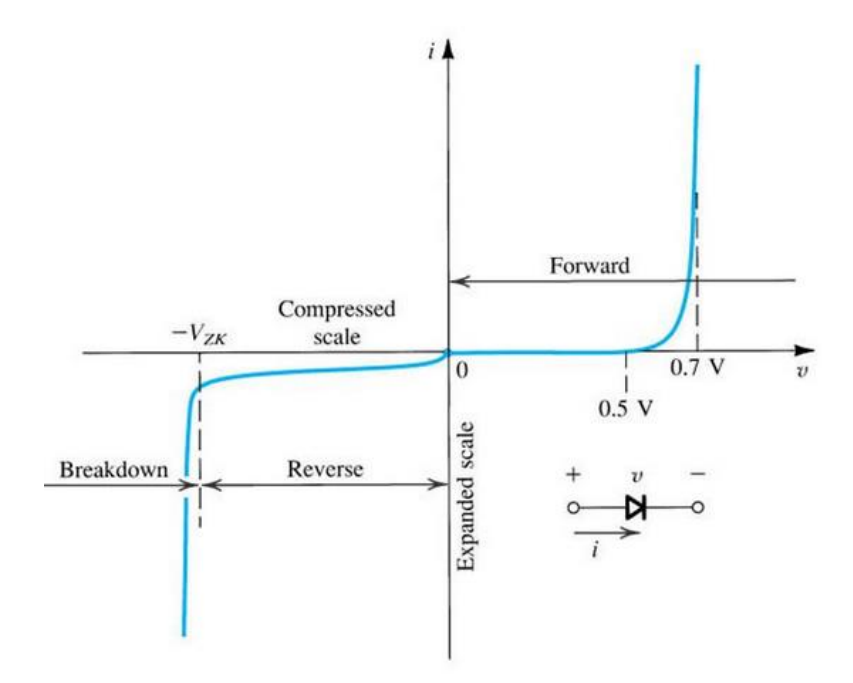

**Figure 2.1** The diode i-v characteristic curve [1].

#### PROCEDURE

- 1. Using a digital multimeter (DMM), measure and record the actual value of R.
- 2. Connect the circuit shown in Fig. 2.3 initially with an ordinary silicon diode.
- 3. Using a dc power supply, start out by applying a  $V_{DD}$  of 15 V to your circuit.
- 4. Using a digital multimeter, measure and record  $V_D$  and  $V_R$  in Table 2.1.
- 5. Calculate the corresponding value of  $I_D$  using Ohm's law. Round off the measured values of voltages and calculated values of current to 3 decimal places.
- 6. For the same value of  $V_{DD}$ , replace the ordinary silicon diode with a Zener diode and record  $V_{DZ}$  and  $V_R$  in Table 2.2.
- 7. Adjust the dc power supply to obtain a  $V_{DD}$  of 7 V.
- 8. Using a digital multimeter, measure and record  $V_{DZ}$  and  $V_R$  in Table 2.2.
- 9. For the same value of  $V_{DD}$ , replace the Zener diode with the ordinary silicon diode and record  $V_D$  and  $V_R$  in Table 2.1.
- 10.Do the necessary steps to fill in all entries of Table 2.1 and Table 2.2. Note: For the negative values of  $V_{DD}$  you will need to swap the dc supply leads on the board. However, the reference polarities for  $V_R$  and  $V_D$  remain unchanged.
- 11.Plot  $I_D$  vs.  $V_D$  for both diodes using MATLAB (see Appendix B). Label the three regions of operation on the graph.

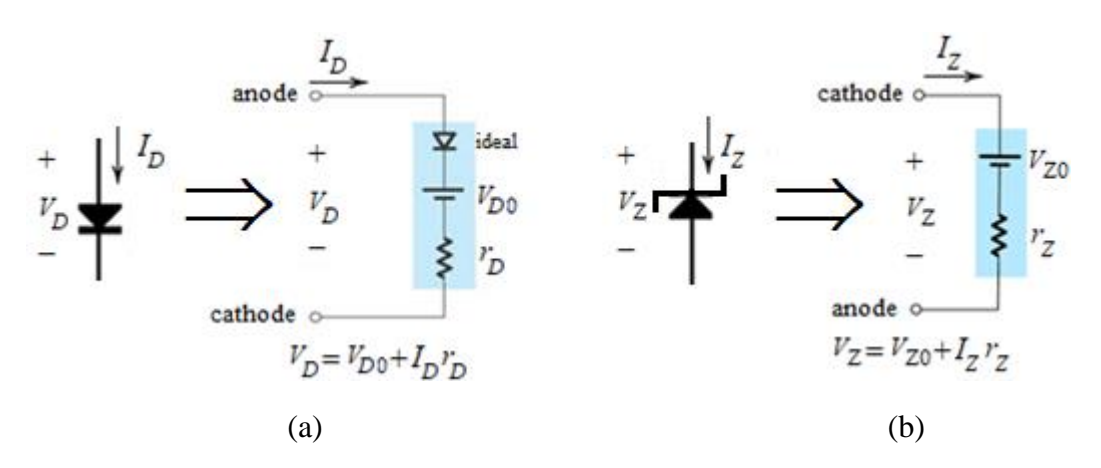

Figure 2.2 Linear model of (a) a forward–biased diode, (b) a Zener in breakdown.

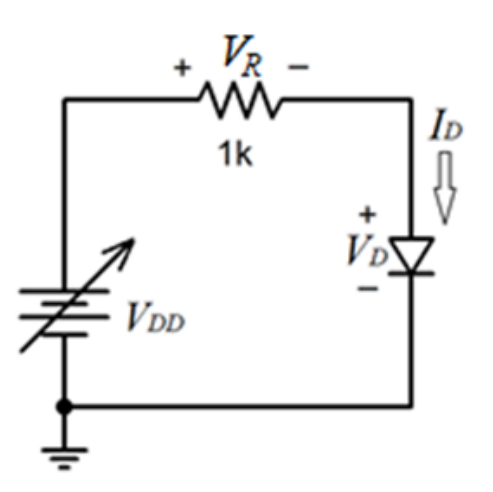

Figure 2.3 Circuit for measuring the i-v characteristics.

#### RESULTS

| V <sub>DD</sub> | $V_D$ | $V_R$ | $I_D = V_R / R$ | $V_{DD}\left(\mathrm{V} ight)$ | $V_D$ | $V_R$ | $I_D = V_R / R$ |
|-----------------|-------|-------|-----------------|--------------------------------|-------|-------|-----------------|
| (V)             | (V)   | (V)   | (mA)            |                                | (V)   | (V)   | (mA)            |
| 15              |       |       |                 | -2                             |       |       |                 |
| 7               |       |       |                 | -3                             |       |       |                 |
| 1.6             |       |       |                 | -3.5                           |       |       |                 |
| 0.7             |       |       |                 | -4                             |       |       |                 |
| 0.5             |       |       |                 | -4.5                           |       |       |                 |
| 0.2             |       |       |                 | -7                             |       |       |                 |
| 0               | 0     | 0     | 0               | -15                            |       |       |                 |

 Table 2.1 Ordinary Silicon Diode *i-v* Measured Data (Rounded Off to 3 Decimal Places)

| <b>Table 2.2</b> Zener Diode <i>i</i> -v Measured Data | a (Rounded Off to 3 Decimal Places) |
|--------------------------------------------------------|-------------------------------------|
|--------------------------------------------------------|-------------------------------------|

| (V) | V <sub>D</sub><br>(V) | $V_R$ (V) | $I_D = V_R / R$ (mA) | $V_{DD}\left(\mathrm{V} ight)$ | <i>V</i> <sub>DZ</sub> (V) | $V_R$ (V) | $I_{DZ} = V_R / R$ (mA) |
|-----|-----------------------|-----------|----------------------|--------------------------------|----------------------------|-----------|-------------------------|
| 15  |                       |           |                      | -2                             |                            |           |                         |
| 7   |                       |           |                      | -3                             |                            |           |                         |
| 1.6 |                       |           |                      | -3.5                           |                            |           |                         |
| 0.7 |                       |           |                      | -4                             |                            |           |                         |
| 0.5 |                       |           |                      | -4.5                           |                            |           |                         |
| 0.2 |                       |           |                      | -7                             |                            |           |                         |
| 0   | 0                     | 0         | 0                    | -15                            |                            |           |                         |

#### **ASSIGNMENT 2**

#### [CLO 3, CLO 4]

1. Use two pairs of i - v measurements ( $V_D > 0.5$ ) in the forward region (Table 2.1)<sup>5</sup> to calculate *n* for the silicon diode, which can be found using the following equation:

$$n = \frac{V_{D2} - V_{D1}}{2.3 \times V_T \times \log\left(\frac{I_{D2}}{I_{D1}}\right)}$$
(2.2)

2. Use one pair of measurement and n to calculate  $I_s$  for the silicon diode using Eq. (2.3).

$$I_S = I_D \times e^{\frac{-V_D}{nV_T}}$$
(2.3)

- 3. Extract a piecewise-linear model for the silicon diode in the forward region (Fig. 2.2a) using  $(V_{D1}, I_{D1})$  that you have measured at  $V_{DD} = 1.6$  V and  $(V_{D2}, I_{D2})$  that you have measured at  $V_{DD} = 15$  V. This can easily be done as follows:
  - i. Calculate  $r_D$  given that  $r_D = \frac{1}{Slope} = \frac{\Delta V_D}{\Delta I_D} = \frac{V_{D2} V_{D1}}{I_{D2} I_{D1}}$
  - ii. Calculate  $V_{D0}$  using either

$$V_{D1} = V_{D0} + I_{D1} \times r_D$$
 or  $V_{D2} = V_{D0} + I_{D2} \times r_D$ 

- 4. For  $V_{DD} = 7$  V, use the model you have obtained for the diode to calculate  $I_D$  and  $V_D$ .
- 5. Calculate the error % in the  $V_D$  and  $I_D$  obtained in (4) with respect to the measured values that you have recorded in Table 2.1 Tabulate your results as shown below.

| Method                     | $V_D(\mathbf{V})$ | $I_D$ (mA) | $V_D$ error % | $I_D$ error % |
|----------------------------|-------------------|------------|---------------|---------------|
| Measured (from Table 2.1)  |                   |            | 0             | 0             |
| Using the piecewise-linear |                   |            |               |               |
| model approximation        |                   |            |               |               |

- 6. Extract a piecewise-linear model for the Zener diode in the reverse breakdown region (Fig.2.2b). Use the absolute values of the currents and voltages that you have measured at  $V_{DD} = -7$  V and  $V_{DD} = -15$  V. This can easily be done as follows:
  - i. Calculate  $r_Z$  given that  $r_Z = \frac{1}{Slope} = \frac{\Delta |V_{DZ}|}{\Delta |I_{DZ}|}$  (in reverse breakdown)
  - ii. Calculate  $V_{Z0}$  using either  $|V_{DZI}| = V_{Z0} + |I_{DZI}| \times r_Z$  or  $|V_{DZ2}| = V_{Z0} + |I_{DZ2}| \times r_Z$

<sup>&</sup>lt;sup>5</sup> Please attach a copy of that table in your submittal for this assignment.

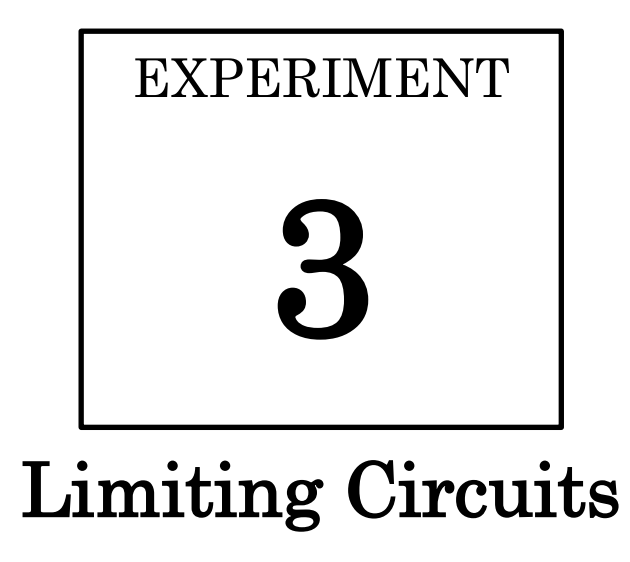

#### **OBJECTIVES:**

- To explore the basic principles of some limiting (clipping) circuits and be able to predict their responses.
- To experimentally obtain and examine the output waveforms and the voltage transfer characteristics of some typical circuits of that type.
- To be able to design and implement a circuit to satisfy a given limiting transfer characteristic.

#### **MATERIALS:**

- Laboratory setup, including rastered socket panel
- 2 silicon diodes (e.g., the 1N4001 rectifier diode)
- 2 Zener diode (e.g., 1N4733A)
- 1 resistor (1 k $\Omega$ )
- Several wires and bridging plugs

#### INTRODUCTION

**Limiting or clipping** is a function performed by a circuit that has the ability to limit or clip off portions of a signal that are above or below a specified level [5]. A junction diode is a suitable candidate for this type of circuits because, as we have learned, once it conducts enough current it tends to have little variations in its voltage, voltage reference behavior.

Fig. 3.1 shows the general voltage transfer characteristic (VTC) for a **double limiter**. The circuit acts linearly for inputs larger than the **lower threshold** and less than the **upper threshold**,  $(V_O^-/A_V) < v_I < (V_O^+/A_V)$ . If, however,  $|v_I|$  exceeds the magnitude of the threshold levels, the output voltage is limited or clamped to the **limiting levels**. If there is no load connected across its output port, a limiter will have a unity slope  $A_V$  in the linear region of its VTC, and consequently the threshold levels will be equal to the limiting levels.

The limiting levels of a given limiting circuit can designed to meet a given specification. Toward that end, the diode forward drop (0.6–0.8 V for a silicon diode) and/or the nominal Zener voltage  $V_Z$  (a list of which is given in Appendix E) can be utilized to obtain specified limiting levels of a desired transfer characteristic.

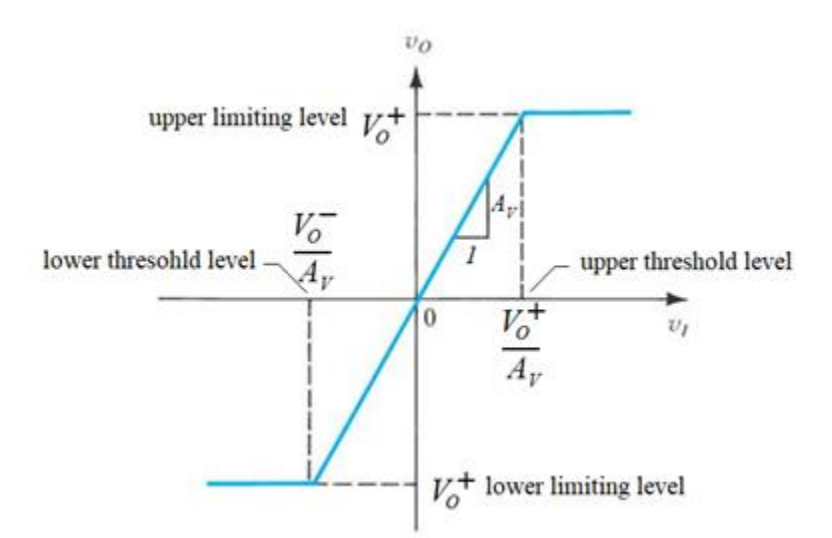

Figure 3.1 General transfer characteristic for a double limiter circuit.

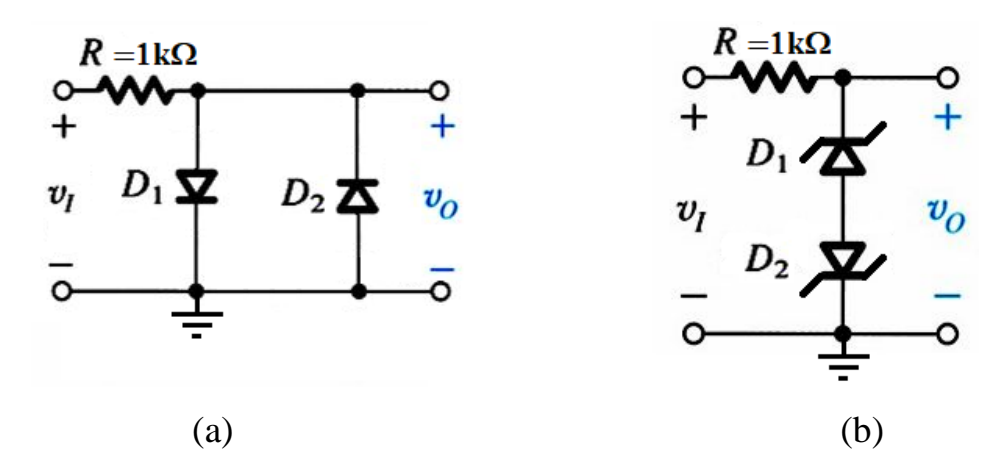

Figure 3.2 (a) Antiparallel-diode double limiter. (b) Double-anode Zener limiter.

#### **PROCEDURE A**

- 1. Assemble the circuit shown in Fig. 3.2a.
- 2. Turn on your oscilloscope.
- 3. Use a coaxial cable to connect the circuit's input to channel 1 (CH 1) of the scope.
- 4. Use another cable to connect the circuit's output to channel 2 (CH 2) of the scope. The black ground leads of the two coaxial cables should be connected to the circuit's reference node, i.e. to the circuit's ground.
- 5. Set CH 1 coupling selector to GND, and then use the POSITION 1 control (knob) to align the base line (zero-reference trace) at the midpoint of the screen.
- 6. Set CH 2 coupling selector to GND, and then use the POSITION 2 control to align the zero-reference trace at the midpoint of the screen.
- 7. Set the coupling selectors of both channels to DC (make sure that the GND and AC coupling indicator lights are off).
- 8. Use the vertical sensitivity (VOLTS/DIV) controls of CH 1 and CH 2 to set their sensitivities at **0.5 V/DIV (500 mV/DIV)**.
- 9. Use the time base (TIME/DIV) control to set the timebase speed at 1 ms/DIV.
- 10. Select the buttons AC and CH 1 in the TRIGGER select area (TRIG. MODE).
- 11. Display both channel simultaneously by setting your scope to the **DUAL mode**.
- 12. Use a coaxial cable to connect the output of a function generator to the input of your circuit, and then turn it on. *The black ground lead of the coax cable should be connected to the circuit's reference node, i.e. to the circuit's ground.*<sup>6</sup>
- 13. Set the input signal type to sinusoidal. Then, set the input frequency at 200 Hz and its amplitude at 0.6  $V_{p-p}$  (peak to peak).
- 14. Is there any difference between the waveforms of  $v_l(t)$  and  $v_0(t)$ ? Why?
- 15. Gradually increase the amplitude of the input until you reach 3  $V_{p-p}$ .
- 16. Record  $v_I(t)$  and  $v_O(t)$  waveforms on Fig. 3.3a.
- 17. Closely examine the shape of  $v_O(t)$ . Take note of how many major divisions  $M_D$  and minor divisions  $m_d$  the positive peak value is displaced from the zero-reference level (at the screen's midpoint). Calculate the circuit's **upper limiting levels** as follows:

$$M_{D} = m_{d} =$$

$$Displacement = M_{D} + m_{d} \times 0.2 =$$

$$Upper Limiting Level (V_{O}^{+}) = Displacement \times Sensitivity$$

$$=$$

<sup>&</sup>lt;sup>6</sup> Be careful! Putting a circuit element (e.g. resistor, diode, etc.) between the ground leads of cables connected to lab equipment will short circuit that element and is considered hazardous!

Take note of how many major divisions M<sub>D</sub> and minor divisions m<sub>d</sub> the negative peak value is displaced from the zero-reference level. Calculate the circuit's lower limiting levels as follows:

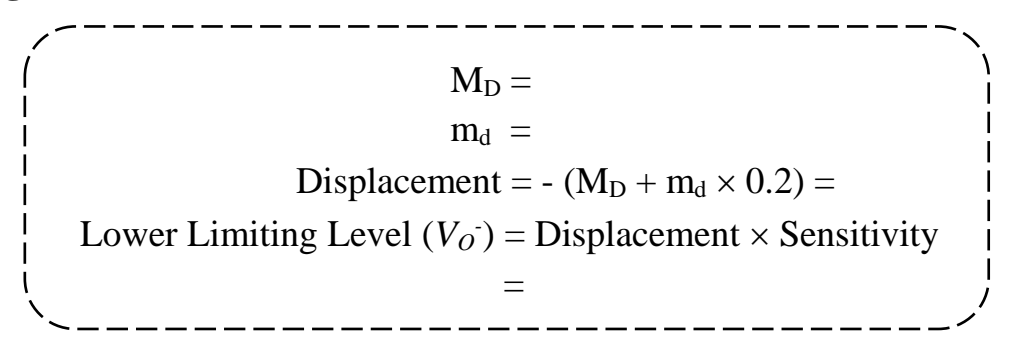

- 19. Set the scope to **XY mode**, and then set the coupling of both channels to GND. Use the X-POSITION control to align the dot-shaped beam with the origin. Set the coupling controls of both channels back to DC.
- 20. Record the displayed voltage transfer characteristic (VTC) on Fig. 3.3b.
- 21. Set your scope back to DUAL mode.
- 22. Write down what you observe when  $D_2$  is disconnected.

#### **PROCEDURE B**

- 1. Turn off your function generator.
- 2. Modify your circuit to implement the circuit diagram shown in Fig. 3.2b.
- 3. Set the vertical sensitivities of the two channels of the scope to  $2 \text{ V/DIV.}^7$
- 4. Turn on the function generator. Is there any difference between the waveforms of  $v_I(t)$  and  $v_O(t)$ ? Why?
- 5. Gradually increase the amplitude of the input until you reach 15  $V_{p-p}$ .
- 6. Record  $v_I(t)$  and  $v_O(t)$  waveforms on Fig. 3.4a.
- 7. Examine the shape of  $v_O(t)$ , then find out the circuit's **upper** and **lower limiting levels**.

Upper Limiting Level  $(V_{O^+})$  = Displacement × Sensitivity = Lower Limiting Level  $(V_{O^-})$  = Displacement × Sensitivity =

- 8. Put your scope on XY mode to display the VTC of your circuit.
- 9. Record the displayed VTC on Fig. 3.4b.
- 10. Theoretically, what is the expected value of  $V_0^+$  in terms of  $V_Z$ ? Calculate  $V_Z$  using the measured value of  $V_0^+$  in step 7 of procedure B.

<sup>&</sup>lt;sup>7</sup> Increasing the volts/division leads to decreasing the sensitivity, which enables us to see signals of larger amplitudes.

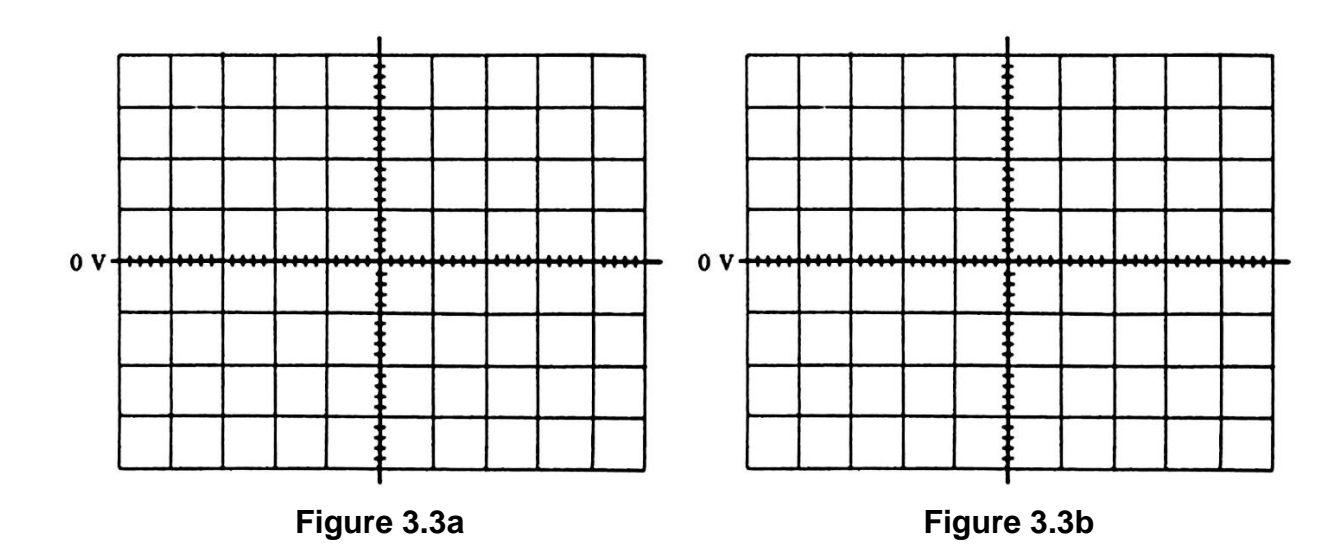

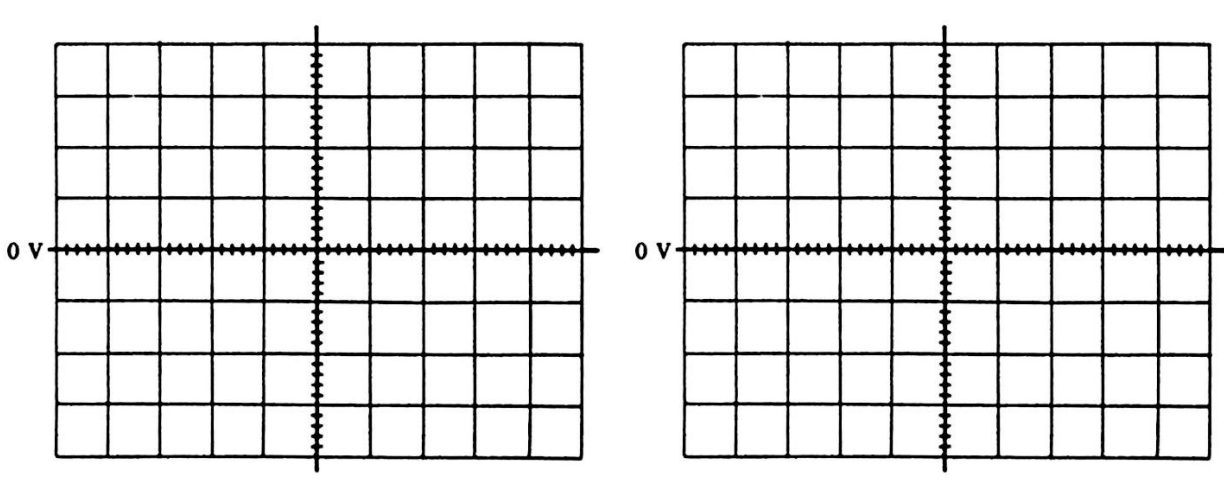

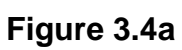

Figure 3.4b

# **ASSIGNMENT 3**

[CLO3, CLO 4, CLO 5]

- 1. Design and sketch a limiting circuit whose output is kept within the limits of the following range:  $-2.1 \text{ V} \pm 5\% \leq V_O \leq 5.4 \pm 5\% \text{ V}$ ,
  - i. using only a resistor and appropriate number of regular silicon diodes, then
  - ii. using only a resistor, an appropriate number of regular silicon diodes and a Zener diode operating in the reverse breakdown region.
- Assume a forward voltage drop of 0.7 V for both types of diodes and  $V_Z = 4.7$  V for the Zener diode operating in reverse breakdown.
- *Hint:* Use two branches of appropriately connected diodes, branch A that conducts current only for positive half cycles of the input to give you the upper limiting level and branch B that conducts current only for negative half cycles of the input to give you the lower limiting level.
- 7. Perform an LTspice *transient* as well as *DC sweep* analyses to verify that your proposed circuits meets specifications. In your simulation, use diode IN4148 for a regular silicon diode and 1N750 for a Zener diode:
  - To apply a sinusoidal waveform, right click on the voltage source >> click on advanced, and then select SINE. Fill in the required parameters as follows:
     (DC offset = 0, Amplitude = 10, Freq = 100, Tdelay = 0, Theta = 0, Phi = 0, Ncycles = 3).
  - To obtain the transient analysis, Go to Edit >> SPICE analysis, make sure that the Transient tab is selected, and then fill in the required fields, which are: (Stop time = 30m, Time to start saving data = 0, Maximum Timestep = 0.3m).
  - Run the simulation. Click on Tools >> Copy bitmap to Clipboard. Then paste the copied image in your Word document. Do that for the schematic window as well as the waveform window.
  - To obtain the DC sweep, Go to Edit >> SPICE analysis, make sure that the DC sweep tab is selected, use a start value of -10, a stop value of 10 and an increment of 20m.<sup>8</sup>
  - Run the simulation. Click on Tools >> Copy bitmap to Clipboard. Then paste the copied image in your Word document. Do that only for the waveform window.
  - From the above simulation results, find the upper and lower limiting levels.

Watch the following video if you need further help: <u>https://lms.ksu.edu.sa/bbcswebdav/users/talmadhi/EE312/LTSPice\_HW3.mp4</u>

<sup>&</sup>lt;sup>8</sup> See the introduction of experiment 5 for further information on LTspice.

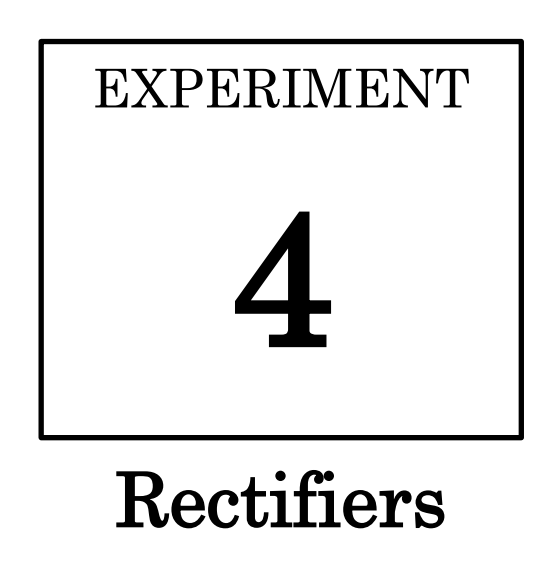

#### **OBJECTIVES:**

- To experimentally explore an important application of diodes, namely the rectifier
- To understand the importance of filtering and voltage regulation in the process of ac to dc conversion.
- To learn and apply some practical design tips for designing full-wave rectifier circuits.

#### **MATERIALS:**

- Laboratory setup, including rastered socket panel
- 1 center-tapped transformer
- 2 silicon diodes (Si) (e.g., the 1N4001 rectifier diode)
- 2 electrolytic capacitors (10 µF, 470 µF)
- 2 resistors (4.7 kΩ, 270 Ω)
- Several wires and bridging plugs

#### INTRODUCTION

Electronic equipment needs dc power supply to operate. A block diagram of such a system is shown in Fig. 4.1 [1]. This system involves rectification, filtering and voltage regulation.

A **power transformer** is used to step down the input ac voltage and provide electrical isolation, which is important for safety. A **diode rectifier** uses the unidirectional-current property of diodes to convert an input sinusoid to a unipolar but pulsating output. Acting as a simple low-pass filter, a **filter capacitor** is used to reduce the **ripple** (pulsation) of the resulting output waveform.

The peak-to-peak output voltage ripple  $V_r$  is inversely proportional to  $R_L$ -directly proportional to the dc load current  $I_L$ , and inversely proportional to the capacitance C of the filter capacitor. Therefore, a **voltage regulator** is needed to help keep the dc output voltage fixed despite possible variations in the load current and/or the ac input voltage. We shall examine the effect and benefits of voltage regulation in experiment 5.

There are two main implementations of a full-wave rectifier: the one that utilizes a **center-tapped** transformer and requires only two diodes (see Fig. 4.2b) and the **bridge rectifier** that does not require a center-tapped transformer but requires four diodes. We shall explore the bridge rectifier in experiment 5.

Two important parameters are needed to be specified when an engineer needs to select diodes for a given rectifier design: the <u>p</u>eak <u>inverse</u> <u>v</u>oltage (**PIV**) and current-handling capability. The PIV is the maximum reverse voltage that the diode ever experiences in a given circuit [4].

A manufacturer's **data sheet** gives detailed information on a device so that it can be used properly in a given application. Appendix C shows the datasheet for general-purpose rectifier diodes (1N4001 – 1N4007). **V**<sub>RRM</sub> is the maximum peak repetitive reverse voltage that can be applied across the diode. **I**<sub>F(avg)</sub> is the maximum average rectified forward current at T<sub>A</sub>=75°C. **I**<sub>FSM</sub> is the maximum not repetitive forward **surge** current the diode can sustain. A surge resistor  $R_{surge}$  is usually used to limit the maximum possible initial charging current of the capacitor, which occurs when  $v_S(t)$  is at its peak  $V_S$ , well below **I**<sub>FSM</sub>.

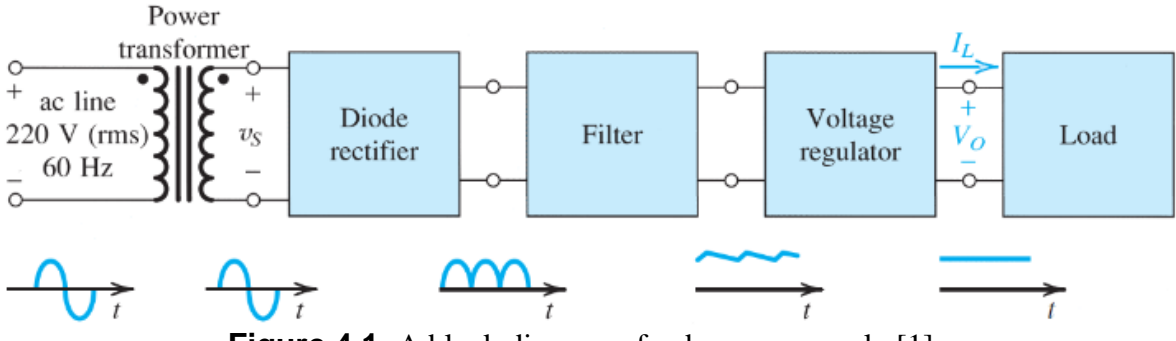

Figure 4.1 A block diagram of a dc power supply [1].

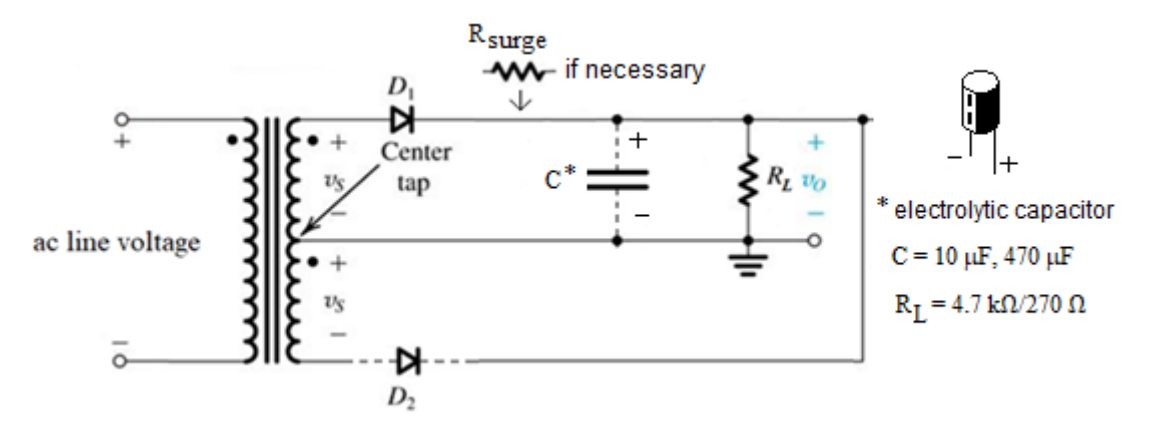

Figure 4.2 Rectifier circuit which uses a center-tapped transformer.

#### PROCEDURE

#### The Half-Wave Rectifier:

- 1. Assemble the circuit shown in Fig. 4.2, with  $R_L = 4.7 \text{ k}\Omega$ , and initially without connecting  $D_2$  and C. Do not connect the transformer to ac power until the instructor checks your circuit out.
- 2. Turn on your scope, and set both channels to *setting 1* (Table 4.1).
- 3. Use a coaxial cable to display  $v_S(t)$  on CH 1 of the scope, and another cable to to display  $v_O(t)$  on CH 2.
- 4. Connect the transformer to ac power .
- 5. Put the scope on DUAL mode, then record  $v_s(t)$  and  $v_o(t)$  waveforms on Fig. 4.3.
- 6. Put the scope on X-Y mode, then record the voltage transfer characteristic on Fig. 4.4.

#### The Full-Wave Rectifier:

- 7. Connect D<sub>2</sub>, put the scope on DUAL mode, and record  $v_S(t)$  and  $v_O(t)$  on Fig. 4.5.
- 8. What is the frequency of the  $v_0(t)$  waveform?
- 9. Put the scope on X-Y mode, and record the voltage transfer characteristic on Fig. 4.6.

#### The Effect of Filtering:

- 10. Put the scope on DUAL mode, then connect a 10  $\mu$ F electrolytic capacitor in parallel with  $R_L$ ; the capacitor lead marked with a negative sign should be connected to ground. Record  $v_S(t)$  and  $v_O(t)$  waveforms on Fig. 4.7.
- 11. Replace the 10- $\mu$ F capacitor with a 470- $\mu$ F one, then record  $v_S(t)$  and  $v_O(t)$  waveforms on Fig. 4.8.

#### The Effect of Reducing $R_L$ :

12. Set channel 2 of your scope to *setting 2* (Table 4.1). Replace the 4.7 k $\Omega$  resistor with a 270  $\Omega$  one. Observe and comment on how the ripple changes if  $R_L$  is reduced.

| TABLE 4.1 | Oscilloscope | settings |
|-----------|--------------|----------|
|-----------|--------------|----------|

| Setting | Sensitivity (VOLT/DIV) | Timebase Speed (ms/DIV) | Coupling | Zero Reference Position | Trigger   |
|---------|------------------------|-------------------------|----------|-------------------------|-----------|
| 1       | 5                      | 5                       | dc       | center                  | Line (AC) |
| 2       | 2                      | 5                       | dc       | bottom                  | Line (AC) |

#### RESULTS

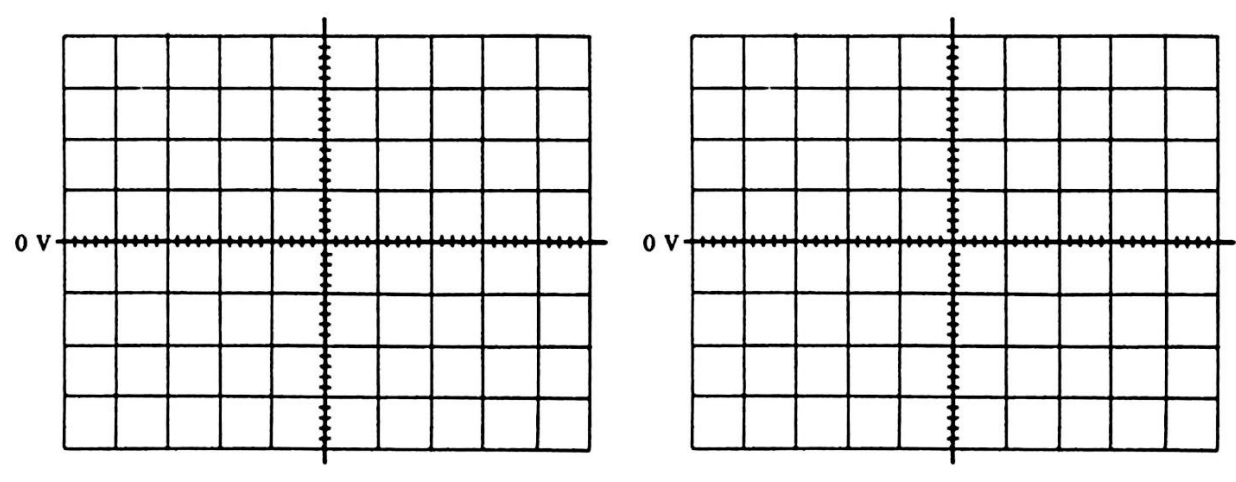

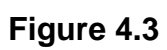

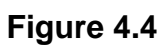

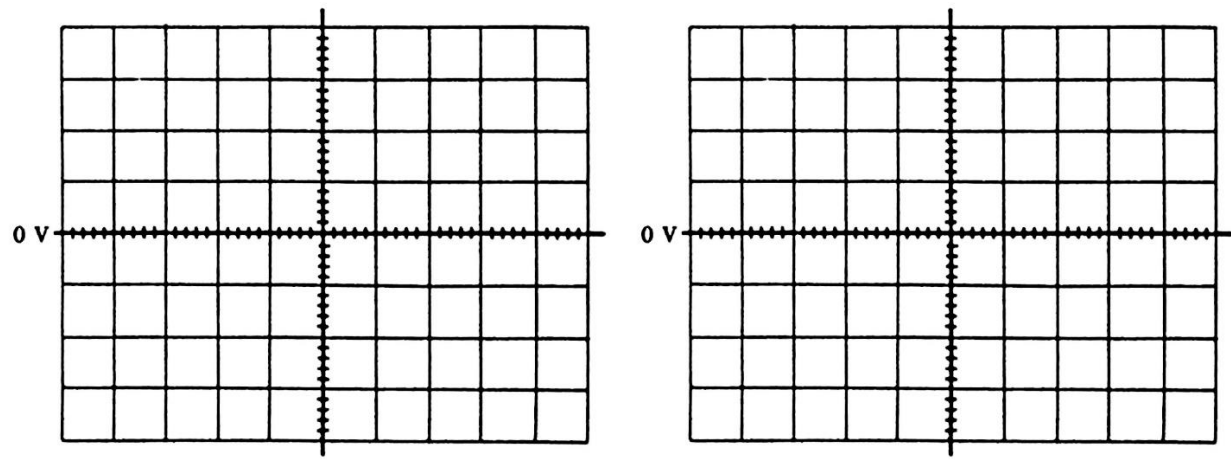

Figure 4.5

Figure 4.6

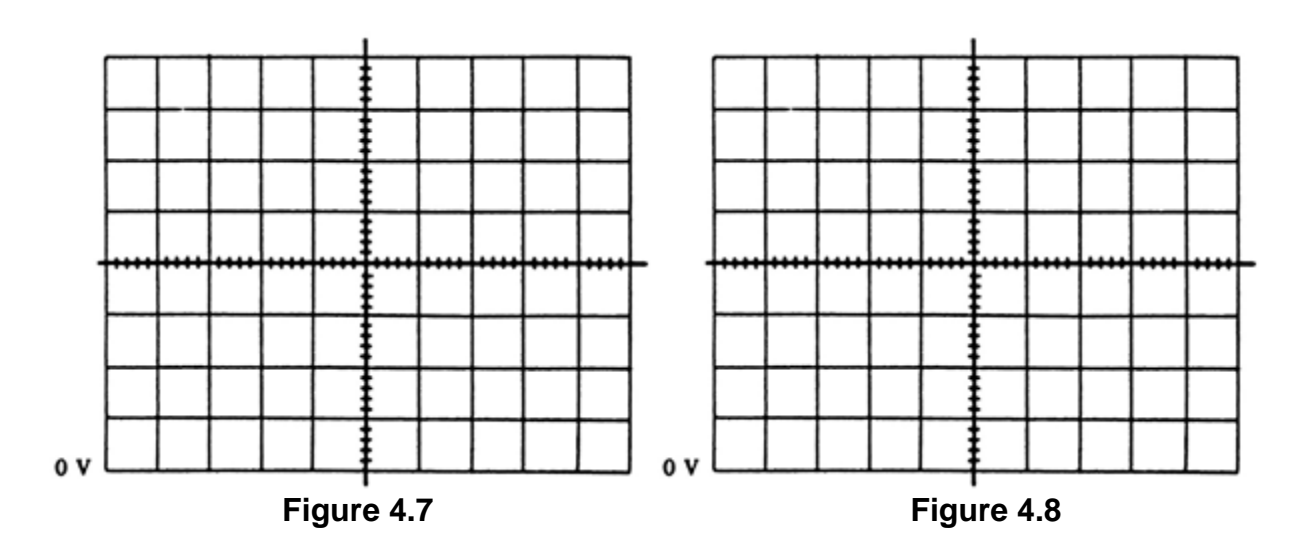

Use the following checklist to complete a rectifier design–either full wave (FW) or half wave (HW)–given the frequency f, the value of the load resistance  $R_L$ , the secondary *peak* voltage  $V_s$  of the transformer and the output voltage ripple *peak-to-peak*  $V_r$ .

1. If not given, determine the dc component of the load current  $I_L$  using the following equation:

$$I_L \cong \frac{V_s}{R_L} \tag{4.1}$$

2. Determine *C* using the following equation:

$$C = \frac{1}{f} \times \frac{I_L}{V_r} = \frac{1}{60} \times \frac{I_L}{V_r}$$
 (HW) (4.2*a*)

$$C = \frac{1}{2f} \times \frac{I_L}{V_r} = \frac{1}{120} \times \frac{I_L}{V_r}$$
 (FW) (4.2*b*)

- 3. Select a standard value of *C* from the table given in Appendix F.
- 4. Determine the diode average forward current using the following equation:

$$i_{Dav} \cong I_L \left( 1 + \pi \sqrt{\frac{2V_s}{V_r}} \right)$$
 (HW) (4.3*a*)

$$i_{Dav} \cong I_L \left( 1 + \pi \sqrt{\frac{V_s}{2V_r}} \right)$$
 (FW) (4.3*b*)

- 5. Determine the PIV for the diode, which depends on which rectifier circuit you plan to build. Search your textbook [1] for more information.<sup>9</sup>
- 6. Determine the  $V_{RRM}$  rating of the diode based on the PIV. A good practice is to have  $V_{RRM} = 1.5 \text{ PIV}$
- 7. Determine  $I_{F(avg)}$  of the diode. A good practice is to have  $I_{F(avg)} = 1.5 i_{Dav}$
- 8. Use Appendix D to look for a rectifier diode that has at least the same ratings as determined in the above two steps.
- 9. Calculate the maximum surge current (neglecting the diode resistance) using:

$$I_{surge} = \frac{V_S}{R_{SW}}$$
(4.4)

where  $R_{SW}$  stands for a single secondary winding resistance.

10. Search the internet for a pdf version of the datasheet of that diode, and then find out the value of  $I_{FSM}$ . Make sure that  $I_{surge} < 0.8 I_{FSM}$ ; otherwise determine  $R_{surge}$  of a standard value needed to limit the diode surge current using:

$$R_{surge} + R_{SW} = \frac{V_S}{0.8 \times I_{FSM}} \tag{4.5}$$

<sup>&</sup>lt;sup>9</sup> For the circuit shown in Fig. 4.2, PIV =  $V_S$ -0.7-(- $V_S$ )  $\cong 2V_S$ , where  $V_S$  represents the peak value of  $v_S(t)$ . Check for yourself!

## **ASSIGNMENT 4**

#### [CLO3, CLO 4]

Using the design tips given on the previous page, design a **full-wave** rectifier with a filter capacitor (Fig. 4.2) to supply a dc load of  $I_L = 100 \times \text{SN}$  mA, where SN is your serial number in your section, at 9V dc with a ripple of 0.5 V<sub>p-p</sub>. The input ac voltage available to you has 220 V (rms value), and you have a center-tapped transformer that has a turns ratio<sup>10</sup> between the primary and one of the secondary windings Np/NsI = 22; for each of the secondary windings,  $R_{SW} = 1 \Omega$ .

- a. What is the peak voltage between one terminal and the center tap of the secondary winding, i.e.  $V_s$ ?
- b. Calculate the capacitance of the required capacitor to keep the peak-peak ripple voltage as given above.
- c. Calculate  $I_{F(avg)}$  for the type of diode you are going to use to build the circuit.
- d. Calculate  $V_{RRM}$  for the type of diode you are going to use to build the circuit.
- e. Look for a rectifier diode that can be used for your design using the table given in Appendix D.
- f. Search the net for a pdf version of the selected diode datasheet, and then look up its maximum surge current  $I_{FSM}$ .
- g. Calculate  $I_{surge}$ ; do you need a surge resistor  $R_{surge}$ ? Calculate its value if necessary.
- h. What is the expected output dc voltage?
- i. If the expected dc output voltage is not equal to 9 V dc, search the net for the "7809 voltage regulator" datasheet, or look at this page:

https://components101.com/regulators/7809-voltage-regulator-pinoutdatasheet-specifications

j. Draw the complete system, i.e. the transformer, the rectifier, the capacitor, and the voltage regulator.

<sup>&</sup>lt;sup>10</sup> Recall that  $V_S / V_P = N_{SI} / N_P$ .

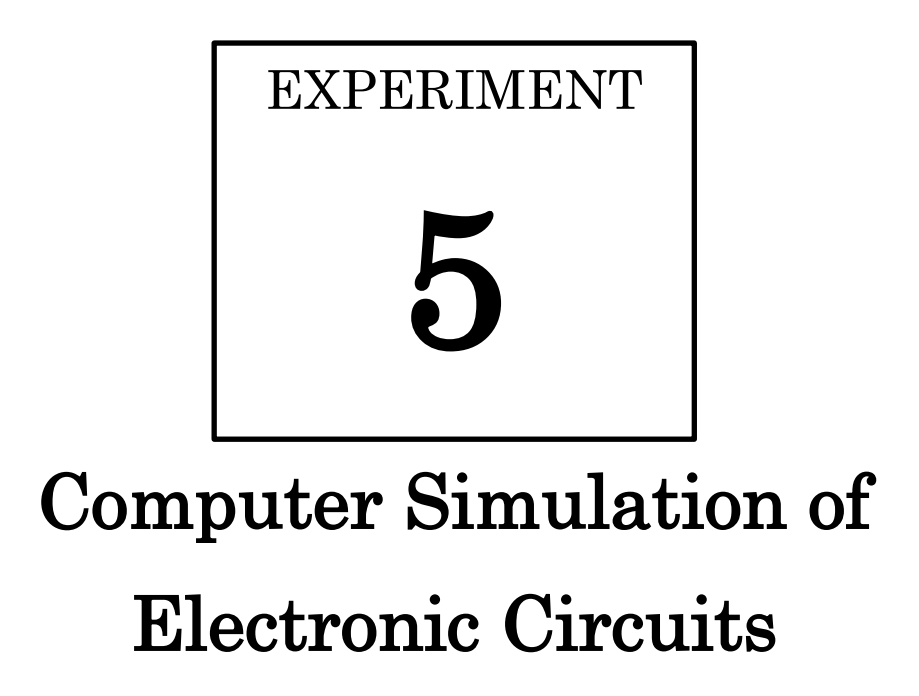

#### **OBJECTIVES:**

- To learn how to simulate electronic circuits using freely-available online design tools, the LTspice<sup>®</sup> software as an example.
- To see why a voltage regulator is needed in ac to dc conversion systems with the aid of simulation as a study tool.

#### **MATERIALS:**

• A PC or a laptop with a LTspice<sup>®</sup> installed

#### INTRODUCTION

In this experiment, we shall explore the importance of using a **voltage regulator** in the process of ac to dc conversion with the aid of computer simulation. We shall implement a simple voltage regulator using a Zener diode. If operated in the reverse breakdown, a Zener diode effectively behaves like a voltage reference owing to the semi-vertical shape of its characteristic curve in that region, which implies that the Zener diode will maintain a constant voltage,  $V_Z$ , across its terminals for a wide range of reverse breakdown currents.

LTspice<sup>®</sup> is a high performance SPICE simulation software, schematic capture and waveform viewer with enhancements and models for easing the simulation of analog circuits. Included in the download of LTspice are macromodels for a majority of Analog Devices switching regulators, amplifiers, as well as a library of devices for general circuit simulation.<sup>11</sup>

To place a new component on your schematic, you can either press F2 or go to Edit >> Component. To place a new resistor on your schematic, you can either press 'R' on the keyboard or go to Edit >> Resistor. To place a new capacitor on your schematic, you can either press 'C' or go to Edit >> Capacitor. To place a new inductor on your schematic, you can either press 'L' or go to Edit >> Inductor. To place a new diode on your schematic, you can either press 'D' or go to Edit >> Diode. To change the model of the diode, right click on it, and then click on Pick New Diode. To place a new voltage source on your schematic, you can either press 'v' or press F2, and then select voltage, then click OK. To place a ground (GND) on your schematic, you can either press 'G' or go to Edit >> Place GND. To wire the components, you can either press F3 or go to Edit >> Draw wire.

When you wish to move, mirror, rotate, drag or delete objects, first select the move, drag or delete command form the top Toolbar. Then you can select an object by clicking on it. You can select multiple objects by dragging a box about them. The program will stay in the move, drag, or delete mode until the right mouse button is clicked or the Esc key is pressed.

Simulating a circuit by LTspice involves the following basic steps:

- 1. Opening a new schematic (File >> New Schematic), placing required components, wiring them, and adding a ground.
- 2. Setting an appropriate SPICE analysis (Edit >> SPICE Analysis). The basic analysis types are: DC operating point (DC op pnt), DC sweep, AC analysis, and transient.
- 3. Running the simulation, and then selecting the desired response.
- 4. Saving the circuit before closing the program.

 $<sup>^{11}\</sup> https://www.analog.com/en/design-center/design-tools-and-calculators/ltspice-simulator.html \#$ 

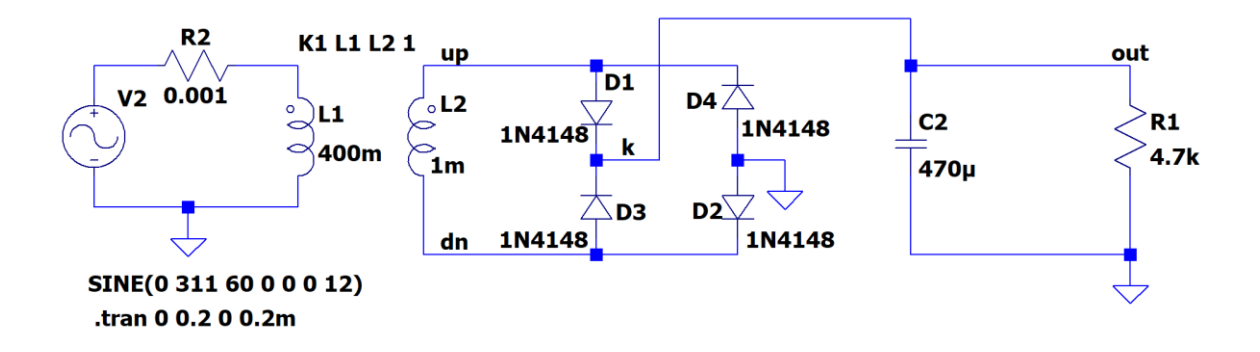

Figure 5.1 Bridge rectifier circuit.

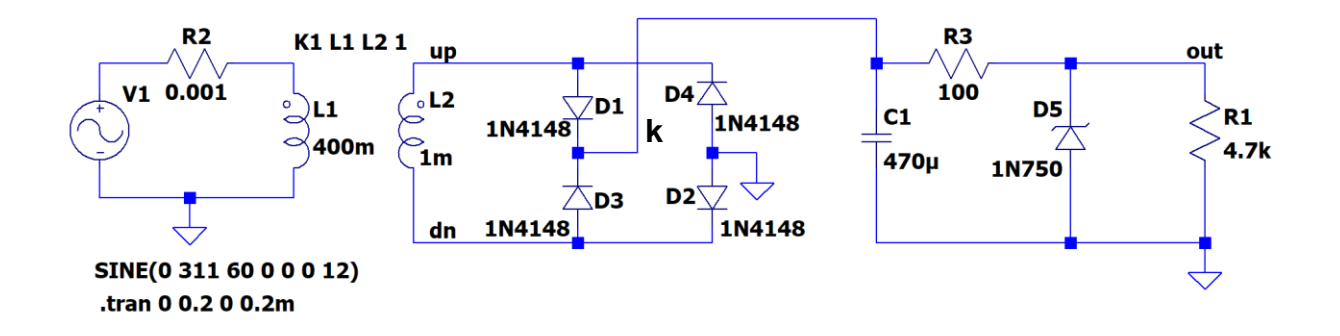

Figure 5.2 Regulated power supply.

#### PROCEDURE

- 1. Double click the LTspice icon on the desktop.
- 2. Go to File >> New Schematic.
- First, you have to add all components required to build the circuit (Fig. 5.1) on your schematic, except for the capacitor.<sup>12</sup> Note: to add the coupling coefficient between the two inductors, go to Edit >> SPICE directive, and type: K1 L1 L2 1.
- 4. Wire all components, add ground (GND), and label the **up**, **dn**, and the **out** nodes.
- 5. To adjust a component value, right click on it then type the required value. In SPICE, meg stands for 1e6 (mega), k stands for 1e3 (kilo), m stands for 1e-3 (milli), u stands for 1e-6 (micro), n stands for 1e-9 (nano), and p stands for 1e-12 (pico).
- 6. To adjust the voltage source parameters, right click on it, and then fill in the required fields, which are: (DC offset = 0, Amplitude = 311, Freq = 60, Tdelay = 0, Theta = 0, Phi = 0, Ncycles = 12).
- 7. Go to Edit >> SPICE analysis, and then fill in the required fields, which are: (Stop time = 0.2, Time to start saving data = 0, Maximum Timestep = 0.2m).
- 8. To run your simulation, go to Simulate >> run.

<sup>&</sup>lt;sup>12</sup> See the introduction on the previous page, or watch: <u>https://lms.ksu.edu.sa/bbcswebdav/users/talmadhi/EE312/LTSpice\_HW1.mp4</u>

- 9. To see the waveform of the output voltage, click on the **out** node on the circuit schematic.
- 10. To see the input (at the secondary winding of the transformer, V(up) V(dn)), right click on the waveforms window, then select Add Traces, then select V(up), then put the mouse pointer in the *Expression(s) to add* field and type '-', then select V(dn), then click OK.
- 11.To see the voltage waveform across one of the diodes (D1 for example), right click on the waveforms window, then select Add Traces, then select V(up), then put the mouse pointer in the *Expression(s) to add* field and type '-', then select V(out), then click OK. What is the peak inverse voltage PIV for D1? Note that it is equal in magnitude to the peak amplitude across the transformer secondary winding. The PIV must be less than the VRRM of the diode by at least 25% (See Fig. 5.3 for the absolute maximum ratings for the N4148).
- 12.Connect the capacitor as shown in Fig 5.1, and rerun the simulation to see how that affects the ripple in the output voltage waveform. Experiment with lower values of capacitance (10  $\mu$ F for example) to see the effect on the output waveform ripple.
- 13.Put the mouse pointer on diode D1 (note how its shape changes to a clamp meter) then click on the diode. The resulting waveform is the diode's current. Note how the current takes a surge value at the beginning of the simulation.<sup>13</sup> The diode must have an **I**<sub>FSM</sub> rating less than that surge current (See Fig. 5.3 for the absolute maximum ratings for the N4148). If, however, the surge current is larger than **I**<sub>FSM</sub> of the diode, a properly sized surge resistance must be used between the node labeled **out** and node **k**.
- 14.On the waveform window, click and drag your mouse diagonally to show only the waveform for time greater than 100 ms. Put the mouse pointer on I(D1), press Ctrl then click on I(D1). You should see a small window displaying the average value of the current waveform. That average current should be less  $I_{F(AV)}$  rating of the diode by at least 25%.
- 15.Press Ctrl+E to return to the original view.
- 16.Delete the I(D1) trace and the V(up)-V(out) trace.
- 17.Decease the value of  $R_1$  to 270  $\Omega$  and rerun to see how that affects the ripple in the output.
- 18.Add a voltage regulator to your dc supply circuit as shown in Fig. 5.2. Change  $R_1$  back to 4.7 k $\Omega$ . Rerun the simulation.
- What does the output waveform look like? How is the output voltage level related to V<sub>Z</sub> of the Zener diode?
- 19.Reduce  $R_1$  to 270  $\Omega$  and rerun to see how that affects the ripple in the output. 20.Save the circuit before you close the program.<sup>14</sup>
- What is your conclusion about the importance of the voltage regulator?

<sup>&</sup>lt;sup>13</sup> This surge is caused by the need of the capacitor for a high charging current.

<sup>&</sup>lt;sup>14</sup> If you would like to save the circuit under a different name, go to File >> Save As, type the name, and then click OK.

| ABSOLUTE MAXIMUM RATINGS (Tamb = 25 °C, unless otherwise specified) |                                  |                    |       |      |  |
|---------------------------------------------------------------------|----------------------------------|--------------------|-------|------|--|
| PARAMETER                                                           | TEST CONDITION                   | SYMBOL             | VALUE | UNIT |  |
| Repetitive peak reverse voltage                                     |                                  | V <sub>RRM</sub>   | 100   | V    |  |
| Reverse voltage                                                     |                                  | V <sub>R</sub>     | 75    | V    |  |
| Peak forward surge current                                          | t <sub>p</sub> = 1 μs            | IFSM               | 2     | Α    |  |
| Repetitive peak forward current                                     |                                  | IFRM               | 500   | mA   |  |
| Forward continuous current                                          |                                  | I <sub>F</sub>     | 300   | mA   |  |
| Average forward current                                             | $V_{R} = 0$                      | I <sub>F(AV)</sub> | 150   | mA   |  |
| Power discipation                                                   | l = 4 mm, T <sub>L</sub> = 45 °C | Ptot               | 440   | mW   |  |
| Power dissipation                                                   | l = 4 mm, T <sub>L</sub> ≤ 25 °C | Ptot               | 500   | mW   |  |

Figure 5.3 Absolute Maximum Ratings for the 1N4148.

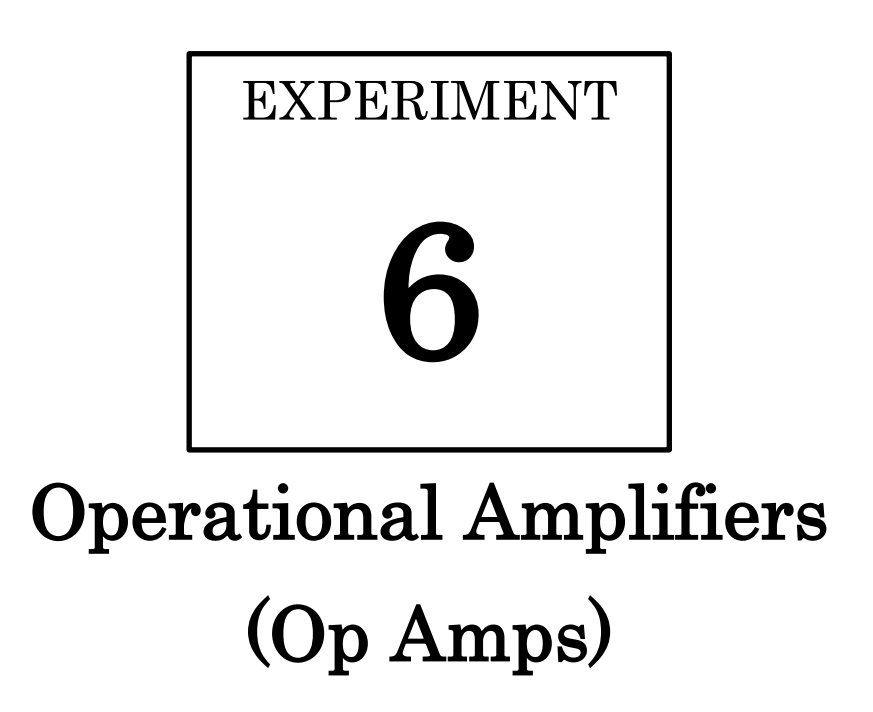

#### **OBJECTIVES:**

- To get acquainted with the essence of operation of the operational amplifier (op amp).
- To apply negative feedback on an op amp circuit to implement a noninverting amplifier that has a better-controlled closed-loop voltage gain.
- To use an op amp in its open-loop configuration as a comparator to sense light intensity change.

#### **MATERIALS:**

- Laboratory setup, including rastered socket panel
- One 741-type operational amplifier (op amp)
- 2 light emitting diodes (LEDs)
- Resistors (1 k $\Omega$ , 10 k $\Omega$ , 27 k $\Omega$ , 39 k $\Omega$ )
- 1 decade resistance box
- 1 light dependent resistor (LDR)
- Several wires and bridging plugs

#### INTRODUCTION

The operational amplifier is a versatile *integrated circuit* (IC) that performs various types of analog signal processing tasks. The most popular op amp is the  $\mu$ A 741 (Fig. 6.1), which was introduced by Fairchild in 1968 to become the industry standard.

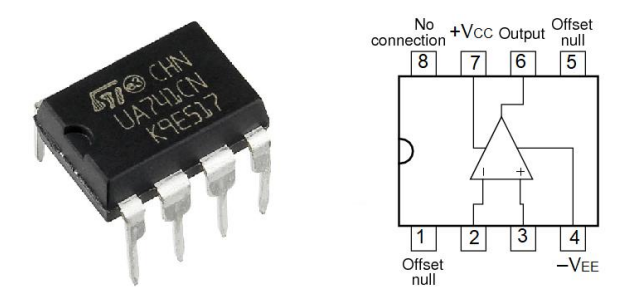

Figure 6.1 The popular  $\mu A$  741 op amp IC package and its pin diagram.

Figure 6.2a shows the circuit symbol of the op amp, along with its power connection scheme. Powering the op amp with bipolar dual power supplies is the common practice, but a single power supply powering may be used in special applications. The power supplies bias the internal transistors of the op amp, and provide power to the output load and the feedback network. However, these **power rails** put limits on the maximum and minimum swings of the output voltage. As long as an op amp output is not saturated at its power rails limits, it operates linearly with an equivalent circuit like the one shown in Fig. 6.2b.

As suggested by its idealized equivalent circuit, an op amp **amplifies the difference** between two input voltages and produces a **single-ended output**. It is characterized by a very large **open-loop gain** A, a very large input impedance, and a very small output impedance. A predictable **closed-loop gain** G can be obtained using **negative feedback**. The effect of negative feedback is to make the closed-loop gain almost entirely dependent on external components (e.g.,  $R_1$  and  $R_2$ ). Presuming negative feedback and an ideal op amp, the analysis of op amp circuits can be greatly simplified by assuming that the two input terminals sit at the same potential (**virtual short**) and draw negligible current (**infinite input impedance**).

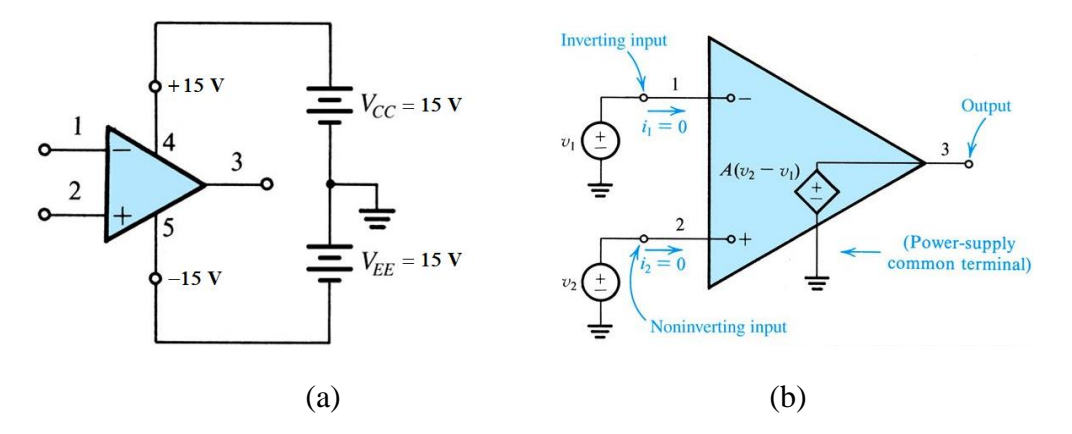

Figure 6.2 (a) Circuit symbol and (b) equivalent circuit of the ideal op amp [1].

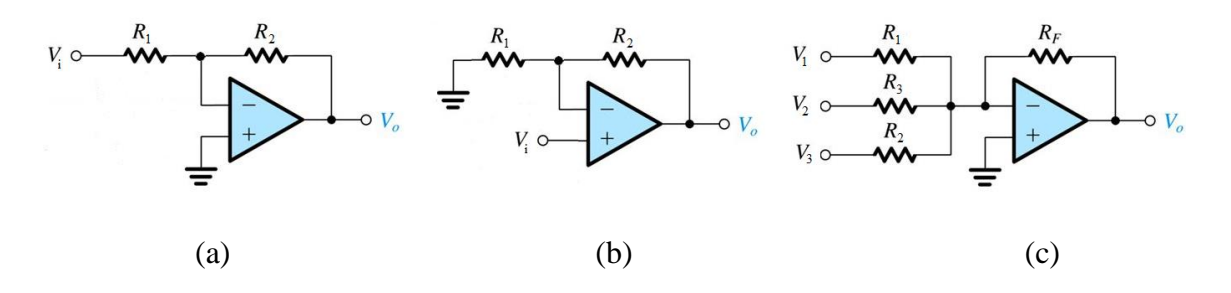

Figure 6.3 A variety of op amp circuits.

Figure 6.3 shows a variety of op amp circuits: (a) an **inverting amplifier**, (b) a **noninverting amplifier**, and (c) a **weighted summer**. Please refer to the textbook by Sedra and Smith for further details [1].

In the first part of this experiment we shall assemble and test a noninverting amplifier (Fig. 6.4a). In that circuit, since the noninverting terminal of the op amp draws negligible current (ideally zero),  $R_1$  and  $R_2$  are effectively in series; thus  $v_i$  and  $v_0$  are related by a simple voltage divider rule,

$$v_{i} = v_{0} \frac{R_{1}}{R_{1} + R_{2}}$$

$$\rightarrow G \equiv \frac{v_{0}}{v_{i}} = \frac{R_{1} + R_{2}}{R_{1}} = 1 + \frac{R2}{R1}$$
(6.1)

If no negative feedback is employed, an op amp is said to operate in the **open-loop** mode. In that mode, an op amp basically works as a comparator. If  $v_2$  exceeds  $v_1$  by few tens of microvolts, the output will saturate at an upper saturation level  $V_0^+$  which is very close to and smaller than the positive rail voltage ( $\approx V_{CC}$ ). If, however,  $v_1$  exceeds  $v_2$  by few tens of microvolts, the output will saturate at a lower saturation level  $V_0^-$  ( $\approx -V_{EE}$ ).

A photocell, also called Light Dependent Resistor(LDR), is a resistor whose resistance ( $R_{cell}$ ) decreases with increasing incident light intensity. It is made of a high resistance semiconductor such as cadmium sulfide (CdS).

In the second part of this experiment we shall use such a resistor, along with an opamp connected in an open-loop configuration, to detect changes in light intensity (Fig. 6.4b). In that circuit, a sufficiently small value of  $R_{cell}$ , which is a characteristic of the uncovered case, makes  $V_2 > V_1$  by more than few tens of microvolts  $\Rightarrow V_0 = V_0^+ (\approx V_{CC})$  and consequently LED 1 conducts and glows. On the other hand, higher values of  $R_{cell}$ -the covered case– makes  $V_1 > V_2$  by more than few tens of microvolts  $\Rightarrow V_0 = V_0^- (\approx -V_{EE})$  and consequently LED 2 conducts and glows.
#### **PROCEDURE A**

- 1. Construct the circuit shown in Fig. 6.4a; start off with a value of 10 k $\Omega$  for  $R_2$ .
- 2. Using a function generator, apply a 1-kHz, 1  $V_{pk-pk}$  sinusoid to the noninverting terminal of your op amp.
- 3. Using an oscilloscope, display  $v_i(t)$  and  $v_0(t)$  simulatenously (using the dual mode).
- 4. Record  $v_i(t)$  and  $v_o(t)$  on Fig. 6.5.
- 5. Measure and record the peak-to-peak value of the output and determine the closed-loop gain using:

$$G = \frac{V_{o(\text{pk}-\text{pk})}}{V_{i(\text{pk}-\text{pk})}}$$
(6.2)

- 6. Now, using the decade box, increase  $R_2$  gradually while observing how  $v_0(t)$  amplitude changes. Record the maximum value of  $R_2$  that will produce **unclipped** output.
- 7. Increase  $R_2$  beyond that value (e.g., 40 k $\Omega$ ) then display and sketch  $v_i(t)$  and  $v_o(t)$  on Fig. 6.6.
- 8. From the previous step, find  $v_0(t)$  upper and lower limiting levels,  $V_0^+$  and  $V_0^-$ .

#### **PROCEDURE B**

- 1. Using a DMM set to measure resistance, measure the resitance of a covered and uncovered photocell and record that in Table 6.2.
- 2. Assemble the circuit shown in Fig. 6.4b.
- 3. Using a DMM set to measure dc voltage, measure  $V_2$ ,  $V_1$ , and  $V_0$  (with respect to ground).
- 4. Which LED is forward biased by  $V_0$  and consequently glows? Record your findings in Table 6.2.
- 5. Cover the photocell (LDR) and repeat the previous step.

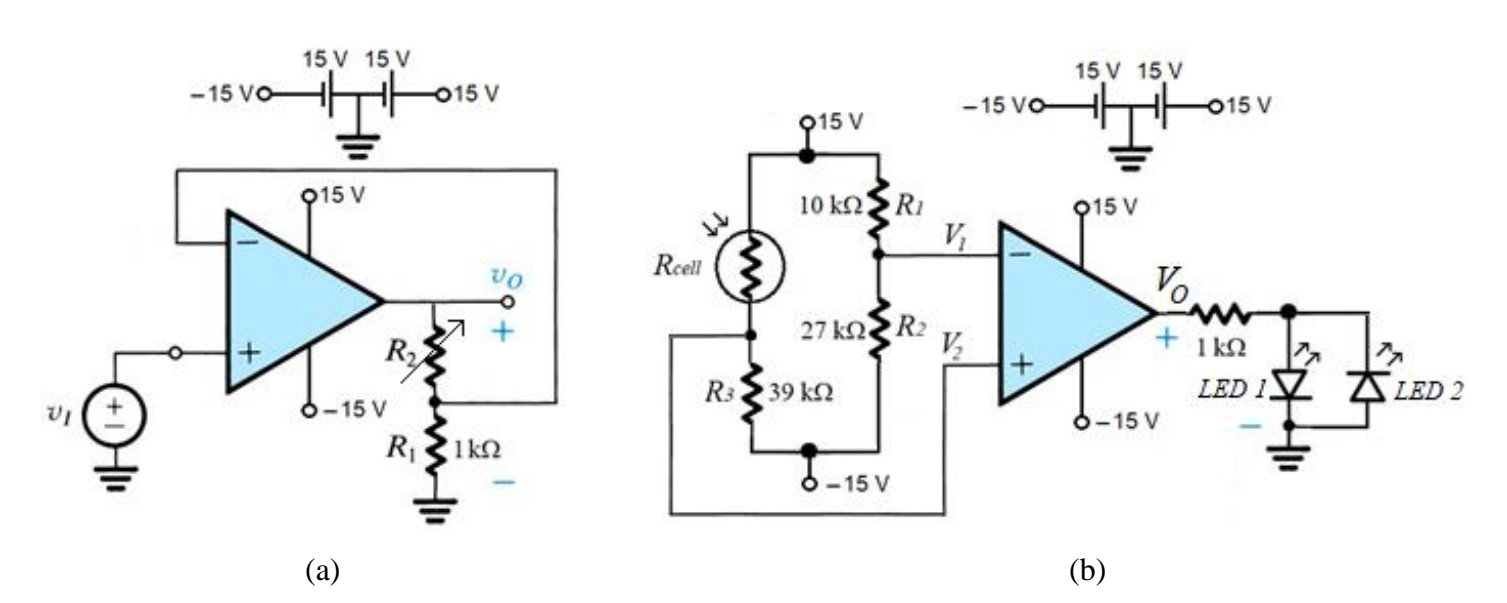

Figure 6.4 (a) The noninverting amplifier. (b) Comparator to sense light intensity change.

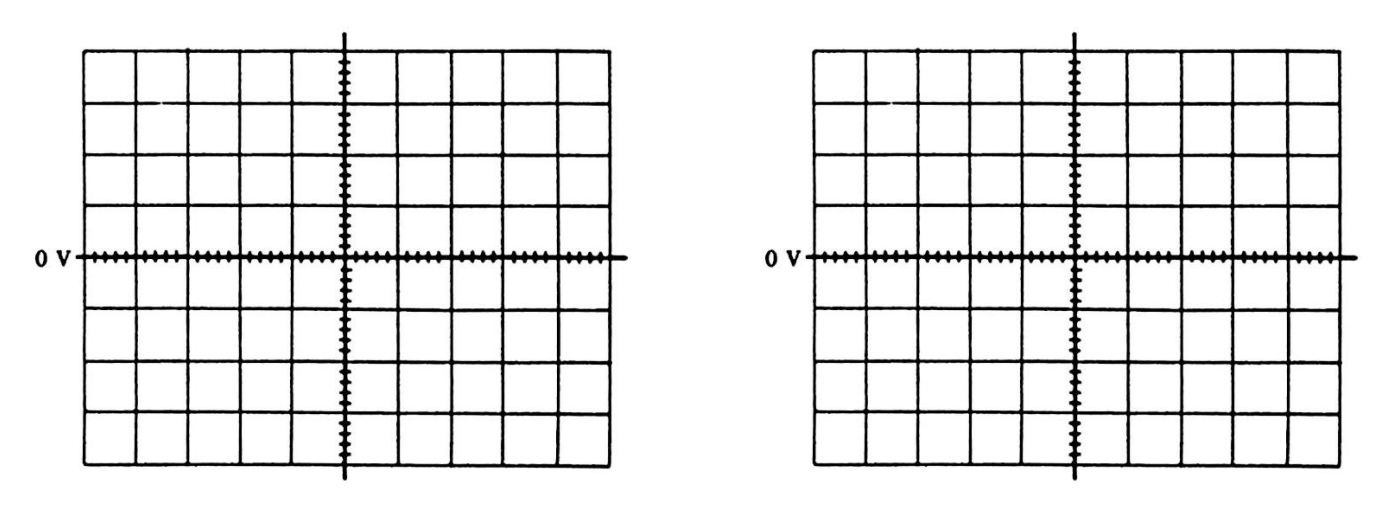

Figure 6.5

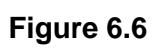

#### Table 6.1 Procedure A

| $R_2$ value     | Theoritical Gain<br>(equation 1) | $V_{o(pk-pk)}$ | Measued Gain = $V_{o(pk-pk)} / V_{i(pk-pk)}$ |  |  |  |  |
|-----------------|----------------------------------|----------------|----------------------------------------------|--|--|--|--|
| 10 kΩ           |                                  |                |                                              |  |  |  |  |
| $R_2$ (max) =   |                                  |                |                                              |  |  |  |  |
| Limiting Levels |                                  |                |                                              |  |  |  |  |
| $V_O^+ =$       |                                  | $V_O^- =$      |                                              |  |  |  |  |

#### Table 6.2 Procedure B

| $R_{cell}$ (uncovered): |       | R <sub>cell</sub> (cov | vered): |                  |
|-------------------------|-------|------------------------|---------|------------------|
| case                    | $V_2$ | V <sub>1</sub>         | Vo      | which LED glows? |
| uncovered               |       |                        |         |                  |
| covered                 |       |                        |         |                  |

#### **ASSIGNMENT 5**

#### [CLO 3, CLO 4, CLO 5]

Using LTSpice, perform an AC analysis for different values of  $R_2$  to see how changing the closed-loop gain *G* of a noninverting amplifier (Fig. 6.7) affects its bandwidth–the range of frequencies over which the gain remains within **0.707** (3 dB) of its maximum value.

Use 1 k $\Omega$  for  $R_1$  and the following values for  $R_2$ : SN k $\Omega$ , (3×SN) k $\Omega$ , (5×SN) k $\Omega$ , (7×SN) k $\Omega$ , where SN stands for your serial number in your section. Use a frequency range from 1 Hz up to 10meg Hz. Measure the bandwidth for each value of resistance.

Summarize your findings in a table showing the value of G and the corresponding bandwidth for each value of resistance. Comment on the effect of increasing G on the bandwidth.

You need to include the circuit's schematic and the simulation results of your design in your assignment submission. To do that in LTspice, click on Tools >> Copy bitmap to Clipboard. Then paste the copied image in your Word document.

Watch the following video if you need help:

https://lms.ksu.edu.sa/bbcswebdav/users/talmadhi/EE312/LTSpice\_HW5.mp4

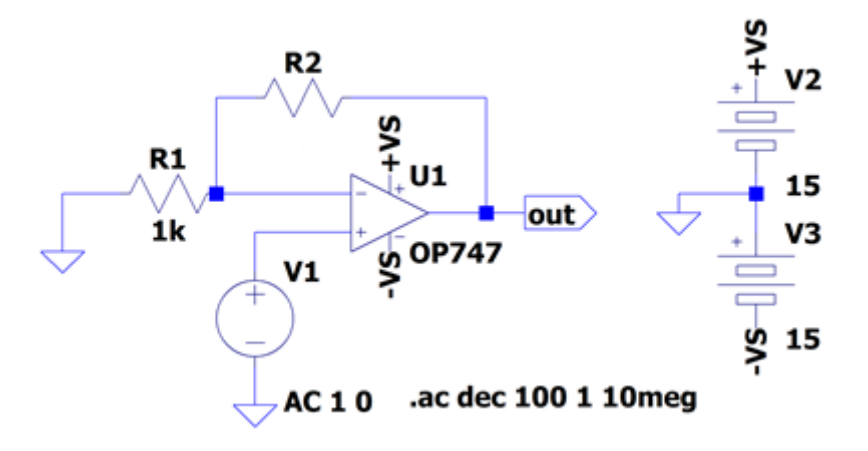

Figure 6.7

# EXPERIMENT 7

## Characteristics of the *n*-Channel MOSFET

#### **OBJECTIVES:**

- To be get acquainted with the basic principles of operation of the enhancement *n*-channel MOS transistor.
- To experimentally obtain the necessary measurements to plot the  $i_D$ - $v_{DS}$  characteristics for a sample *n*-channel MOS transistor.
- To learn how to calculate important parameters from the experimentally-obtained data.

#### MATERIALS:

- Laboratory setup, including rastered socket panel
- One NMOS transistor (e.g., IRF620)
- 1 Resistor (1 k $\Omega$ )
- Several wires and bridging plugs

#### INTRODUCTION

There are two major types of three-terminal semiconductor devices: the MOSFET and the BJT, which we shall study in experiments 9 and 10. The basic principle involved in a three-terminal device is *the use of the voltage between two terminals to control the current flowing through the third terminal* [1].

In an *n*-channel enhancement-type MOSFET, the **gate**-to-**source** voltage,  $v_{GS}$ , controls the current flowing through the **drain**,  $i_D$ . The value of  $v_{GS}$  at which a conducting channel between the drain and the source is induced is called the threshold voltage,  $V_t$ . If  $v_{GS} < V_t$ , the device is said to be **cutoff**. If  $v_{GS} > V_t$ , however, the device could be either in **triode** or in **saturation**, depending on the value of  $v_{DS}$  compared to the gate-to-source overdrive voltage  $v_{OV} \equiv v_{GS} - V_t$ . In the triode and cutoff modes of operation, the MOS transistor is used mainly as an **electronic switch**. In the saturation mode, and for sufficiently small signals, the MOS transistor acts as a linear voltage-controlled current source, and consequently can be used as an **electronic amplifier**.

In the saturation mode of operation,  $i_D$  is related to  $v_{GS}$  and  $v_{DS}$  by

$$i_D = \frac{k'_n}{2} \frac{W}{L} (v_{GS} - V_t)^2 (1 + \lambda v_{DS})$$
(7.1)

To act as a good amplifier, a MOSFET has to have a high **transconducatnce**,  $g_m$ . At a constant  $v_{DS}$  in the saturation region,  $g_m$  quantifies how much the drain current changes for a small change in  $v_{GS}$ ; thus

$$g_m \equiv \frac{\Delta i_D}{\Delta v_{GS}} = \frac{2I_D}{V_{GS} - V_t}$$
(7.2)

The saturation mode is characterized by a weak dependence of  $i_D$  on  $v_{DS}$  and a much greater dependence on  $v_{GS}$ . Caused by a phenomenon known as **channel-length modulation**, the weak dependence of  $i_D$  on  $v_{DS}$  –in the saturation region–at a constant  $V_{GS}$  is linear, and can be modeled by a finite resistance<sup>15</sup>  $r_o$  between the drain and the source, which is given by

$$r_o \equiv \frac{\Delta v_{DS}}{\Delta i_D} = \frac{1}{\lambda I_D} \tag{7.3}$$

where  $I_D$  is the drain current without channel length modulation (at edge of saturation).

In the triode region, and for small  $v_{DS}$ , the MOS transistor effectively acts as a voltagecontrolled resistance. Its **closure resistance**<sup>16</sup> (while acting as a closed switch)  $r_{DS}$  is given by

$$r_{DS} \equiv \frac{\Delta v_{DS}}{\Delta i_D} = \frac{1}{k'_n \frac{W}{L} V_{OV}}$$
(7.4)

<sup>&</sup>lt;sup>15</sup> This resistance is important in assessing how effective a MOSFET will be if used in an amplifier circuit.

<sup>&</sup>lt;sup>16</sup> This resistance is important in assessing how effective a MOSFET will be if used in switching applications.

#### PROCEDURE A: Measuring Vt

- 1. Assemble the circuit shown in Fig. 7.1a.
- 2. Using a variable dc power supply, increase  $V_{DD}$  until  $V_{Ik}$  becomes 0.25V (250 mV), which translates to a drain current 250  $\mu$ A. This roughly will mark the onset of strong inversion for this particular transistor only, the IRF620<sup>17</sup>, according to its datasheet.
- 3. Using a DMM, measure and record the value of  $V_{GS}$ . This value of  $V_{GS}$  will *approximately* be equal to the threshold voltage,  $V_t$ .

 $V_t =$ 

#### **PROCEDURE B: Obtaining The Terminal Characteristics**

- 1. Construct the circuit shown in Fig. 7.1b.
- 2. Using one dc power supply, set and fix  $V_{GS}$  at ( $V_{GSI} = Vt + 0.2$ ); use the  $V_t$  value that you have just measured in procedure A. <u>Verify this value using a DMM</u>.
- 3. Using another dc power supply, vary  $V_{DD}$  to obtain the  $V_{DS}$  values shown in Table 7.1. For each value of  $V_{DS}$ , measure and record  $V_{RD}$ . The corresponding values of  $I_D$  can be found from Ohm's law.
- 4. Turn off the dc power supplies for two minutes to let the transistor cool down, turn them on again, and then increase  $V_{GS}$  by 0.1 V; that is,  $V_{GS2} = V_t + 0.3$ ; *verify this value using a DMM*. Repeat step 3 while keeping the supply  $V_{GS}$  fixed at  $V_{GS2}$ .
- 5. Turn off the dc power supplies for two minutes to let the transistor cool down, turn them on again, and then increase  $V_{GS}$  by another 0.1 V; that is,  $V_{GS3} = V_t + 0.4$ ; *verify this value using a DMM*. Redo step 3 while keeping the supply  $V_{GS}$  fixed at  $V_{GS3}$ .
- 6. Based on your measurements:
  - a. Use MATLAB® (see Appendix B) to plot  $i_D$  (mA) vs.  $v_{DS}$  (V) for each value of  $v_{GS}$ . Label each curve with the corresponding values of  $v_{GS}$ . Label the three regions of operation on your graph.
  - b. Using  $r_o \equiv \frac{\Delta v_{DS}}{\Delta i_D}$ , calculate  $r_o$  for  $V_{OV} = 0.3$  V,  $V_{DSI} = 1$  V and  $V_{DS2} = 5$  V.
  - c. Using the above value of  $r_o$ , and knowing  $I_D$  at  $V_{DS} = V_{OV}$ , calculate  $\lambda$ .
  - d. Using  $r_{DS} \equiv \frac{\Delta v_{DS}}{\Delta i_D}$ , calculate  $r_{DS}$  for  $V_{OV} = 0.3$  V,  $V_{DSI} = 0$  V and  $V_{DS2} = 0.05$  V.

<sup>&</sup>lt;sup>17</sup> The IRF620, is a discrete **power MOSFET** whose typical threshold voltage is around 3 V (see Appendix C), which is relatively large compared to MOSFETs fabricated on an Integrated <u>C</u>ircuit (IC).

#### RESULTS

#### Table 7.1

| $V_{GS1} = V_t + 0.2 \text{ V}$<br>( $V_{OV} = 0.2$ ) |                |        | $V_{GS2} = V_t + 0.3 V$<br>( $V_{OV} = 0.3$ ) |                |       | $V_{GS3} = V_t + 0.4 \text{ V}$<br>( $V_{OV} = 0.4$ ) |                | .4 V<br>) |
|-------------------------------------------------------|----------------|--------|-----------------------------------------------|----------------|-------|-------------------------------------------------------|----------------|-----------|
| V <sub>DS</sub>                                       | $V_{RD}$       | $I_D$  | $V_{DS}$                                      | $V_{RD}$       | $I_D$ | $V_{DS}$                                              | $V_{RD}$       | $I_D$     |
| $(\mathbf{v})$                                        | $(\mathbf{v})$ | (IIIA) | $(\mathbf{v})$                                | $(\mathbf{v})$ | (mA)  | $(\mathbf{v})$                                        | $(\mathbf{v})$ | (mA)      |
| 0.00                                                  | 0.00           | 0.00   | 0.00                                          | 0.00           | 0.00  | 0.00                                                  | 0.00           | 0.00      |
| 0.05                                                  |                |        | 0.05                                          |                |       | 0.05                                                  |                |           |
| 0.10                                                  |                |        | 0.10                                          |                |       | 0.10                                                  |                |           |
| 0.20                                                  |                |        | 0.20                                          |                |       | 0.20                                                  |                |           |
| 0.30                                                  |                |        | 0.30                                          |                |       | 0.30                                                  |                |           |
| 0.40                                                  |                |        | 0.40                                          |                |       | 0.40                                                  |                |           |
| 0.50                                                  |                |        | 0.50                                          |                |       | 0.50                                                  |                |           |
| 1.00                                                  |                |        | 1.00                                          |                |       | 1.00                                                  |                |           |
| 5.00                                                  |                |        | 5.00                                          |                |       | 5.00                                                  |                |           |

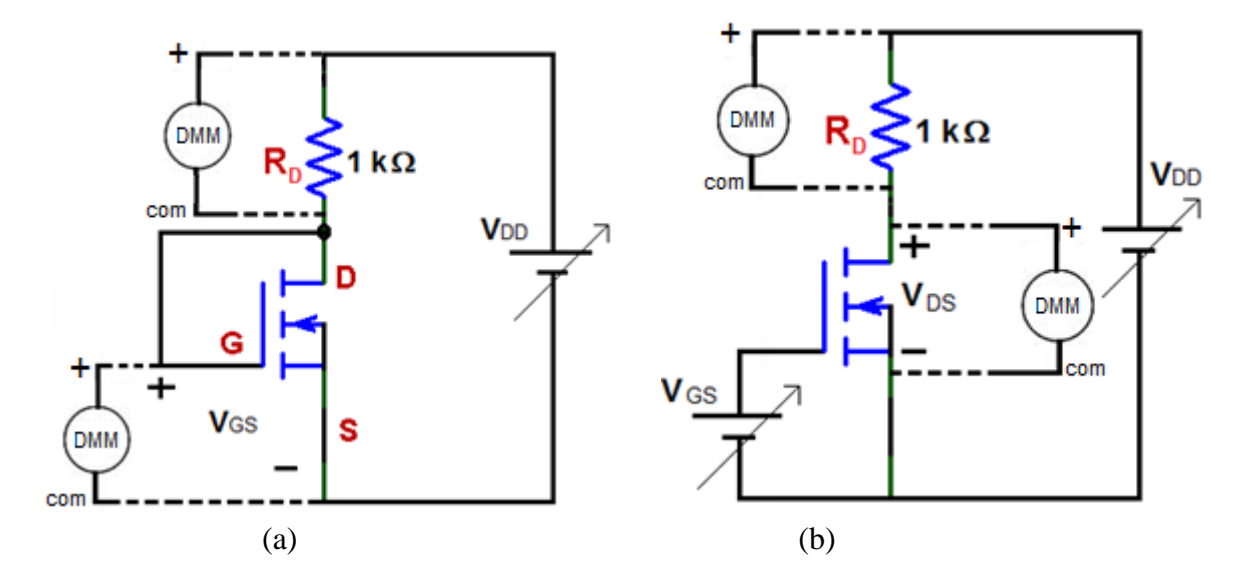

**Figure 7.1** Circuit setup for measuring: (a) the threshold voltage, (b) the  $i_D$ - $v_{DS}$  characteristics.

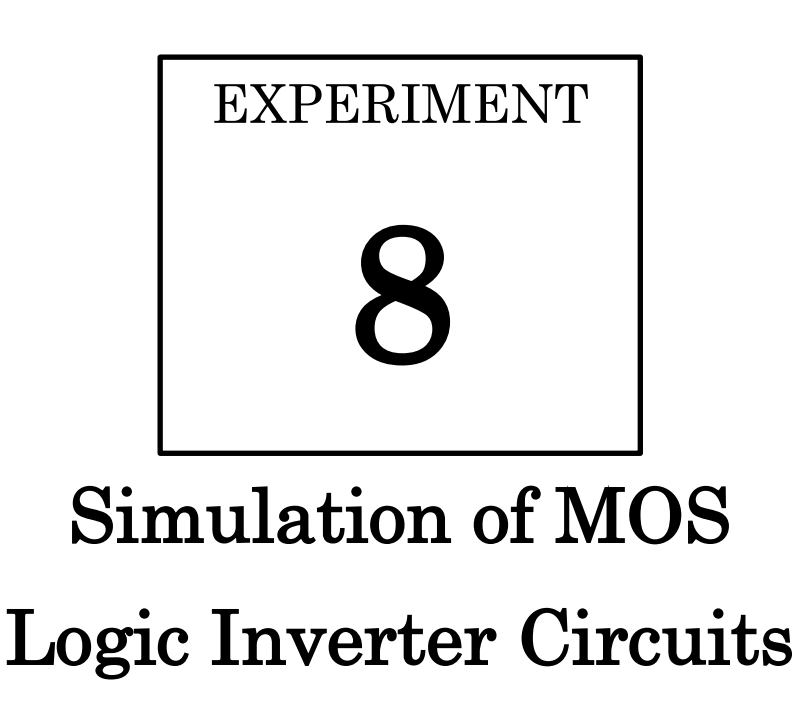

#### **OBJECTIVES:**

- To use a software tool, like LTspice<sup>®</sup>, to obtain and examine the voltage transfer characteristics (VTC) and the dynamic responses for the:
  - Resistive-load logic inverter, which is basically a common-source circuit.
  - CMOS inverter.
- To explore, with aid of simulation, some factors that affect the dynamic response performance for both circuits.

#### **MATERIALS**:

- A PC or a laptop with LTspice<sup>®</sup> installed
- •
- A flash memory to save your work for future reference and further study.

#### INTRODUCTION

Figure 8.1 shows how a logic inverter can be implemented using a voltage-controlled switch. When  $v_I$  is low (logic 0), the switch will be open and no current flows in the circuit; therefore,  $v_O = V_{DD}$  (logic 1). On the other hand, when  $v_I$  becomes high enough to close the switch, current flows in the circuit and  $v_O$  will be low (logic 0) due to the closure resistance  $R_{on}$  of the switch being significantly lower than R.

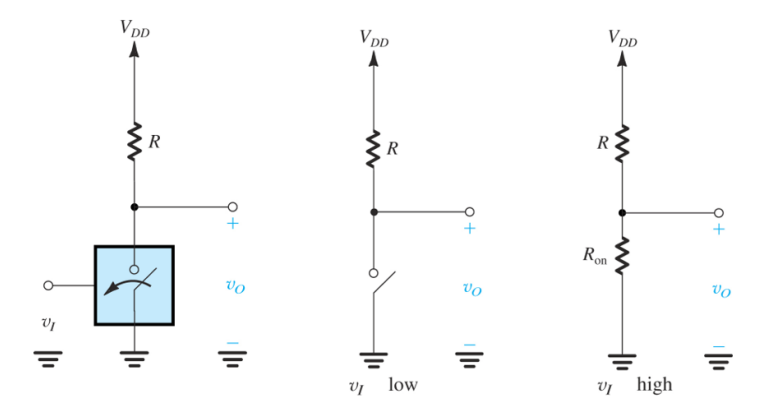

Figure 8.1 Implementing a logic inverter using a resistor and an electronic switch [1].

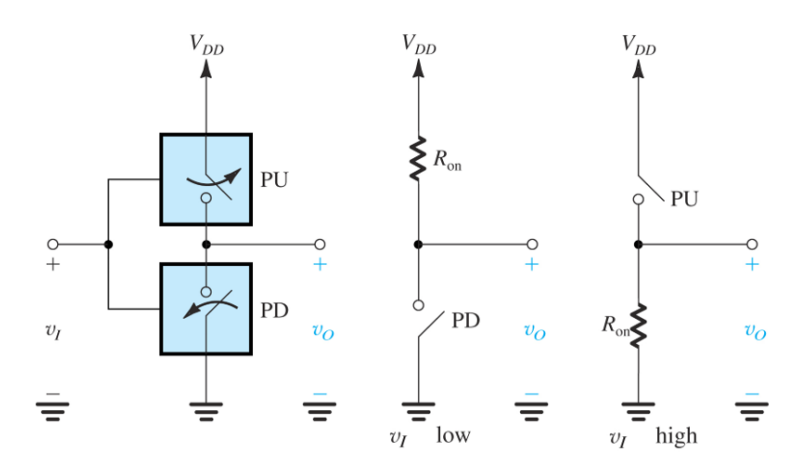

Figure 8.2 Implementing a logic inverter using two complementary electronic switches [1].

Figure 8.2, on the other hand, shows how a logic inverter can be better implemented using two *complementary* voltage-controlled switches. When  $v_I$  is low (logic 0), the pull-down (PD) switch will be open and the pull-up (PU) switch closed; therefore, the output node will be pulled up to  $V_{DD}$  (logic 1) through a very low resistance  $R_{on}$ . On the other hand, when  $v_I$  is high (logic 1), the PD switch will be closed and the PU switch open; therefore, the output will be pulled down to ground (logic 0) through  $R_{on}$ .

The **Resistive-load inverter** (Fig. 8.3a.), which is basically **a common-source** (CS) circuit, can be used to implement the one-switch logic inverter. In such a circuit, an MOS transistor is employed as voltage-controlled switch. The voltage transfer characteristic of this circuit is shown in Figure 8.3b [1]. The VTC has two extreme regions, where the circuit can be used as a digital logic inverter, and a transition region in the middle where the circuit can be used as an inverting amplifier. For  $v_I < V_t$  (segment A to B), the MOS transistor is cut off; hence acting as an **open switch**. For  $v_I \ge V_t$  and less than  $V_{IC}$  (segment B to C),  $v_{GD}$  is less

than  $V_t$ ; therefore, the MOSFET is saturated, and the circuit can be used to **amplify** a small signal riding over an appropriate dc offset voltage. For  $v_I \ge V_{IB}$  (segment B to C), the MOS transistor operates at  $v_{GD} > V_t$ , which is a characteristic of the triode region; hence the device is effectively acting as a **closed switch** with a voltage-dependent closure resistance,  $r_{DS}$ .

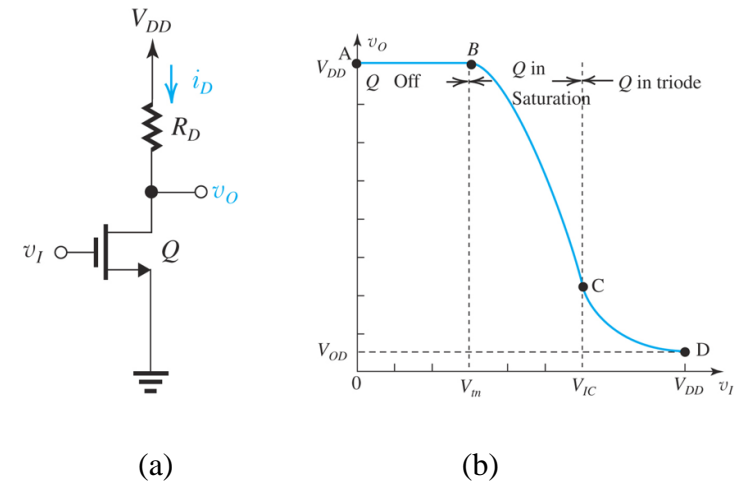

Figure 8.3 (a) The CS circuit and (b) its transfer characteristic [1].

On the other hand, the two complementary switches based logic inverter shown in Fig. 8.2 can naturally be implemented by the **CMOS** inverter (Fig. 8.4a). In a CMOS inverter circuit, an NMOS transistor is used as a PD switch, while a PMOS device is used as complementary PU switch. The voltage transfer characteristic of this circuit is shown in Figure 8.4b [1]. The most distinctive feature of this circuit is that the two complementary MOS transistors are not turned on simultaneously– making it possible for the circuit to have very minimized (ideally zero) static power dissipation.

Figure 8.4c shows the dynamic response of the CMOS inverter. Evidently, there is a **propagation delay** between the two waveforms due the nonzero switching time of the transistor, which is strongly dependent on its *W/L* ratio. Furthermore, there is capacitance that is inevitably present between the output node and ground due to wiring and device parasitic capacitances. The propagation delay is approximately equal to  $0.7 \times R_{on(avg)} \times C$ , where  $R_{on(avg)}$  is the **average switching resistance** of the MOS transistor, which is proportional to (L/W) of the transistor.

To have equal propagation delays, an inverter has to have a matched MOS transistors pair; that is,  $W_p = (\mu_n/\mu_p) W_n \approx 3W_n$ . If two MOS transistors are needed to be connected in series, as in the PD network of a NAND gate or the PU network of a NOR gate, the individual widths have to doubled.

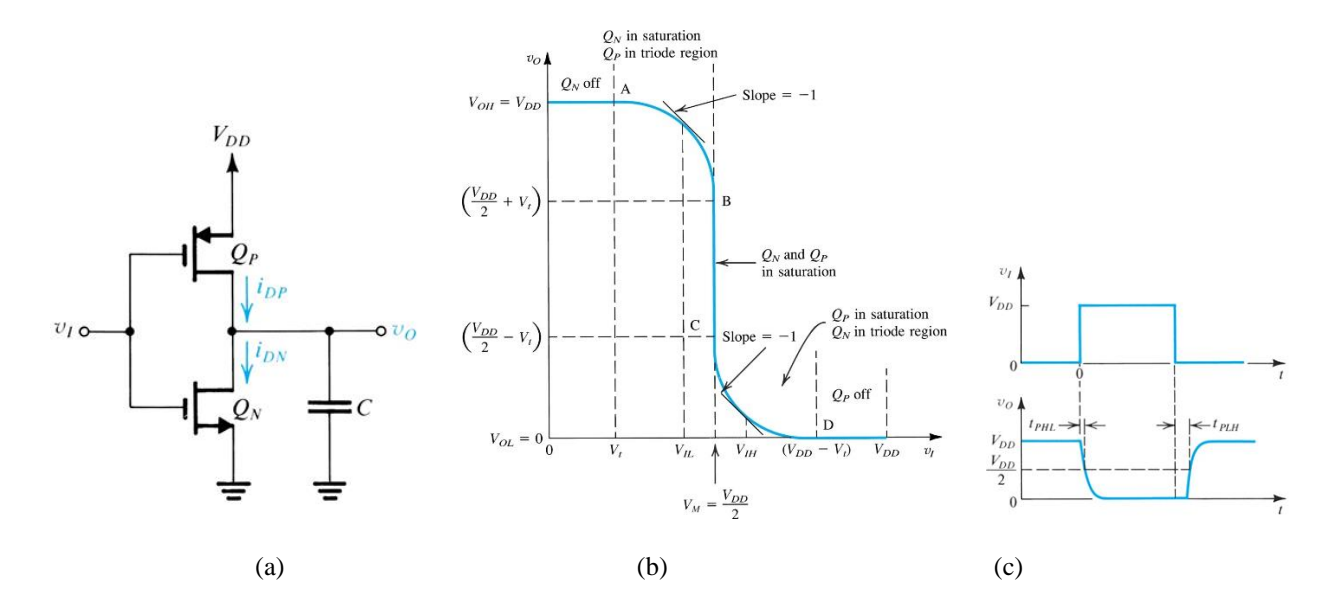

Figure 8.4 (a) The CMOS inverter, (b) its transfer characteristic, and (c) its dynamic response. [1].

#### **PROCEDURE A: The Common Source Circuit**

- 1. Download the following file:<sup>18</sup> <u>https://lms.ksu.edu.sa/bbcswebdav/users/talmadhi/mosfet1u.lib</u>
- 2. Save it under this folder: Documents\LTspiceXVII\lib\cmb
- 3. Double click the LTspice icon on the desktop.
- 4. Go to File >> New Schematic.

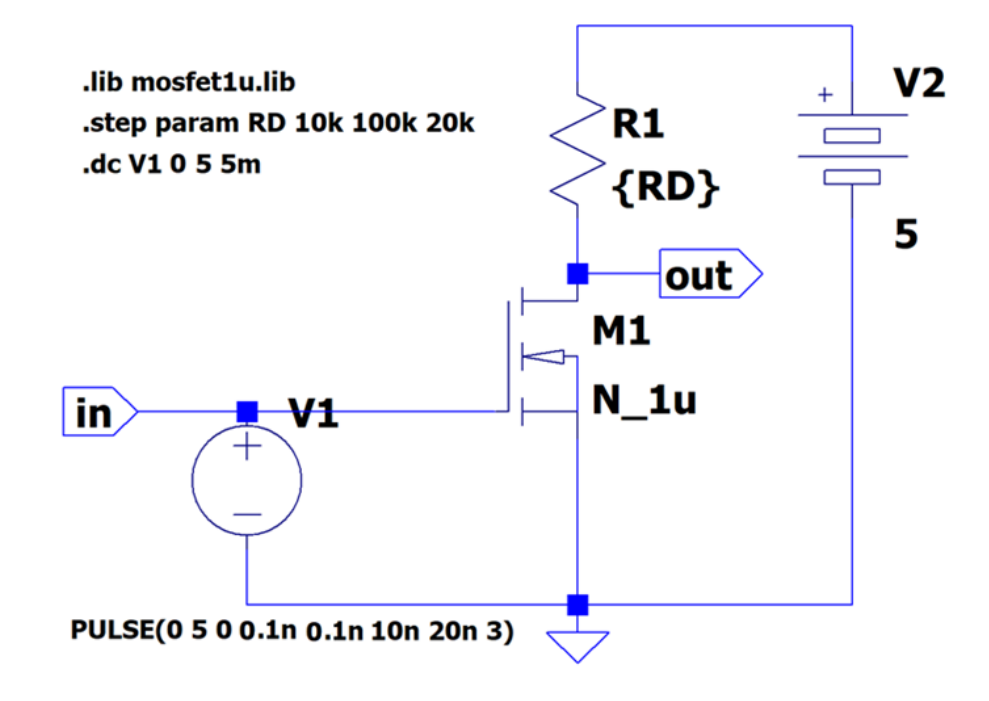

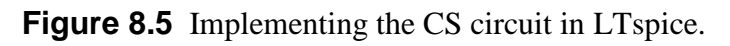

- Place all of the components required to build the circuit of Fig. 8.5 on your schematic. To obtain the N\_1u MOSFET, add an nmos4 component, then right-click on the NMOS default name and change it to N\_1u.
- 6. Wire all components, add a ground (GND), and label the in and out nodes.
- 7. To add the **.lib** and **.step** commands, go to Edit >> .op SPICE directive'S', or just press the 'S' key, then type the .lib command as shown in Fig. 8.5, then press Ctrl+M and type the .step command.
- 8. To adjust the voltage source V1 parameters, right click on it, then select *Advanced*, and then select PULSE. Fill in the required fields, which are: (Vinitail = 0, Von = 5, Tdelay = 0, Trise = 0.1n, Tfall = 0.1n, Ton = 10n, Tperiod = 20n, Ncycles = 3).
- 9. To add a DC sweep command (.dc),<sup>19</sup> go to Edit >> SPICE analysis, and then fill in the required fields, which are: (Name of 1<sup>st</sup> source to sweep = V1, Type of sweep = Linear, Start value = 0, Stop value = 5, Increment = 5m), then click OK.
- 10.To run your simulation, go to Simulate >> run, or just click on the run icon.
- 11.Place the mouse pointer on the out node on the schematic, and then make a left click to see the VTC curves of the circuit.

<sup>&</sup>lt;sup>18</sup> This file contains the SPICE models of a 1-µm (minimum channel length) process.

<sup>&</sup>lt;sup>19</sup> In order to obtain the voltage transfer characteristic (VTC) of the circuit.

- How does the value of  $R_D$  in the transition region affect the magnitude of the slope, and hence the voltage gain of the circuit?
- How does the value of  $R_D$  affect output low level  $V_{OL}$ ?

We will now do a transient analysis to see the dynamic response of the circuit.

12.Go to Edit >> SPICE analysis, click on the Transient tab, and then fill in the required fields, which are:

(Stop time =  $60n^{20}$ , Time to start saving data = 0, Maximum Timestep = 0.01n).

- 13.Click on the run icon.
- 14.Place the mouse pointer on the **out** node on the schematic, and then make a left click by the mouse to see the output voltage waveforms.
- 15.Place the mouse pointer on the **in** node on the schematic, and then make a left click to see the input voltage waveform.
  - Which logic gate does the circuit implement?
- 16.Use the mouse to zoom in (click and drag to draw a rectangular box) around the transition area, where the input falls and the output waveforms rise)
  - Which value of  $R_D$  corresponds to maximum propagation delay?
  - Summarize the effect of  $R_D$  on the circuit performance if used as an amplifier and if used as a logic inverter (NOT gate).

17.Save your circuit by pressing Ctrl+S.

#### **PROCEDURE B: The CMOS Inverter**

1. Go to File >> New Schematic.

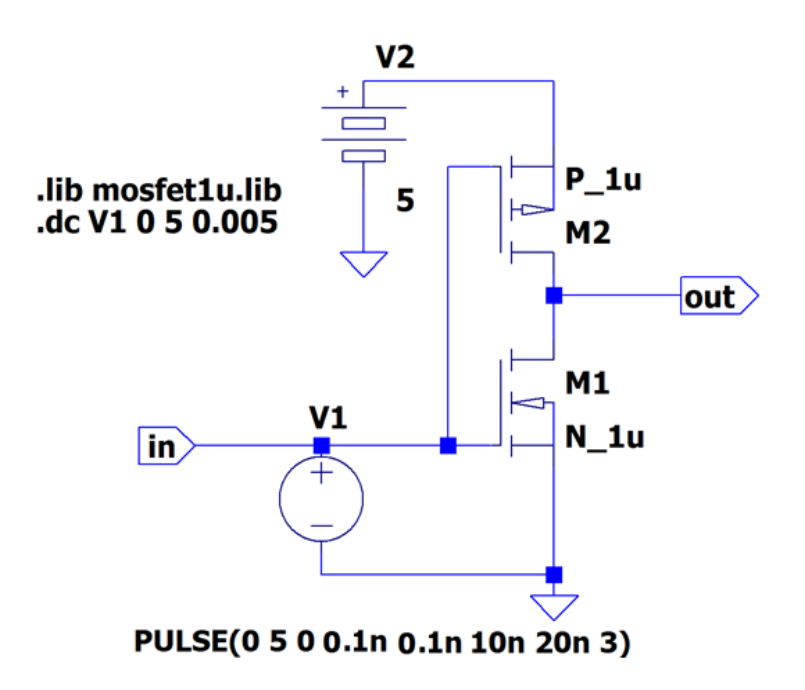

Figure 8.6 Implementing the CMOS inverter (NOT gate) in LTspice.

<sup>&</sup>lt;sup>20</sup> This can be found by multiplying Tperiod by Ncycles.

- 2. Place all of the components required to build the circuit of Fig. 8.6 on your schematic. To obtain the N\_1u MOSFET, add an nmos4 component, then righ-click on the NMOS default name and change it to N\_1u. To obtain the P\_1u MOSFET, add pmos4 component, then right-click on the PMOS default name and change it to P\_1u.
- 3. Wire all components, add a ground (GND), and label the **in** and **out** nodes.
- 4. Adjust V1 as you have done in procedure A.
- 5. Add the **.lib** command as you have done in procedure A.
- 6. Add the **.dc** command as you have done in procedure A.
- 7. Click on the run icon.
- 8. Place the mouse pointer on the out node on the schematic, and then make a left click to see the VTC curve of the circuit.

We will now do a transient analysis to see the dynamic response of the circuit.

9. Go to Edit >> SPICE analysis, click on the Transient tab, and then fill in the required fields, which are:

(Stop time = 60n, Time to start saving data = 0, Maximum Timestep = 0.01n).

- 10.Click on the run icon.
- 11.Place the mouse pointer on the **out** node on the schematic, and then make a left click by the mouse to see the output voltage waveforms.
- 12.Place the mouse pointer on the **in** node on the schematic, and then make a left click to see the input voltage waveform.
  - Which logic gate does the circuit implement?
- 13.Use the mouse to zoom in (click and drag to draw a rectangular box) around the transition area, where the input falls and the output waveforms rise)
  - What is the propagation delay for this gate?
- 14.Save your circuit by pressing Ctrl+S.

#### **ASSIGNMENT 6**

[CLO 3, CLO 4, CLO 5]

- 1. Do an LTspice transient analysis of the circuit shown in Fig. 8.7. Measure the propagation delay between *V*(*in*) and *V*(*out*), and the propagation delay between *V*(*in*) and *V*(*inv1\_out*).
- 2. What is your observation regarding the propagation delay of the output voltage waveform of the third inverter *V(out)* compared to that of the first inverter *V(inv1\_out)*?
- 3. Do an LTspice transient analysis of the circuit shown in Fig. 8.8.
- 4. After simulating the circuit, examine at the V(X), V(Y), and V(out) waveforms. Find the truth table.<sup>21</sup>
  - What logic gate does this circuit implement?
- 5. Try to justify the truth table you have obtained based on your understanding of how complementary switches (PMOS and NMOS transistors) work.

Hint: A high input voltage activates an NMOS transistor (effectively making its channel resistance very low, hence serving as a closed switch). In contrast, a low input voltage activates a PMOS transistor (effectively making its channel resistance very low, hence serving as a closed switch). The output node either gets pulled up to high voltage level or pulled down to ground (low voltage level) depending on the existence of a closed switch (conducting path) between it and either VDD or ground.

You need to include the circuit's schematic and the simulation results of your design in your assignment submission. To do that in LTspice, click on Tools >> Copy bitmap to Clipboard. Then paste the copied image in your Word document.

<sup>&</sup>lt;sup>21</sup> Consider the five-volt voltage level as a logic 1 and the zero-volt voltage level as a logic 0.

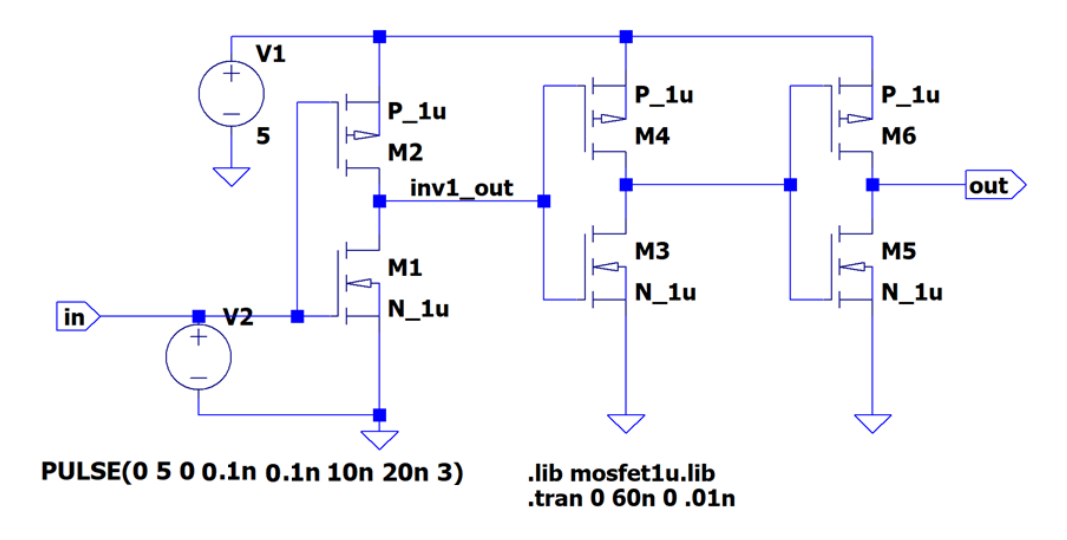

Figure 8.7 A circuit to explore the effect of cascading on propagation delay.

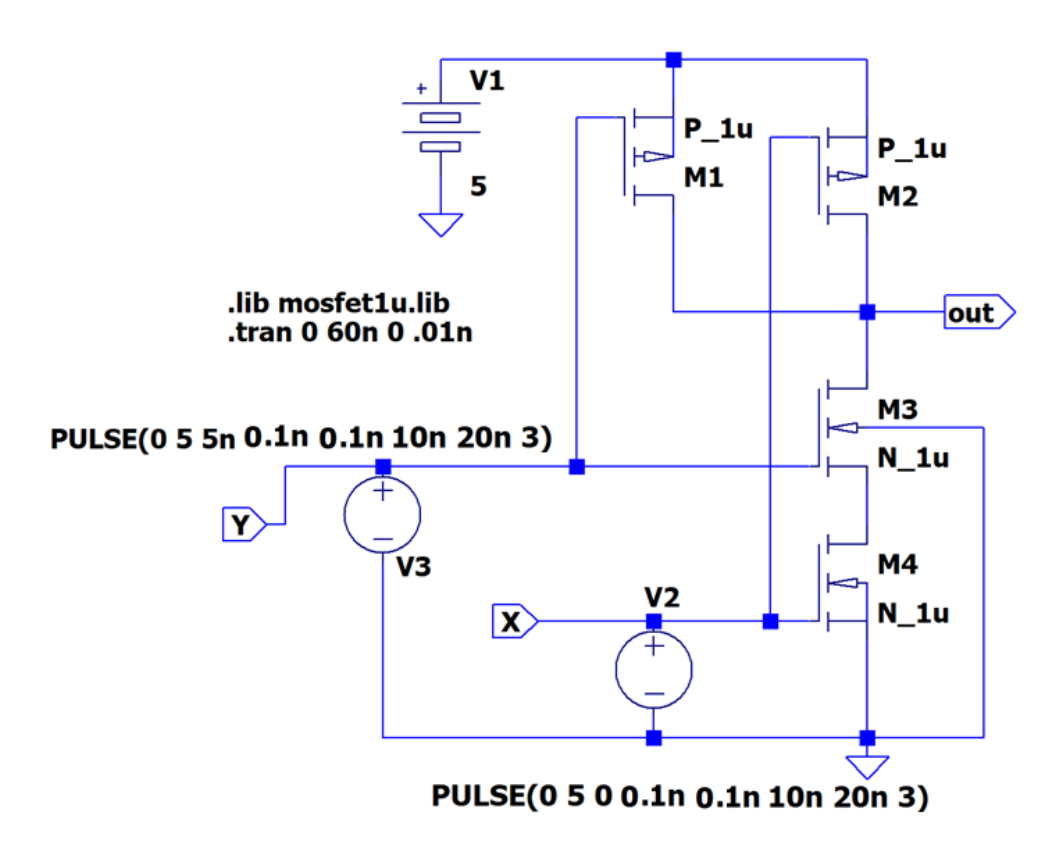

Figure 8.8

# EXPERIMENT 9 Introduction to The BJT The Common Emitter Circuit

#### **OBJECTIVES:**

- To experimentally obtain and carefully examine the voltage transfer characteristic (VTC) of a simple common-emitter (grounded emitter) circuit.
- To discuss and understand the implications of the VTC of that circuit on using it as either a common-emitter amplifier or as a resistive-load inverter.
- To learn a practical technique for designing a dc biasing scheme that will produce a stable Q point despite any potential variations in temperature and/or  $\beta$ .

#### **MATERIALS:**

- Laboratory setup, including rastered socket panel
- One *npn* BJT transistor (e.g., BD137)
- Resistors (27 k $\Omega$ , 2.7 k $\Omega$ )
- Several wires and bridging plugs

#### INTRODUCTION

The BJT is the second three-terminal device we encounter in this course. Despite the fierce competition with the MOSFET, the BJT is more popular in discrete-circuit design. Moreover, because of its reliable performance in sever environmental conditions, it is *the* dominant device in automotive applications [1]. Radio frequency (RF) circuits, and very high-speed digital circuits are two other fields where BJTs excel. Manufacturers generally classify their BJTs into three broad categories: general-purpose/small signal devices, power devices, and RF (radio frequency/microwave) devices [3].

There are two types of BJTs: the *npn* transistor and its dual, the *pnp* transistor. In this experiment we are going to concentrate on the *npn* type, with the BD137 as an example. One example of a BD137 datasheet is provided in Appendix C for easy reference, but one can always go online to search for datasheets for any particular device.

The three terminals of the BJT are connected to three semiconductor layers: the **emitter** (E), the **base** (B), and the **collector** (C). As such, it consists of two *pn* junctions, the emitter-base junction (**EBJ**) and the collector-base junction (**CBJ**). Based on the bias condition of these two junctions, three distinct modes of operation are obtained, as shown in Table 9.1. The **cutoff mode** and the **saturation mode** are employed in switching applications (e.g., logic circuits). The **active mode** is the one used if the transistor is to operate as a linear amplifier.

Since a BJT has two pn junctions, it can be tested by a DMM set to its diode-test mode. Both junction should read about 0.6 V when forward-biased and an OL when reverse-biased. If a DMM is connected between the collector and emitter, it should read OL.

Figure 9.1 shows the voltage polarities and current flow directions for an *npn* transistor biased to operate in the active mode. The base of a BJT does a similar role to the gate of a MOSFET, except that it does need a dc current in order for the BJT to function properly. Consequently, the emitter current  $I_E$  is not equal to the collector current  $I_C$ , as the difference between them equals the base current  $I_B$  according to Kirchhoff's current law. In the active mode of operation,  $I_C$  is directly proportional to  $I_E$  via the **common-base current gain**  $\alpha$ , and directly proportional to  $I_B$  via the **common-emitter current gain**  $\beta$ , which is usually denoted **h**<sub>FE</sub> in datasheets.

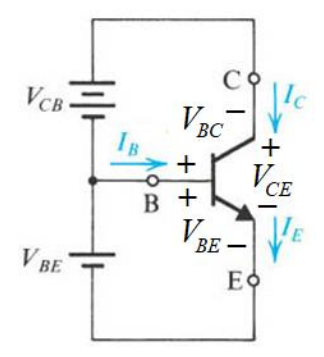

Figure 9.1 Voltage polarities and current flow for an *npn* transistor.

Table 9.1

| Mode                                                                                                    | EBJ bias condition                                                                             | CBJ bias condition                                                                                |  |
|----------------------------------------------------------------------------------------------------|------------------------------------------------------------------------------------------------|---------------------------------------------------------------------------------------------------|--|
| Cutoff                                                                                                    | $v_{BE} < V_{BE \text{ on}} \approx 0.5 \text{ V} \Rightarrow \text{reverse/slightly-forward}$ | $v_{BC} < V_{BC \text{ on}} \approx 0.4 \text{ V} \Rightarrow \text{reverse/slightly-forward}$    |  |
| Active                                                                                                    | $v_{BE} \ge V_{BE \text{ on}} \approx 0.5 \text{ V} \Longrightarrow \text{forward}$            | $v_{BC} \leq V_{BC \text{ on}} \approx 0.4 \text{ V} \Rightarrow \text{reverse/slightly-forward}$ |  |
| Saturation                                                                                                    | $v_{BE} \ge V_{BE \text{ on}} \approx 0.5 \text{ V} \Longrightarrow \text{forward}$            | $\mathcal{U}_{BC} > V_{BC \text{ on}} \approx 0.4 \text{ V} \Longrightarrow \text{forward}$       |  |
| General Re                                                                                                    | lationships: $I_E = I_B + I_C$ $V_{BC} = V_{BE}$ -                                             | $V_{CE}$                                                                                          |  |
| In the activ                                                                                                    | <b>re</b> mode: $\mathcal{V}_{CE} > 0.2 \text{ V}$ ; $\beta \equiv I_C / I_B$                  | ; $\alpha \equiv I_C / I_E$ ; $\alpha = \beta / (\beta + 1)$                                      |  |
| In the <b>saturation</b> mode: $v_{CE} = V_{CE \text{ sat}} = 0.1 - 0.2 \text{ V}$ ; $\beta_{forced} \equiv I_{Csat} / I_B$ |                                                                                                |                                                                                                   |  |

#### PROCEDURE

- 1. Assemble the circuit shown in Fig. 9.2.
- 2. Using one dc supply, fix  $V_{CC}$  at 5 V; using another dc supply, vary  $V_I$  to obtain  $V_O$  values that are shown in Table 9.2. For each value of  $V_O$ , measure  $V_{BE}$  and  $V_I$  and record their values in the table.
- 3. Do the required calculations in Table 9.2 using the following equations

$$I_B = (V_I - V_{BE})/R_B (9.1)$$

$$I_C = (V_{CC} - V_0)/R_C (9.2)$$

- 4. Plot the dc transfer characteristic ( $v_{OUT}$  vs.  $v_{IN}$ ) on the graph of Fig. 9.3.
- 5. Which region of the CE circuit transfer characteristic can be used for voltage amplification? Why?
- 6. Look at Table 9.2, then determine which current begins to saturate  $I_E$ ,  $I_B$  or  $I_C$  as the operating point of the BJT moves into saturation.
- 7. From Table 9.2, calculate the voltage gains  $G_V = \Delta v_O / \Delta v_I$  and  $A_V = \Delta v_O / \Delta v_{BE}$  when  $v_O$  changes from 3.5 to 2.5 V. Why is  $|G_V|$  usually less than  $|A_V|$ ?
- 8. From Table 9.2,
  - a. Calculate  $\beta$  at  $v_0 = 2.5$  V (in the active mode).
  - b. Calculate  $\beta_{forced}$  at  $v_0 = 0.1$  V (in the saturation mode,  $\beta$  is denoted by  $\beta_{forced}$ , and it measures how deeply the BJT is saturated).

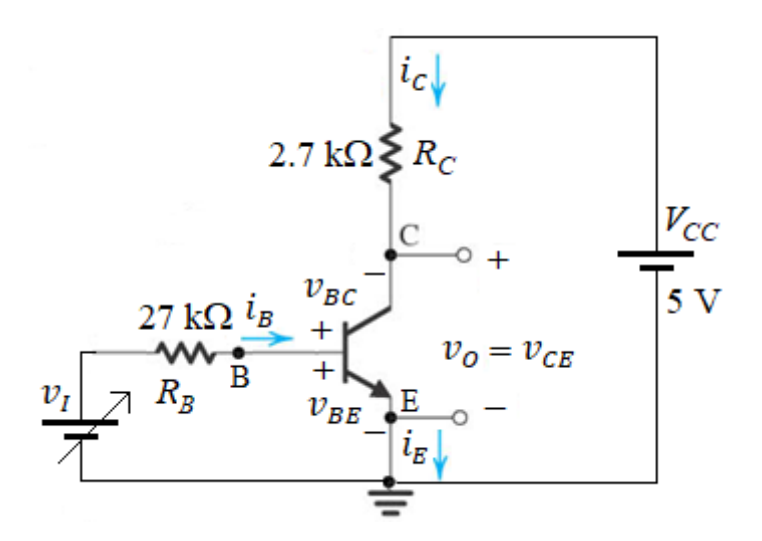

#### Figure 9.2 The Common Emitter Circuit.

#### RESULTS

| Vary $V_I$ to obtain $\Im$                     | To be Measured                  |                     | To be calculated           |           |       |       |       |
|------------------------------------------------|---------------------------------|---------------------|----------------------------|-----------|-------|-------|-------|
| $V_{CE} - V_{O}(\mathbf{V})$                   | $V_{BE}\left( \mathrm{V} ight)$ | $V_{I}(\mathbf{V})$ | $V_{BC} = V_{BE} - V_{CE}$ | Mode of   | $I_B$ | $I_C$ | $I_E$ |
| $\mathbf{v}_{CE} = \mathbf{v}_{O}(\mathbf{v})$ |                                 |                     | (V)                        | operation | (mA)  | (mA)  | (mA)  |
| 5.000                                          | 0.000                           | 0.000               | -5.000                     | Cutoff    | 0.000 | 0.000 | 0.000 |
| 4.950                                          |                                 |                     |                            |           |       |       |       |
| 4.500                                          |                                 |                     |                            |           |       |       |       |
| 3.500                                          |                                 |                     |                            |           |       |       |       |
| 2.500                                          |                                 |                     |                            |           |       |       |       |
| 2.000                                          |                                 |                     |                            |           |       |       |       |
| 1.500                                          |                                 |                     |                            |           |       |       |       |
| 0.500                                          |                                 |                     |                            |           |       |       |       |
| 0.200                                          |                                 |                     |                            |           |       |       |       |
| 0.100                                          |                                 |                     |                            |           |       |       |       |

**Table 9.2** Measured Data (Rounded Up to 3 Decimal Places)

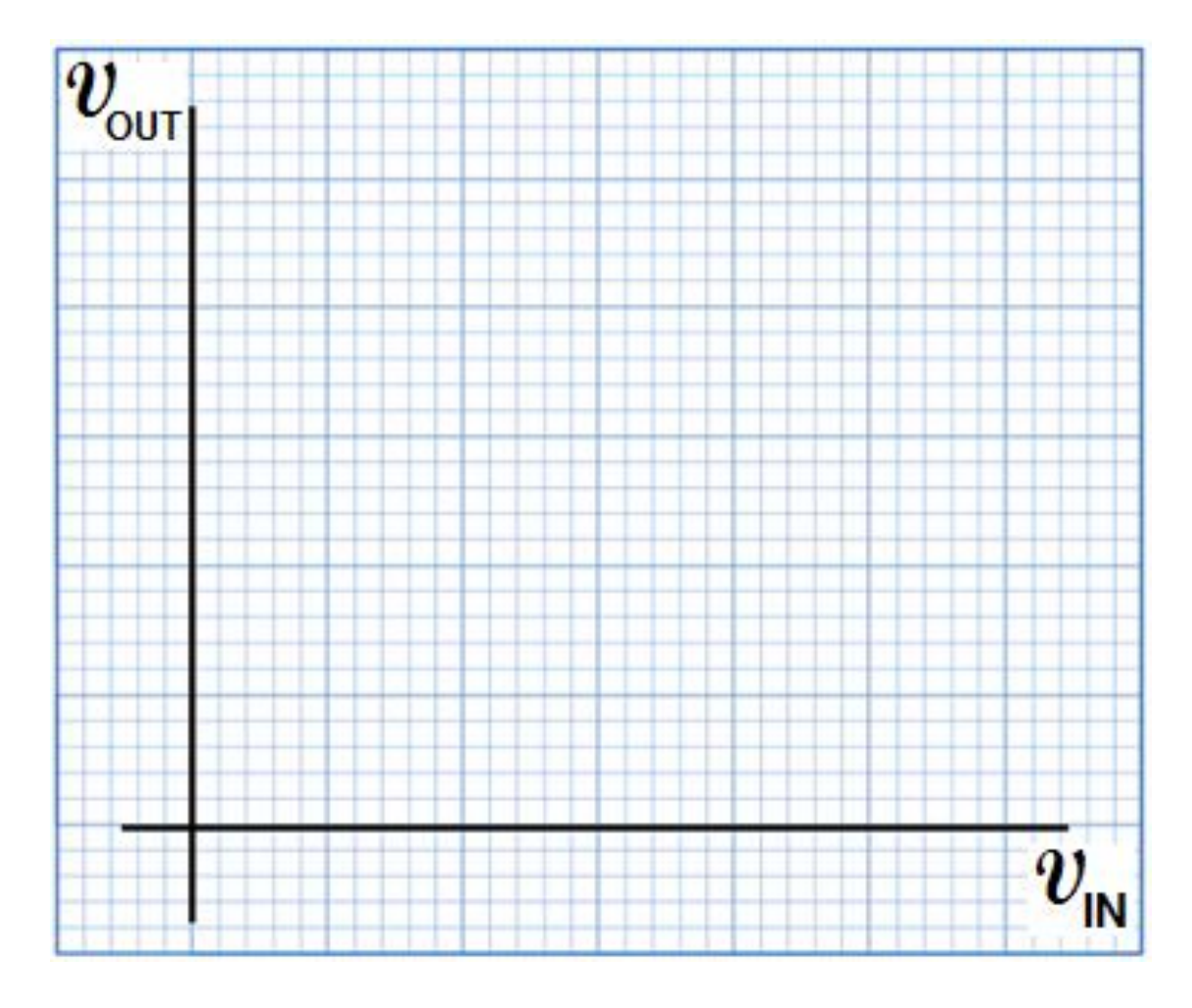

Figure 9.3 VTC of the CE Circuit.

#### DISCRETE AMPLIFIERS BIAS SCHEMES DESIGN TIPS

#### **Discrete Common Emitter Amplifier Biasing Scheme**

If common-emitter configuration is to be utilized in an amplifier circuit, a proper bias scheme to ensure a stable operating point in the active mode should be used. A classical discrete-circuit bias arrangement for the BJT is shown in Fig. 9.4a. It is the most commonly used scheme if a single power supply is available to the designer. It utilizes a voltage divider between two resistors,  $R_1$  and  $R_2$ , to establish an appropriate voltage at the base to put the transistor in the active mode. We shall use such a biasing scheme to implement a commonemitter amplifier in experiment (10).

It is highly desirable to select the values of the bias resistors in such a way to make the operating point  $Q(I_{CQ}, V_{CEQ})$  not strongly dependent on  $V_{BE}$  and  $\beta$  which vary with temperature and across samples of a given transistor type.

Starting off with a  $V_{BE(on)}$  of 0.7 V and a known value of  $\beta$ , and for a given  $I_E$  (based on power budget), a proposed sizing scheme of the resistors goes like this:

- Start with  $V_E = (1/3) V_{CC} \Rightarrow$  calculate  $R_E$  from Ohm's law.
- Select  $R_C = R_E$

- (*note*: for large  $\beta$ ,  $I_C \approx I_E$ ).
- Calculate  $V_B = V_{BE(on)} + V_E$  and  $I_B = I_E/(\beta+1)$
- Take  $I_2$  to be at least  $10I_B \Rightarrow$  calculate  $R_2$  from Ohm's law ( $V_{[across R2]} = V_B$ ).
- Given that  $I_1 = I_B + I_2 = 11 I_B$ , calculate  $R_1$  from Ohm's law  $(V_{[across R1]} = V_{CC} V_B)$ .
- Use Appendix F to find the nearest standard resistors to those you have calculated above.

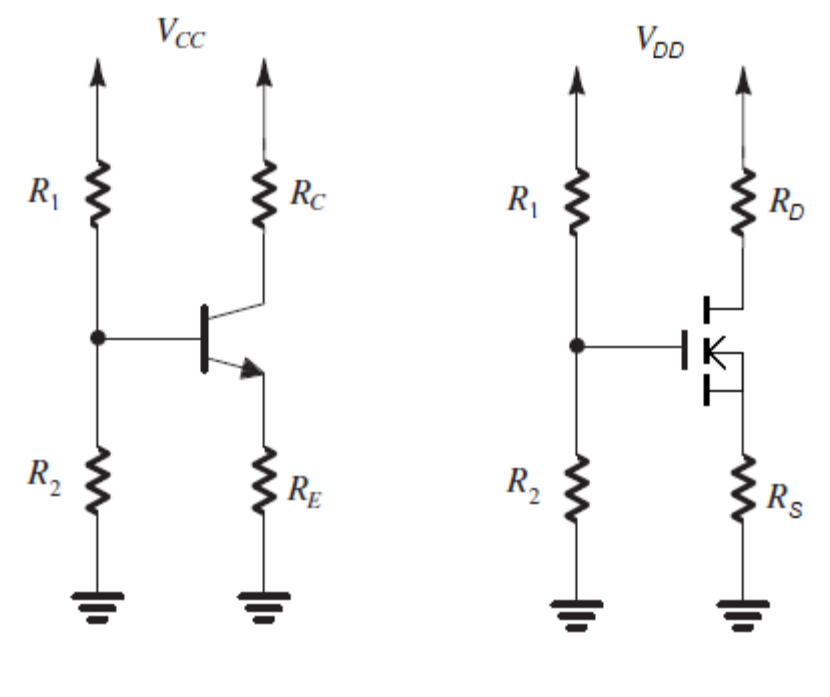

(a)

(b)

#### **Discrete Common Source Amplifier Biasing Scheme**

If common-source configuration is to be utilized in an amplifier circuit, a proper bias scheme to ensure a stable operating point in the saturation mode should be used. A classical discretecircuit bias arrangement for the MOSFET is shown in Fig. 9.4b. It is the most commonly used scheme if a single power supply is available to the designer. It utilizes a voltage divider between two resistors,  $R_1$  and  $R_2$ , to establish an appropriate voltage at the gate to put the transistor in the saturation mode.

It is highly desirable to select the values of the bias resistors in such a way to make the operating point  $Q(I_{DQ}, V_{DSQ})$  not strongly dependent on  $V_t$  and  $k_n W/L$  which vary with temperature and across samples of a given transistor type.

Starting off with a known value of  $k_n$  'W/L and  $V_t$ , and for a given  $I_D$  (based on power budget) and a given  $I_G = I_{G1} = I_{G2}$  (preferably in the  $\mu$ A range), a proposed sizing scheme of the resistors goes like this:

- Start with  $V_S = (1/3) V_{DD} \Rightarrow$  calculate  $R_S$  from Ohm's law.
- Select  $R_D = R_S$

- (note:  $I_S = I_D$ ).
- Calculate  $V_G = V_{GS} + V_S$ , where  $V_{GS} = V_t + V_{OV}$ , and  $V_{OV} = \operatorname{sqrt}(2I_D / k_n W/L)$
- Knowing  $I_{G2} = I_G$ , and  $V_G$ , calculate  $R_2$  from Ohm's law ( $V_{[across R2]} = V_G$ ).
- Knowing  $I_{G1} = I_G$ , and  $V_G$ , calculate  $R_1$  from Ohm's law ( $V_{[across R1]} = V_{DD} V_G$ ).
- Use Appendix F to find the nearest standard resistors to those you have calculated

#### **ASSIGNMENT 7**

[CLO 3, CLO 4, CLO 5]

- 1. Using the bias scheme design tips, and assuming  $V_{CC} = 9$  V,  $V_{BE(on)} = 0.7$  V and a  $\beta$  of 120 in the circuit of Fig. 9.10, specify standard 5% resistors (Appendix F) to bias the BJT at  $I_E = SN$  mA, where SN is your serial number in your section.
- 2. Using the bias scheme design tips, and assuming  $V_{DD} = 15$  V,  $V_t = 1.6$  V and a  $k_n$  W/L of 0.17 A/V<sup>2</sup> in the circuit of Fig. 9.11, specify standard 5% resistors (Appendix F) to bias the MOSFET at  $I_D =$  SN mA and  $I_D =$  SN  $\mu$ A, where SN is your serial number in your section.
- 3. Verify your designs using LTspice. In your simulation, change the default BJT to BCW60A for the BJT circuit and the default MOSFET to 2N7002 for the MOSFET circuit. You need to include the circuit's schematic and the simulation results of your design in your assignment submission. To do that in LTspice, click on Tools >> Copy bitmap to Clipboard. Then paste the copied image in your Word document.

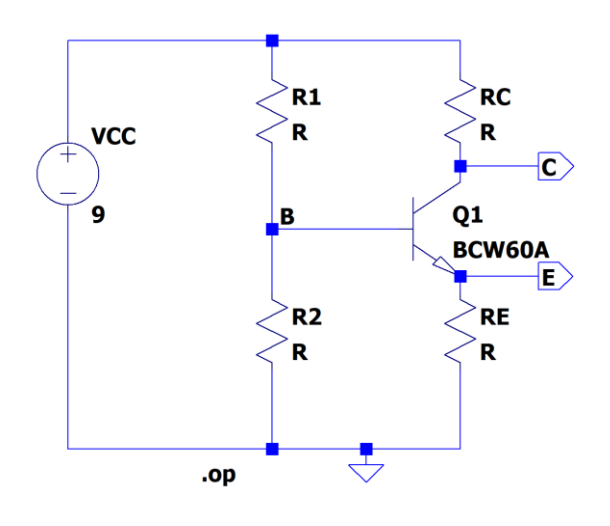

Figure 9.10 A single supply biasing of a BJT amplifier circuit.

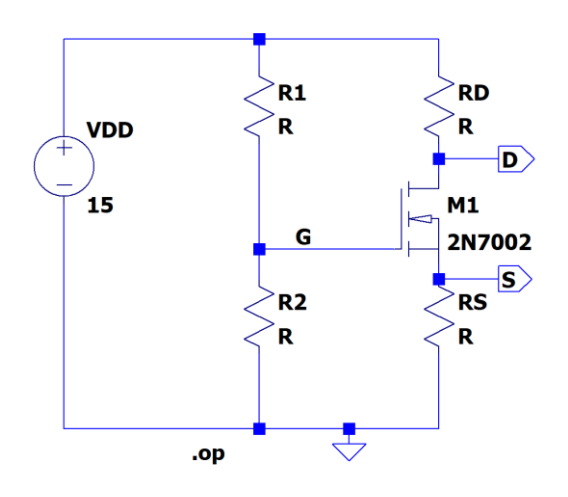

Figure 9.11 A single supply biasing of a MOSFET amplifier circuit.

# EXPERIMENT 10

### The Common Emitter Amplifier

#### **OBJECTIVES:**

- To assemble a common emitter amplifier circuit, perform dc and small signal measurements, and calculate some important parameters.
- To experimentally see the necessity of maintaining the input signal small enough to avoid output voltage distortion

#### **MATERIALS:**

- Laboratory setup, including rastered socket panel
- One *npn* BJT transistor (e.g., BD137)
- Resistors (4.7 k $\Omega$ , 5.6 k $\Omega$ , 27 k $\Omega$ , 47 k $\Omega$ )
- Electrolytic capacitors (2.2  $\mu$ F (two), 470  $\mu$ F)
- Several wires and bridging plugs

#### INTRODUCTION

The Common emitter (CE) amplifier is the most famous of the three BJT amplifier configurations. The other two being the common base (used to achieve higher bandwidth) and the common collector (used as a voltage buffer). The discrete CE amplifier receives the input signal at the base (via a coupling capacitor) and delivers the output from the collector.

Figure 10.1a shows only the dc circuit of such an amplifier. The dc bias scheme used here is known as the voltage divider bias with emitter degeneration resistance  $R_E$ .  $R_E$  serves to stabilize the dc bias point against variations in  $\beta$ . Moreover, including  $R_E$  increases the amplifier's input impedance, and extends its linear range. However, the presence of  $R_E$ reduces the transconductance  $g_m$  by a factor of  $(1 + g_m R_E)$ , hence reducing the voltage gain by the same factor. Shown in Fig. 10.1b is the complete CE amplifier circuit. Capacitors  $C_{C1}$ and  $C_{C2}$ , known as **coupling** capacitors, are used to act as a short circuit at signal frequencies of interest while blocking dc-hence, the other common name **dc-blocking** capacitors. A **bypass** capacitor,  $C_E$ , is used in order to bypass  $R_E$  at signal frequencies; therefore, nearly eliminate its undesirable effect on  $A_{\nu}$ . The CE amplifier is characterized by a 180° phase shift; it's an indication of the inverse relationship (negative slope) between its input and output as you may recall from experiment 9.

With efficiently bypassed  $R_E$ , the theoretical voltage gains of the CE amplifier are given by the following expressions [1]:

$$G_{v} = \frac{v_{o}}{v_{sig}} = -g_{m}(R_{c} \parallel r_{o} \parallel R_{L}) \left\{ \frac{R_{1} \parallel R_{2} \parallel (\beta + 1)r_{e}}{R_{sig} + [R_{1} \parallel R_{2} \parallel (\beta + 1)r_{e}]} \right\}$$
(10.1)

$$A_{v} \equiv \frac{v_{o}}{v_{i}} = -g_{m}(R_{c} \parallel r_{o} \parallel R_{L}) \approx -g_{m}R_{c} \quad if R_{c} \ll r_{o} \parallel R_{L}$$
(10.2)

$$A_v \approx -\alpha \frac{R_C}{r_e} = -\frac{I_C R_C}{V_T} \tag{10.3}$$

$$g_m = \frac{I_C}{V_T}$$
 and  $r_e = \frac{V_T}{I_E}$  (10.4, 10.5)<sup>22</sup>

Note that, in contrast to the common source (CS) MOSFET amplifier,  $R_{sig}$  of the input source affects the overall voltage gain–because, at low frequencies, the input resistance of a CE amplifier is much smaller than that of a CS amplifier.

Refer to the datasheet of the BD137 transistor given on Appendix C. Note that the maximum allowable  $V_{CE}$  is 60 V, and the maximum allowable power dissipation  $P_D$  at an ambient temperature T<sub>A</sub> of 25 °C is 1.25 W. That value should be derated for higher ambient temperatures using the following simple equation:

$$P_D|_{higher temp} = P_D|_{at \, 25 \, ^\circ \text{C}} - DF \times (higher temp - 25) \tag{10.6}$$

where the power derating factor *DF* at  $T_A = 25$  °C is 10 mV/°C as given in the datasheet.

<sup>&</sup>lt;sup>22</sup> At room temperature  $V_T \cong 26$  mV.

#### **PROCEDURE A: dc Measurements**

- 1. Using a DMM, measure each resistor and record its value in Table 10.1.
- 2. Construct the circuit shown in Fig. 10.1a.
- 3. Using a DMM set to measure dc voltage, measure and record the values of  $V_{BE}$ ,  $V_{BC}$ ,  $V_{CE}$ ,  $V_{RI}$ ,  $V_{R2}$ ,  $V_{RC}$  and  $V_{RE}$  on Fig. 10.2.
- 4. Indicate the mode of operation (cutoff, saturation or active) based on  $V_{BE}$  and  $V_{BC}$ .
- 5. Using the *measured* values of resistors, calculate  $I_C$ ,  $I_E$ ,  $I_1$  and  $I_2$ .by Ohm's law, then record their values and direction on Fig. 10.2.
- 6. Using Kirchhoff's law, calculate  $I_B$ . Show its value and direction on Fig. 10.2.
- 7. Calculate and record  $\beta = I_C / I_B$  and  $\alpha = \beta / (\beta + 1)$ .
- 8. Calculate the theoretical voltage gain  $A_{\nu}$  given by equation (10.1).

#### **PROCEDURE B: Small Signal Measurements**

- 1. Assemble the circuit shown in Fig 10.1b.
- 2. Using a signal generator, apply to your circuit a 20-mV<sub>pk-pk</sub>, 1-kHz sinusoidal signal.
- 3. Display and sketch  $v_i(t)$  and  $v_o(t)$  on Fig. 10.3. What is the phase difference between these two signals?
- 4. Measure  $V_{o (pk-pk)}$  and calculate the voltage gain:  $A_v = V_{o (pk-pk)} / V_{i (pk-pk)}$ .
- 5. Disconnect  $C_E$ , then re-measure  $V_{o(pk-pk)}$  and calculate  $A_v$  (no need to sketch  $v_O(t)$ ).
- 6. Reconnect  $C_E$ , then increase  $V_{i(pk-pk)}$  to 500 mV; set the scope on dc coupling and 2V/DIV.
- 7. Display and sketch  $v_c(t)$ , the total collector voltage  $(v_c(t) + V_c)$ , on Fig. 10.4.

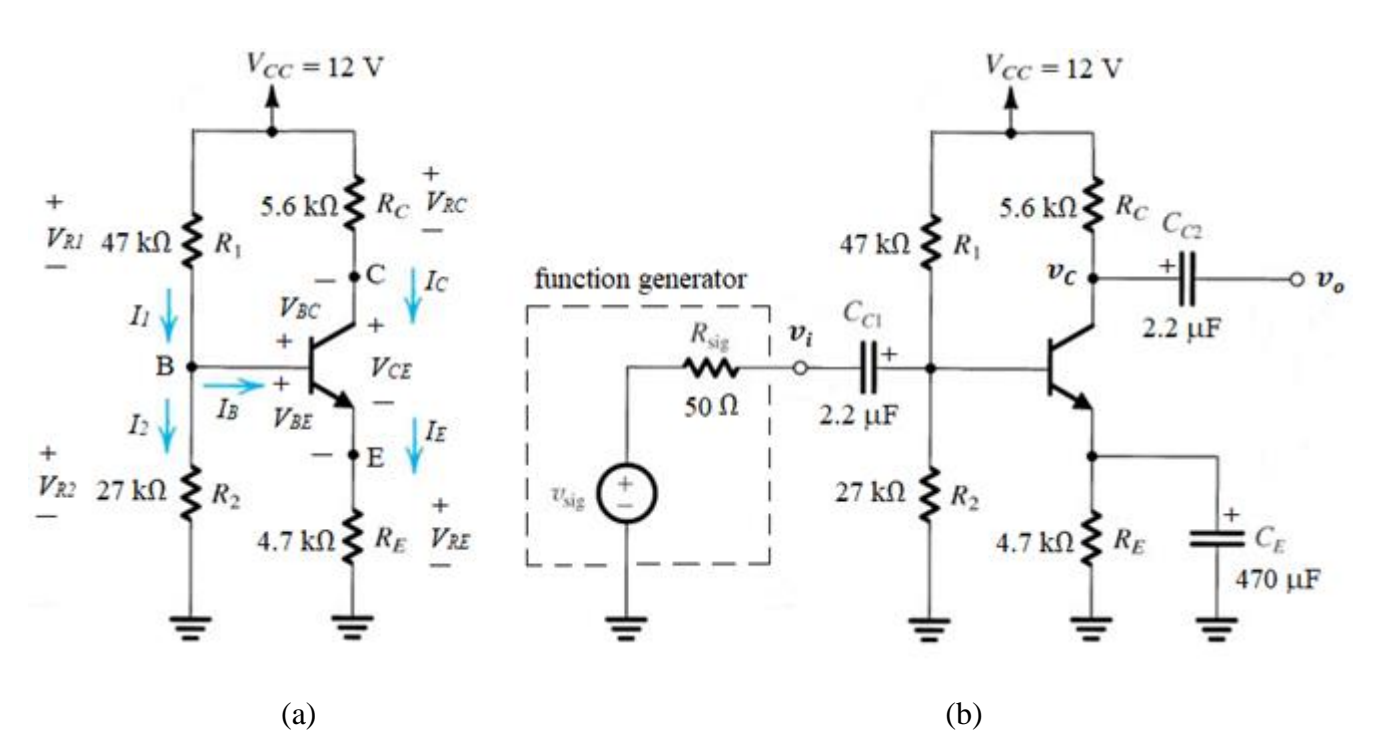

Figure 10.1 (a) The CE amplifier dc bias circuit. (b) The complete CE amplifier circuit.

#### RESULTS

#### Table 10.1 Measured (Actual) Values of Resistors

| Rc | R <sub>E</sub> | R <sub>1</sub> | R <sub>2</sub> |
|----|----------------|----------------|----------------|
|    |                |                |                |

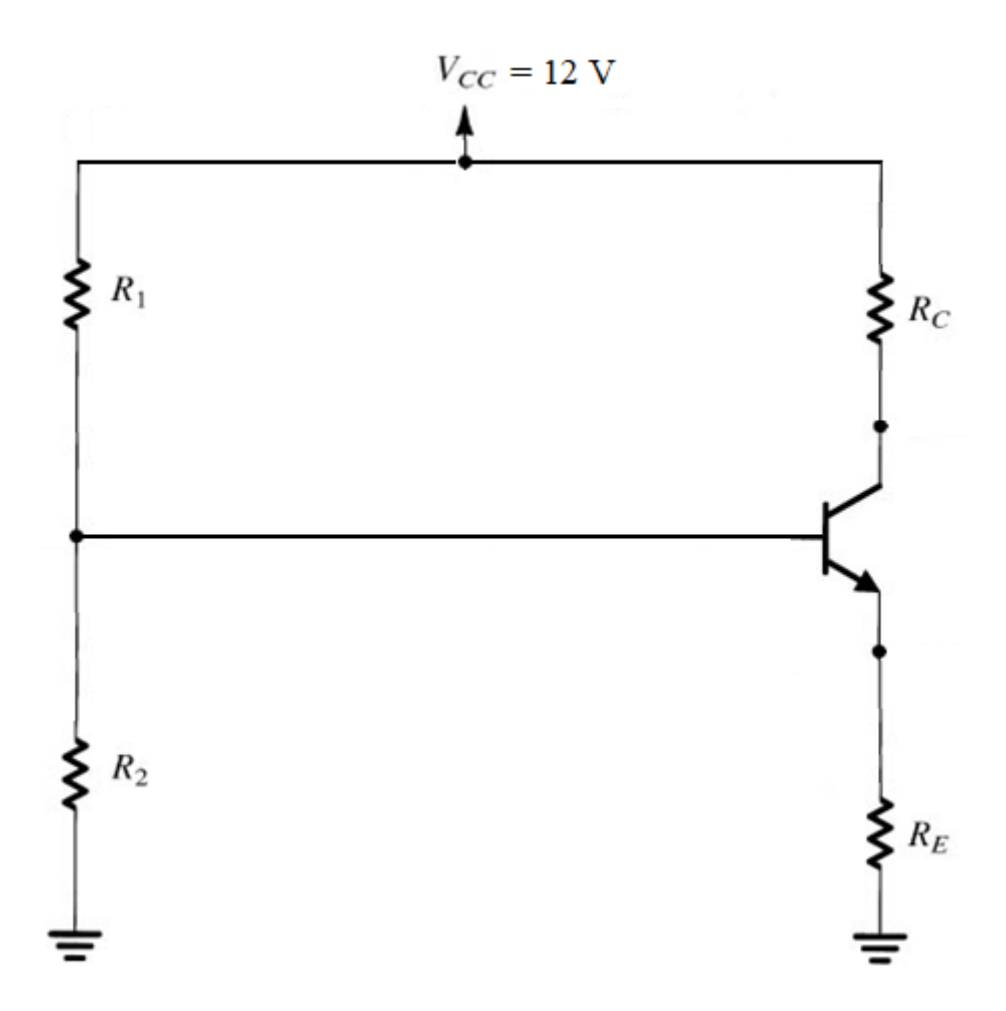

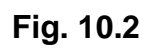

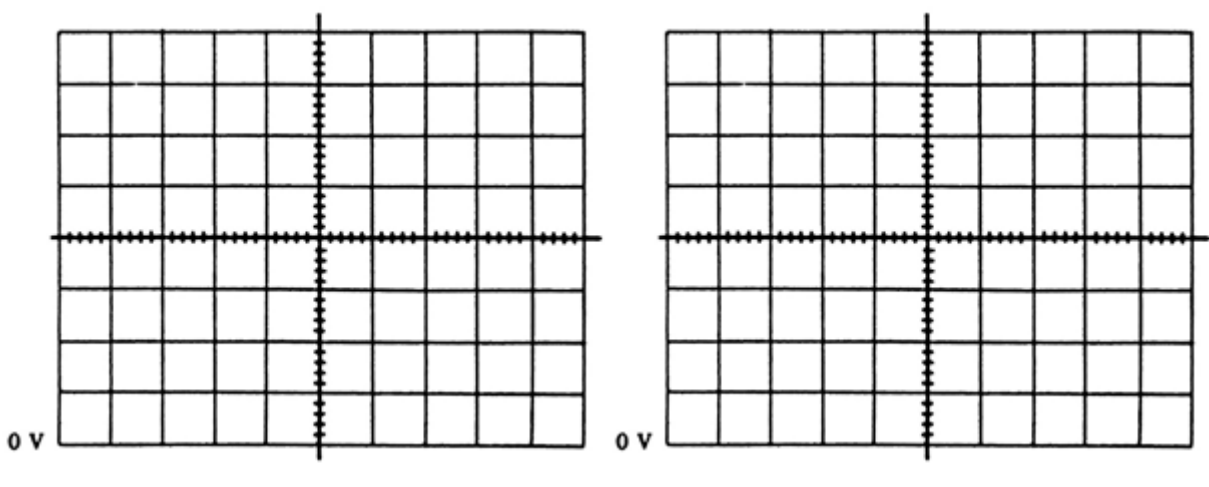

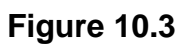

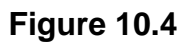

#### **Appendix A**

#### References

- [1] A. S. Sedra and K. C.Smith, *Microelectronic Circuits*, New York: Oxford University Press, 2010.
- [2] R. Boylestad and L. Nashelesky, *Electronic Devices and Circuit Theory*, 7<sup>th</sup> ed., Upper Saddle River, NJ: Prentice-Hall Inc., 1992.
- [3] T. Floyd, *Electronic Devices*, 7<sup>th</sup> ed., Upper Saddle River, NJ: Pearson Education Inc., 2005.
- [4] S. Franco, *Analog Circuit Design*, New York: McGraw-Hill Education, 2015.
- [5] D. Neamen, *Microelectronics, Circuit Analysis and Design, 3<sup>rd</sup> ed.*, New York: McGraw-Hill, 2007.
- [6] S. Franco, *Design with Operational Amplifiers and Analog Integrated Circuits*, New York: McGraw-Hill Education, 2002.
- [7] P. Horowitz and W. Hill, *The Art of Electronics*, 3<sup>rd</sup> ed., New York: Cambridge University Press, 2015.
- [8] V. Gaudet and K. C. Smith, *Laboratory Explorations to Accompany Microelectronic Circuits*, 7<sup>th</sup> ed., New York: Oxford University Press, 2015.
- [9] R. Boylestad and L. Nashelesky, *Laboratory Manual for Electronic Devices and Circuit Theory*, 7<sup>th</sup> ed., Upper Saddle River, NJ: Prentice-Hall Inc., 1999.
- [10] P. Schers and S. Monk, *Practical Electronics for Inventors*, 3<sup>rd</sup> ed., New York: McGraw-Hill Education, 2013.
- [11] S. Monk, Hacking electronics, New York: McGraw-Hill, 2013.
- [12] F. Mims III, *Electronic sensor circuits & Projects*, Niles, IL: Master Publishing Inc., 2007.
- [13] F. Mims III, *Engineer's Notebook*, Eagle Rock, Virginia: LLH Master Publishing, 1992.

#### **Appendix B**

MATLAB® Codes

#### (Experiment 2)

clf % store voltage readings for silicon diode below VD=[ ]; % store current readings for silicon diode below ID=[ ]; % store voltage readings for Zener diode below VDz=[ ]; % store current readings for Zener diode below IDz=[ ]; plot(VD,ID,'-dk',VDz,IDz,'-\*k') axis([-6 1 -12 15]) grid on legend('Ordinary silicon diode','Zener diode') title({'The i-v characteristics for a an ordinary Si diode and a Zener diode';'put your name and no. here'}) % Do not forget to type you student name and number inside the above title() command!

xlabel('VD (V)')

ylabel('ID (mA)')

#### MATLAB® Code

% plotting ID-VDS characteristics for different values of VGS for NMOS Clf % store your readings for VDS below VDS=[ ]; % store current readings for VGS1 below ID1=[ ]; % store current readings for VGS2 below ID2=[ ]; % store current readings for VGS3 below ID3=[ ]; figure(1) plot(VDS,ID1,'-ob',VDS,ID2,'-dk',VDS,ID3,'-\*r') grid on legend('VGS1 = Vt + 0.2', 'VGS2 = Vt + 0.3', 'VGS3 = Vt + 0.4')title({'The ID-VDS characteristics for the IRF620 NMOS, Vt = ';'put your name and no. here'}) % Do not forget to type you student name and number inside the above title() command! xlabel('VDS (V)') ylabel('ID (mA)')

#### **Appendix C**

#### Datasheets

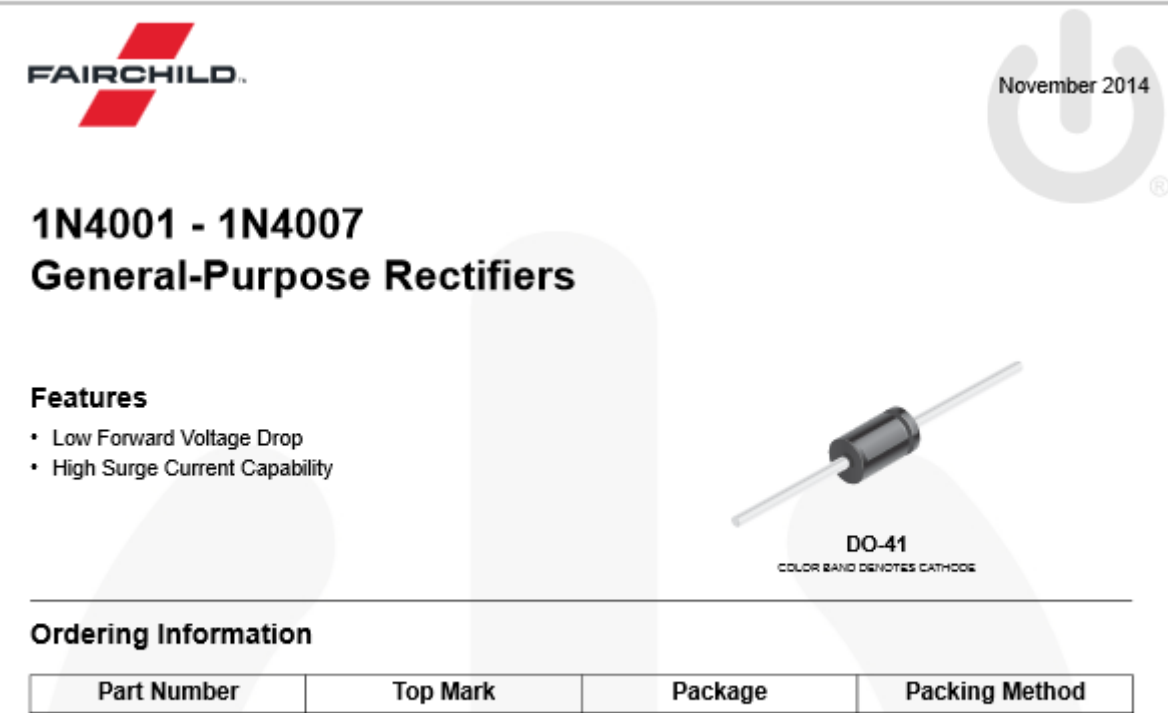

| Part Number | Top Mark | Package          | Packing Method |
|-------------|----------|------------------|----------------|
| 1N4001      | 1N4001   | DO-204AL (DO-41) | Tape and Reel  |
| 1N4002      | 1N4002   | DO-204AL (DO-41) | Tape and Reel  |
| 1N4003      | 1N4003   | DO-204AL (DO-41) | Tape and Reel  |
| 1N4004      | 1N4004   | DO-204AL (DO-41) | Tape and Reel  |
| 1N4005      | 1N4005   | DO-204AL (DO-41) | Tape and Reel  |
| 1N4006      | 1N4006   | DO-204AL (DO-41) | Tape and Reel  |
| 1N4007      | 1N4007   | DO-204AL (DO-41) | Tape and Reel  |

#### Absolute Maximum Ratings

Stresses exceeding the absolute maximum ratings may damage the device. The device may not function or be operable above the recommended operating conditions and stressing the parts to these levels is not recommended. In addition, extended exposure to stresses above the recommended operating conditions may affect device reliability. The absolute maximum ratings are stress ratings only. Values are at  $T_A = 25^{\circ}$ C unless otherwise noted.

|                    |                                                                                  | Value       |            |                    |            |            |            |            |      |
|--------------------|----------------------------------------------------------------------------------|-------------|------------|--------------------|------------|------------|------------|------------|------|
| Symbol             | Parameter                                                                        |             | 1N<br>4002 | 1N<br>4003         | 1N<br>4004 | 1N<br>4005 | 1N<br>4006 | 1N<br>4007 | Unit |
| VRRM               | Peak Repetitive Reverse Voltage                                                  | 50          | 100        | 200                | 400        | 600        | 800        | 1000       | v    |
| I <sub>F(AV)</sub> | Average Rectified Forward Current<br>.375 " Lead Length at T <sub>A</sub> = 75°C | 1.0         |            |                    |            | А          |            |            |      |
| I <sub>FSM</sub>   | Non-Repetitive Peak Forward Surge Current<br>8.3 ms Single Half-Sine-Wave        | 30          |            |                    | Α          |            |            |            |      |
| l <sup>2</sup> t   | Rating for Fusing (t < 8.3 ms)                                                   | 3.7         |            | A <sup>2</sup> sec |            |            |            |            |      |
| T <sub>STG</sub>   | Storage Temperature Range                                                        | -55 to +175 |            | °C                 |            |            |            |            |      |
| TJ                 | Operating Junction Temperature                                                   |             |            | -5                 | 5 to +1    | 75         |            |            | °C   |

#### Thermal Characteristics

Values are at T<sub>A</sub> = 25°C unless otherwise noted.

| Symbol           | Parameter                               | Value | Unit |
|------------------|-----------------------------------------|-------|------|
| PD               | Power Dissipation                       | 3.0   | w    |
| R <sub>INA</sub> | Thermal Resistance, Junction-to-Ambient | 50    | °C/W |

#### **Electrical Characteristics**

Values are at T<sub>A</sub> = 25°C unless otherwise noted.

| Symbol          | Parameter                                        | Conditions             | Value | Unit |
|-----------------|--------------------------------------------------|------------------------|-------|------|
| VF              | Forward Voltage                                  | I <sub>F</sub> = 1.0 A | 1.1   | V    |
| l <sub>rr</sub> | Maximum Full Load Reverse Current,<br>Full Cycle | T <sub>A</sub> = 75°C  | 30    | μA   |
|                 | Deverse Connected Detectiv                       | T <sub>A</sub> = 25°C  | 5.0   |      |

20

10

4 2 1

#### Typical Performance Characteristics

Typical Performance Characteristics

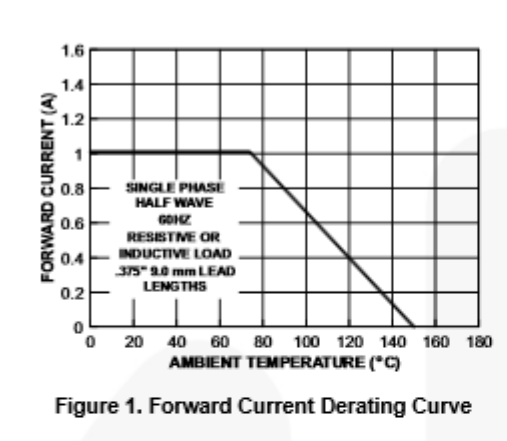

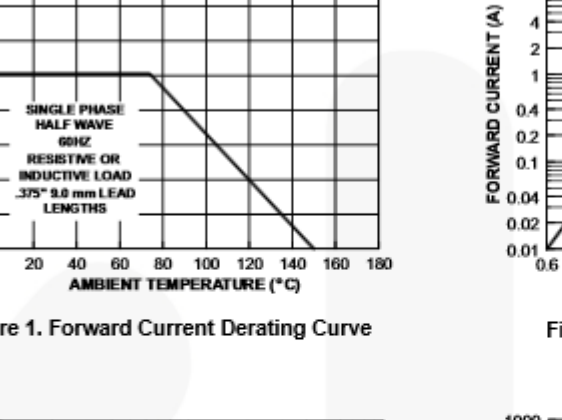

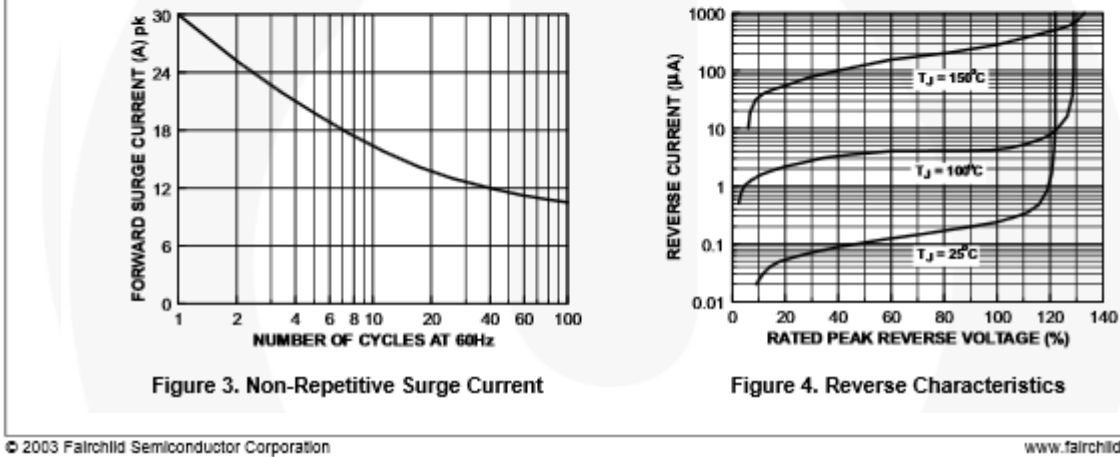

1N4001 - 1N4007 Rev. 1.1.0

www.fairchildsemi.com

25°C

2% Duty Cycle

1.2

1.4

0.8 1 1.2 FORWARD VOLTAGE (V)

Figure 2. Forward Characteristics

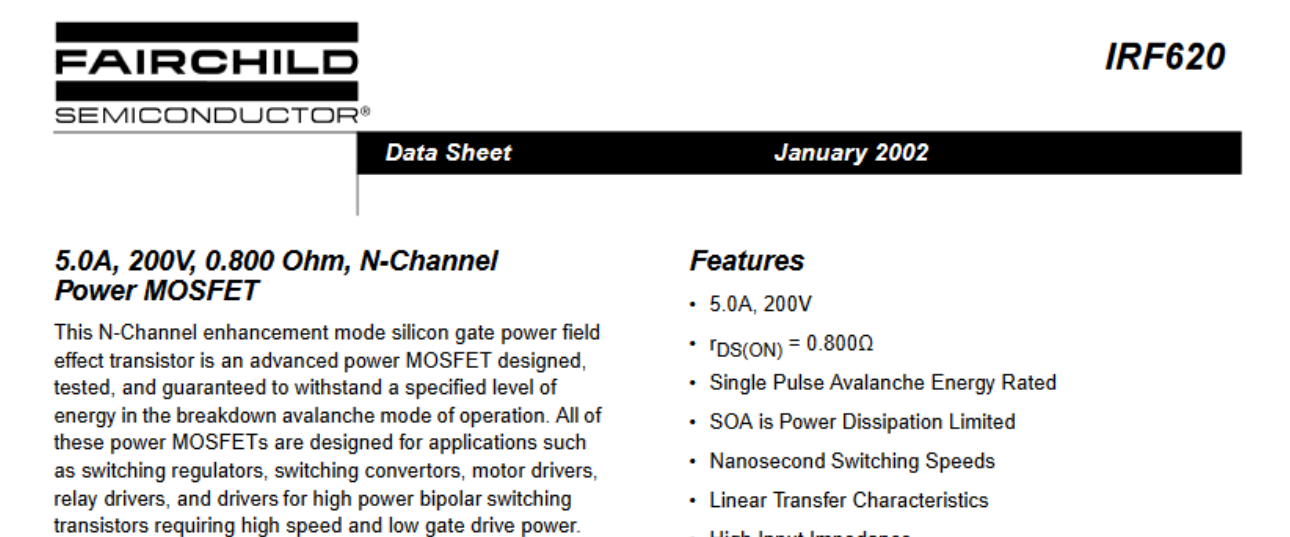

Formerly developmental type TA9600.

#### Ordering Information

| PART NUMBER | PACKAGE  | BRAND  |
|-------------|----------|--------|
| IRF620      | TO-220AB | IRF620 |

These types can be operated directly from integrated

NOTE: When ordering, use the entire part number.

- · High Input Impedance
- Related Literature
  - TB334 "Guidelines for Soldering Surface Mount Components to PC Boards"

#### Symbol

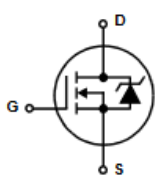

#### Packaging

circuits.

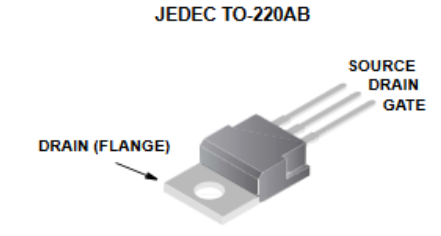

#### Absolute Maximum Ratings T<sub>C</sub> = 25°C, Unless Otherwise Specified

| 3 0 1                                                   |            |       |
|---------------------------------------------------------|------------|-------|
|                                                         | IRF620     | UNITS |
| Drain to Source Voltage (Note 1)                        | 200        | v     |
| Drain to Gate Voltage (R <sub>GS</sub> = 20kΩ) (Note 1) | 200        | v     |
| Continuous Drain Current                                | 5.0        | А     |
| T <sub>C</sub> = 100°C I <sub>D</sub>                   | 3.0        | A     |
| Pulsed Drain Current (Note 3) I <sub>DM</sub>           | 20         | А     |
| Gate to Source Voltage                                  | ±20        | V     |
| Maximum Power Dissipation                               | 40         | W     |
| Linear Derating Factor                                  | 0.32       | W/ºC  |
| Single Pulse Avalanche Energy Rating (Note 4) EAS       | 85         | mJ    |
| Operating and Storage Temperature                       | -55 to 150 | °C    |
| Maximum Temperature for Soldering                       |            |       |
| Leads at 0.063in (1.6mm) from Case for 10s.             | 300        | °C    |
| Package Body for 10s, See TB334 T <sub>pkg</sub>        | 260        | °C    |
|                                                         |            |       |

CAUTION: Stresses above those listed in "Absolute Maximum Ratings" may cause permanent damage to the device. This is a stress only rating and operation of the device at these or any other conditions above those indicated in the operational sections of this specification is not implied.

#### NOTE:

1. T<sub>J</sub> = 25°C to 125°C

Electrical Specifications T<sub>C</sub> = 25°C, Unless Otherwise Specified

| PARAMETER                                             | SYMBOL                                                                                                    | TEST CONDITIONS                                                                                                    |                                              | MIN | ТҮР | MAX  | UNITS |
|-------------------------------------------------------|----------------------------------------------------------------------------------------------------|----------------------------------------------------------------------------------------------------|----------------------------------------------|-----|-----|------|-------|
| Drain to Source Breakdown Voltage                     | BV <sub>DSS</sub>                                                                                                    | V <sub>GS</sub> = 0V, I <sub>D</sub> = 250µA, (Figure 10)                                                                                                    |                                              | 200 | -   | -    | V     |
| Gate Threshold Voltage                                | VGS(TH)                                                                                                    | $V_{DS} = V_{GS}$ , $I_D = 250 \mu A$                                                                                                    |                                              | 2.0 | -   | 4.0  | v     |
| Zero Gate Voltage Drain Current                       | IDSS                                                                                                    | V <sub>DS</sub> = Rated BV <sub>DSS</sub> , V <sub>GS</sub> =                                                                                                    | = 0V                                         | -   | -   | 25   | μA    |
|                                                       |                                                                                                    | V <sub>DS</sub> = 0.8 x Rated BV <sub>DSS</sub> ,                                                                                                    | V <sub>GS</sub> = 0V, T <sub>J</sub> = 125°C | -   | -   | 250  | μA    |
| On-State Drain Current (Note 2)                       | ID(ON)                                                                                                    | VDS > ID(ON) X IDS(ON)MAX                                                                                                    | (, V <sub>GS</sub> = 10V                     | 5.0 | -   | -    | Α     |
| Gate to Source Leakage Current                        | IGSS                                                                                                    | V <sub>GS</sub> = ±20V                                                                                                    |                                              | -   | -   | ±100 | nA    |
| Drain to Source On Resistance (Note 2)                | r <sub>DS(ON)</sub>                                                                                                    | V <sub>GS</sub> = 10V, I <sub>D</sub> = 2.5A, (Figu                                                                                                    | ires 8, 9)                                   | -   | 0.8 | 1.2  | Ω     |
| Forward Transconductance (Note 2)                     | 9fs                                                                                                    | VDS > ID(ON) X IDS(ON)MAX                                                                                                    | (, I <sub>D</sub> = 2.5A (Figure 12)         | 1.3 | 2.5 | -    | S     |
| Turn-On Delay Time                                    | t <sub>d(ON)</sub>                                                                                                    | $\label{eq:VDD} \begin{array}{l} V_{DD} = 100V, \ I_D \approx 5.0A, \ R_G = 9.1\Omega, \ R_L = 20\Omega, \\ MOSFET Switching Times are \\ Essentially Independent of Operating \\ Temperature \end{array}$               |                                              | -   | 20  | 40   | ns    |
| Rise Time                                             | t <sub>r</sub>                                                                                                    |                                                                                                    |                                              | -   | 30  | 60   | ns    |
| Turn-Off Delay Time                                   | td(OFF)                                                                                                    |                                                                                                    |                                              | -   | 50  | 100  | ns    |
| Fall Time                                             | t <sub>f</sub>                                                                                                    |                                                                                                    |                                              | -   | 30  | 60   | ns    |
| Total Gate Charge<br>(Gate to Source + Gate to Drain) | Q <sub>g(TOT)</sub>                                                                                                    | $ \begin{array}{l} V_{GS} = 10V, I_D = 5.0A, V_{DS} = 0.8 \ x \ Rated \ BV_{DSS}, \\ I_{G(REF)} = 1.5mA, \ (Figure \ 14) \\ Gate \ Charge \ is \ Essentially \ Independent \ of \\ Operating \ Temperature \end{array} $ |                                              | -   | 11  | 15   | nC    |
| Gate to Source Charge                                 | Qgs                                                                                                    |                                                                                                    |                                              | -   | 5.0 | -    | nC    |
| Gate to Drain "Miller" Charge                         | Qgd                                                                                                    |                                                                                                    |                                              | -   | 6.0 | -    | nC    |
| Input Capacitance                                     | CISS                                                                                                    | $V_{DS}$ = 25V, $V_{GS}$ = 0V, f = 1MHz, (Figure 11)                                                                                                    |                                              | -   | 450 | -    | pF    |
| Output Capacitance                                    | COSS                                                                                                    |                                                                                                    |                                              | -   | 150 | -    | pF    |
| Reverse Transfer Capacitance                          | C <sub>RSS</sub>                                                                                                    |                                                                                                    |                                              | -   | 40  | -    | pF    |
| Internal Drain Inductance                             | nal Drain Inductance     L <sub>D</sub> Measured from the Contact<br>Screw on Tab to Center of<br>Die     Modified MOSFET<br>Symbol Showing the<br>Internal Devices       Measured from the Drain<br>Lead, 6mm (0.25in) from<br>Package to Center of Die     Inductances | Modified MOSFET<br>Symbol Showing the<br>Internal Devices                                                                                                    | -                                            | 3.5 | -   | nH   |       |
|                                                       |                                                                                                    | Measured from the Drain<br>Lead, 6mm (0.25in) from<br>Package to Center of Die                                                                                                    |                                              | -   | 4.5 | -    | nH    |
| Internal Source Inductance                            | LS                                                                                                    | Measured from the Source<br>Lead, 6mm (0.25in) from<br>Header to Source Bonding<br>Pad                                                                                                    | G C C C C C C C C C C C C C C C C C C C      | -   | 7.5 | -    | nH    |
| Thermal Resistance Junction to Case                   | R <sub>eJC</sub>                                                                                                    |                                                                                                    |                                              | -   | -   | 3.12 | °C/W  |
| Thermal Resistance Junction to Ambient                | R <sub>0JA</sub>                                                                                                    | Free Air Operation                                                                                                    |                                              | -   | -   | 62.5 | °C/W  |

#### Source to Drain Diode Specifications

| PARAMETER                                 | SYMBOL          | TEST CONDITIONS                                                                |    | MIN | ТҮР | MAX | UNITS |
|-------------------------------------------|-----------------|--------------------------------------------------------------------------------|----|-----|-----|-----|-------|
| Continuous Source to Drain Current        | I <sub>SD</sub> | Modified MOSFET Symbol                                                         | ٥D | -   | -   | 5.0 | Α     |
| Pulse Source to Drain Current<br>(Note 3) | ISDM            | Showing the Integral<br>Reverse P-N Junction<br>Rectifier                      | Go | -   | -   | 20  | A     |
| Source to Drain Diode Voltage (Note 2)    | V <sub>SD</sub> | $T_J = 25^{o}C$ , $I_{SD} = 5.0A$ , $V_{GS} = 0V$ , (Figure 13)                |    | -   | -   | 1.8 | V     |
| Reverse Recovery Time                     | t <sub>rr</sub> | $T_J$ = 150°C, I <sub>SD</sub> = 5.0A, dI <sub>SD</sub> /dt = 100A/µs          |    | -   | 350 | -   | ns    |
| Reverse Recovery Charge                   | Q <sub>RR</sub> | T <sub>J</sub> = 150°C, I <sub>SD</sub> = 5.0A, dI <sub>SD</sub> /dt = 100A/µs |    | -   | 2.3 | -   | μC    |

#### IRF620

#### Typical Performance Curves Unless Otherwise Specified (Continued)

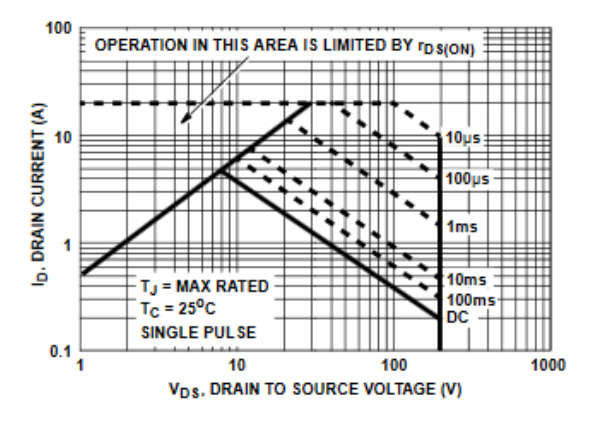

FIGURE 4. FORWARD BIAS SAFE OPERATING AREA

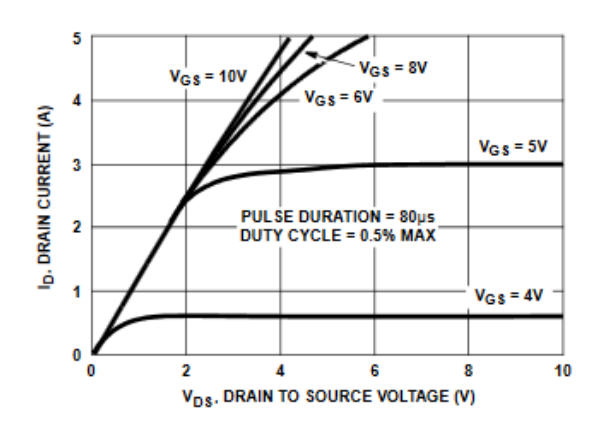

FIGURE 6. SATURATION CHARACTERISTICS

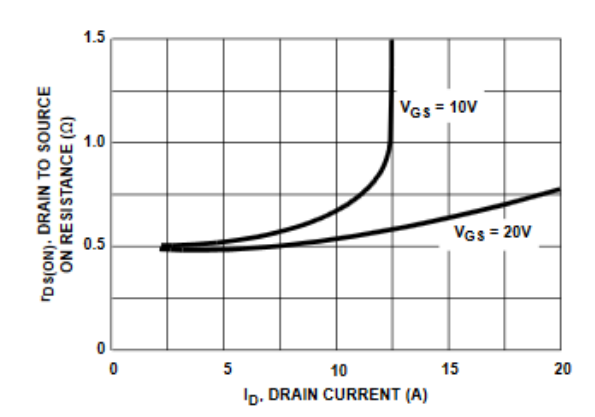

NOTE: Heating effect of 2.0µs pulse is minimal. FIGURE 8. DRAIN TO SOURCE ON RESISTANCE vs GATE VOLTAGE AND DRAIN CURRENT

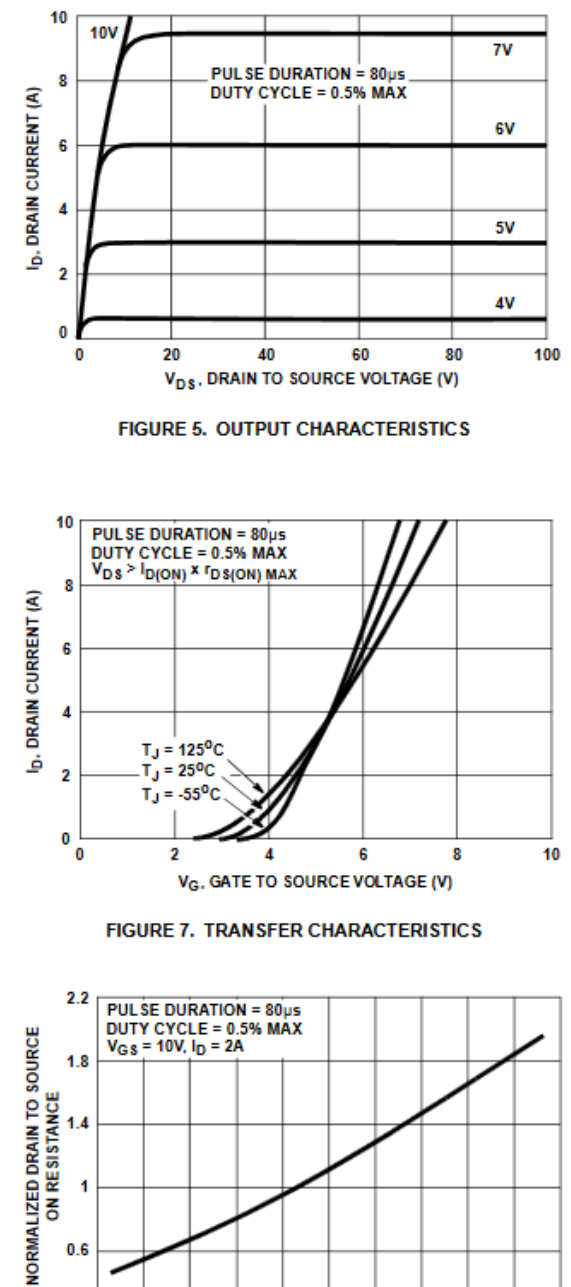

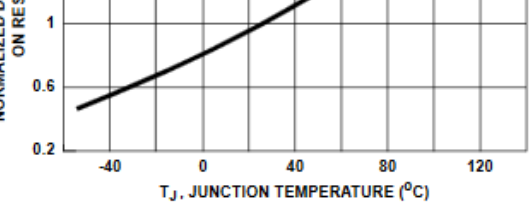

FIGURE 9. NORMALIZED DRAIN TO SOURCE ON **RESISTANCE vs JUNCTION TEMPERATURE** 

#### BD135G, BD137G, BD139G

#### Plastic Medium-Power Silicon NPN Transistors

This series of plastic, medium-power silicon NPN transistors are designed for use as audio amplifiers and drivers utilizing complementary or quasi complementary circuits.

#### Features

- High DC Current Gain
- BD 135, 137, 139 are complementary with BD 136, 138, 140
- These Devices are Pb–Free, Halogen Free/BFR Free and are RoHS Compliant\*

#### MAXIMUM RATINGS

| Rating                                                                   | Symbol                            | Value           | Unit           |
|--------------------------------------------------------------------------|-----------------------------------|-----------------|----------------|
| Collector-Emitter Voltage<br>BD135G<br>BD137G<br>BD139G                  | VCEO                              | 45<br>60<br>80  | Vdc            |
| Collector-Base Voltage<br>BD135G<br>BD137G<br>BD139G                     | V <sub>CBO</sub>                  | 45<br>60<br>100 | Vdc            |
| Emitter-Base Voltage                                                     | VEBO                              | 5.0             | Vdc            |
| Collector Current                                                        | lc                                | 1.5             | Adc            |
| Base Current                                                             | IB                                | 0.5             | Adc            |
| Total Device Dissipation<br>@ T <sub>A</sub> = 25°C<br>Derate above 25°C | PD                                | 1.25<br>10      | Watts<br>mW/ºC |
| Total Device Dissipation<br>@ T <sub>C</sub> = 25°C<br>Derate above 25°C | PD                                | 12.5<br>100     | Watts<br>mW/ºC |
| Operating and Storage Junction<br>Temperature Range                      | T <sub>J</sub> , T <sub>stg</sub> | -55 to +150     | °C             |

Stresses exceeding those listed in the Maximum Ratings table may damage the device. If any of these limits are exceeded, device functionality should not be assumed, damage may occur and reliability may be affected.

#### THERMAL CHARACTERISTICS

| Characteristic                          | Symbol           | Max | Unit |  |
|-----------------------------------------|------------------|-----|------|--|
| Thermal Resistance, Junction-to-Case    | R <sub>BJC</sub> | 10  | °C/W |  |
| Thermal Resistance, Junction-to-Ambient | R <sub>0JA</sub> | 100 | °C/W |  |

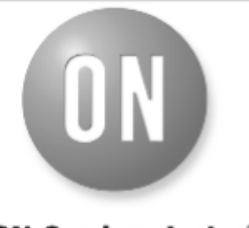

#### **ON Semiconductor**<sup>®</sup>

http://onsemi.com

#### 1.5 A POWER TRANSISTORS NPN SILICON 45, 60, 80 V, 12.5 W

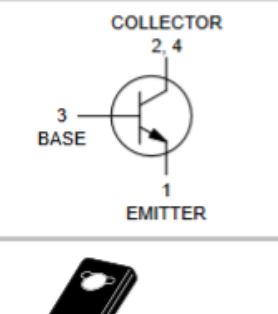

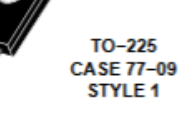

#### MARKING DIAGRAM

2 3

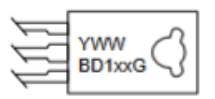

Y = Year WW = Work Week BD1xx = Device Code xx = 35, 37, 39 G = Pb-Free Package
### BD135G, BD137G, BD139G

| Characteristic                                                                                                    | Symbol                 | Min            | Max       | Unlt |
|----------------------------------------------------------------------------------------------------|------------------------|----------------|-----------|------|
| Collector-Emitter Sustaining Voltage*<br>(I <sub>C</sub> = 0.03 Adc, I <sub>B</sub> = 0)<br>BD135G<br>BD137G                        | BV <sub>CEO</sub> *    | 45<br>60       | -         | Vdc  |
| BD139G                                                                                                    |                        | 80             | -         |      |
| Collector Cutoff Current<br>$(V_{CB} = 30 \text{ Vdc}, I_E = 0)$<br>$(V_{CB} = 30 \text{ Vdc}, I_E = 0, T_C = 125^{\circ}\text{C})$ | Сво                    | -<br>-         | 0.1<br>10 | μAdc |
| Emitter Cutoff Current<br>(V <sub>BE</sub> = 5.0 Vdc, I <sub>C</sub> = 0)                                                           | I <sub>EBO</sub>       | -              | 10        | μAdc |
|                                                                                                    | h <sub>FE</sub> *      | 25<br>40<br>25 | 250<br>-  | -    |
| Collector-Emitter Saturation Voltage*<br>( $I_C = 0.5 \text{ Adc}, I_B = 0.05 \text{ Adc}$ )                                        | V <sub>CE(sat)</sub> * | -              | 0.5       | Vdc  |
| Base–Emitter On Voltage*<br>( $I_C = 0.5 \text{ Adc}, V_{CE} = 2.0 \text{ Vdc}$ )                                                   | V <sub>BE(on)</sub> *  | -              | 1         | Vdc  |

#### ELECTRICAL CHARACTERISTICS (T<sub>C</sub> = 25°C unless otherwise noted)

Product parametric performance is indicated in the Electrical Characteristics for the listed test conditions, unless otherwise noted. Product performance may not be indicated by the Electrical Characteristics if operated under different conditions.

\*Pulse Test: Pulse Width  $\leq$  300 µs, Duty Cycle  $\leq$  2.0%.

#### TYPICAL CHARACTERISTICS

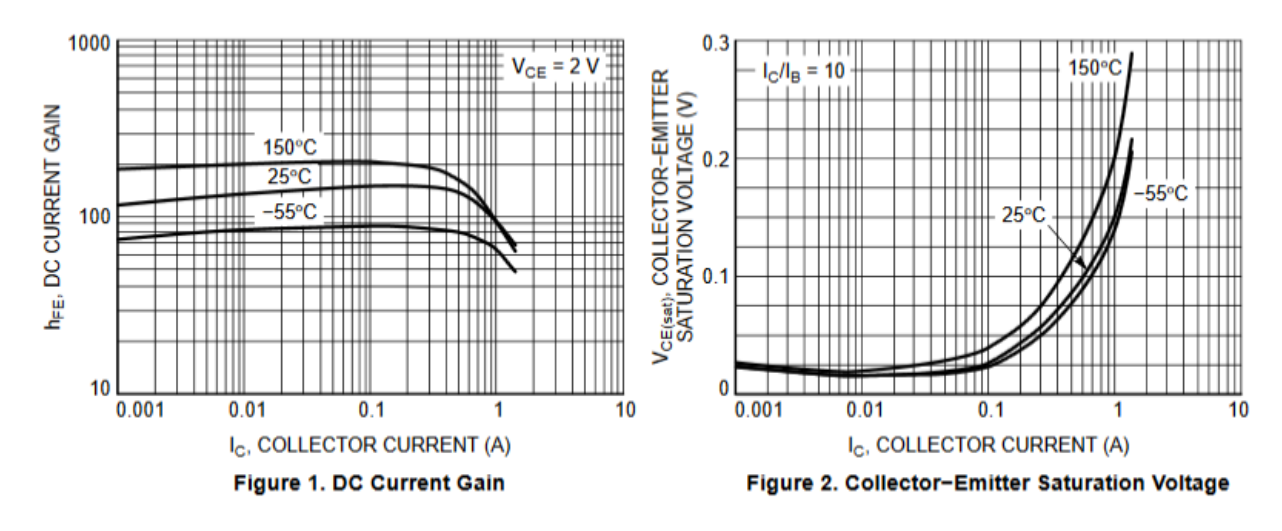

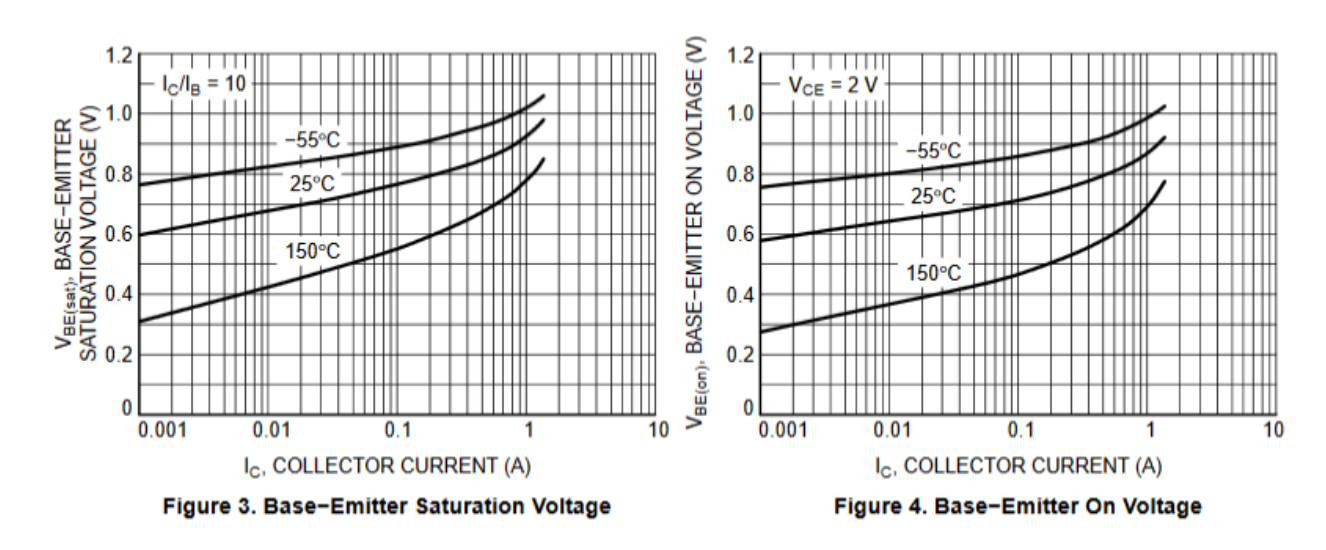

# Appendix D

| <b>—</b>        |             | D         | <b>—</b>        | Part     |                     |
|-----------------|-------------|-----------|-----------------|----------|---------------------|
| Туре            | Part Number | Ratings   | Туре            | Number   | Ratings             |
| Rectifier Diode | IN1183      | 50V 35A   | Rectifier Diode | 1N4001   | 50V 1A              |
| Rectifier Diode | 1N1184      | 100V 35A  | Rectifier Diode | 1N4002   | 100V 1A             |
| Rectifier Diode | 1N1186      | 200V 35A  | Rectifier Diode | 1N4003   | 200V 1A             |
| Rectifier Diode | 1N1187      | 300V 35A  | Rectifier Diode | 1N4004   | 400V 1A             |
| Rectifier Diode | 1N1199      | 50V 35A   | Rectifier Diode | 1\$310   | 50V 0.5A            |
| Rectifier Diode | 1N3910      | 100V 30A  | Rectifier Diode | 1\$311   | 100V 0.5A           |
| Rectifier Diode | 1N3911      | 200V 30A  | Rectifier Diode | ERA3804  | 400V 0 .5A          |
| Rectifier Diode | 1N3491      | 50V 25A   | Switching Diode | 1N4500   | 80V 500mA           |
| Rectifier Diode | 1N3492      | 100V 25A  | Switching Diode | BA220    | 10V 400mA           |
| Rectifier Diode | 1N3493      | 200V 25A  | Switching Diode | BAS45    | 125V 225mA          |
| Rectifier Diode | 1N3494      | 300V 25A  | Switching Diode | 1N916    | 100V 200mA          |
| Rectifier Diode | 1N3900      | 100V 20A  | Switching Diode | 1N3600   | 75V 200mA           |
| Rectifier Diode | 1N3901      | 200V 20A  | Switching Diode | 1N4148   | 75V 200mA           |
| Rectifier Diode | MUR1610CT   | 100V 16A  | Switching Diode | 1N4450   | 40V 200mA           |
| Rectifier Diode | MUR1620CT   | 200V 16A  | Switching Diode | 1N4152   | 40V 200mA           |
| Rectifier Diode | 1N1200      | 100V 12A  | Switching Diode | 1N4154   | 35V 200mA           |
| Rectifier Diode | 1N1202      | 200V 12A  | Switching Diode | 1N4534   | 75V 150mA           |
| Rectifier Diode | 1N1204      | 400V 12A  | Switching Diode | 1N4531   | 100V 125mA          |
| Rectifier Diode | MUR805      | 50V 8A    | Switching Diode | 1N4532   | 75V 125mA           |
| Rectifier Diode | MUR810      | 100V 8A   | Switching Diode | 1N3064   | 75V 75mA            |
| Rectifier Diode | MBR1535CT   | 35V 7.5A  | Varactor Diode  | 1N5443   | 30V 10pf            |
| Rectifier Diode | 1N3879      | 50V 6A    | Varactor Diode  | 1N5449   | 30V 27pf            |
| Rectifier Diode | 1N3880      | 100V 6A   | Varactor Diode  | 1N5453   | 30V 56pf            |
| Rectifier Diode | 1N3881      | 200V 6A   | Varactor Diode  | 1N5456   | 30V 100pf           |
| Rectifier Diode | 1N3882      | 300V 6A   | Varactor Diode  | BB112    | 12V 470p            |
| Rectifier Diode | MUR405      | 50V 4A    | Schottky Diode  | 10KQ100  | 100V 10A            |
| Rectifier Diode | MUR410      | 100V 4A   | Schottky Diode  | 10KQ30   | 30V 10A             |
| Rectifier Diode | MUR420      | 200V 4A   | Schottky Diode  | 5KQ60    | 60V 5A              |
| Rectifier Diode | 1N4719      | 50V 3A    | Schottky Diode  | 5KQ90    | 90V 5A              |
| Rectifier Diode | 1N4720      | 100V 3A   | Schottky Diode  | 1N5821   | 30V 3A              |
| Rectifier Diode | 1N4721      | 200V 3A   | Schottky Diode  | 1N5822   | 40V 3A              |
| Rectifier Diode | 1N5400      | 50V 3A    | Schottky Diode  | ERB83006 | 60V 2A              |
| Rectifier Diode | 1N5401      | 100V 3A   | Schottky Diode  | ERB84009 | 90V 2A              |
| Rectifier Diode | 1N5402      | 200V 3A   | Schottky Diode  | ERA83006 | 60V 1A              |
| Rectifier Diode | BY296       | 100V 2A   | Schottky Diode  | ERA85009 | 90V 1A              |
| Rectifier Diode | BY297       | 200V 2A   | Diode Bridges   | MDA2502  | 200V 25A, Full Wave |
| Rectifier Diode | BYV27-50    | 50V 2A    | Diode Bridges   | MDA2504  | 400V 25A, Full Wave |
| Rectifier Diode | BYV27-100   | 100V 2A   | Diode Bridges   | KBPC801  | 80V 8A, Full Wave   |
| Rectifier Diode | 1N5391      | 50V 1.5A  | Diode Bridges   | KBPC804  | 250V 8A, Full Wave  |
| Rectifier Diode | 1N5392      | 100V 1.5A | Diode Bridges   | KBU4D    | 200V 4A, Full Wave  |
| Rectifier Diode | 1R5BZ41     | 100V 1.5A | Diode Bridges   | KBU4G    | 400V 4A, Full Wave  |
| Rectifier Diode | 1N5393      | 200V 1.5A | Diode Bridges   | KBU4J    | 600V 4A, Full Wave  |

# Appendix E

|                | ZENER DIODE TABLE |                    |                  |                  |                  |                           |                  |                  |
|----------------|-------------------|--------------------|------------------|------------------|------------------|---------------------------|------------------|------------------|
| Volt 0.4 Watt  |                   |                    | 0.5 \            | Watt             | 1 Watt           |                           | 5 Watt           |                  |
| 2.4            |                   |                    | 1N5221<br>1N5222 | 1N4617           |                  | UZ87=UZ88                 |                  | UZ51=52=53       |
| 2.5            |                   |                    | 1N5223           | 1N4618           |                  | 0201-0202                 |                  | 0207-06-09       |
| 2.8            |                   |                    | 1N5224           |                  |                  |                           |                  |                  |
| 3.0            |                   |                    | 1N5225           | 1N4619           |                  |                           |                  |                  |
| 3.3            | 1N746<br>1N747    |                    | 1N5226<br>1N5227 | 1N4620<br>1N4621 | 1N4728<br>1N4720 |                           | 1N5333<br>1N5337 |                  |
| 3.9            | 1N748             |                    | 1N5228           | 1N4622           | 1N4725<br>1N4730 |                           | 1N5335           |                  |
| 4.3            | 1N749             |                    | 1N5229           | 1N4623           | 1N4731           |                           | 1N5336           |                  |
| 4.7            | 1N/50             |                    | 1N5230           | 1N4624           | 1N4732           |                           | 1N5337           |                  |
| 5.1            | 1N/51<br>1N752    |                    | 1N5231<br>1N5232 | 1N4625<br>1N4626 | 1N4733<br>1N4734 |                           | 1N5338<br>1N5339 |                  |
| 6.0            | INT JZ            |                    | 1N5233           | 1N469            | 184734           |                           | 1N5340           |                  |
| 6.2            | 1N753             |                    | 1N5234           | 1N4627           | 1N4735           |                           | 1N5341           |                  |
| 6.8            | 1N/54             | 1N957              | 1N5235           | 1N4628           | 1N4736           | U <i>2</i> 8806           | 1N5342           | U <i>2</i> 5806  |
| /.5<br>8.2     | 1N/55<br>1N756    | 1 N9 58<br>1 N9 59 | 1N5236<br>1N5237 | 1N4629<br>1N4630 | 1N4737           | U <i>2</i> 8807<br>U78808 | 1N5343<br>1N5344 | UZ58U7<br>UZ5808 |
| 8.7            | 111 30            |                    | 1N5238           | 1N4695           | 1114730          | 020000                    | 1N5345           | 023000           |
| 9.1            | 1N757             | 1N960              | 1N5239           | 1N4631           | 1N4739           | UZ8809                    | 1N5346           | UZ5809           |
| 10.0           | 1N758             | 1N961              | 1N5240           | 1N4632           | 1N4740           | U <i>Z</i> 8810           | 1N5347           | UZ5810           |
| 11.0           | 1 N 7 6 0         | 1N962<br>1N963     | 1N5241<br>1N5242 | 1N4633<br>1N4634 | 1N4741           | 1179.912                  | 1N5348           | 1175.912         |
| 13.0           | 1N7 17            | 1N964              | 1N5243           | 1N4635           | 1N4742<br>1N4743 | UZ8813                    | 1N5350           | UZ5813           |
| 14.0           |                   |                    | 1N5244           |                  |                  |                           | 1N5351           | UZ5814           |
| 15.0           | 1N7 18            | 1N965              | 1N5245           | 1N4636           | 1N4744           | UZ8815                    | 1N5352           | UZ5815           |
| 16.0           | 1N7 19            | 1N966              | 1N5246<br>1N5247 | 1N4637           | 1N4745           | UZ8816                    | 1N5353           | UZ5816           |
| 18.0           | 1N720             | 1N967              | 1N5248           | 1N4638           | 1N4746           | 1178818                   | 1N5355           | UZ5818           |
| 19.0           |                   |                    | 1N5249           |                  |                  |                           | 1N5356           |                  |
| 20.0           | 1N721             | 1N968              | 1N5250           | 1N4639           | 1N4747           | UZ8820                    | 1N5357           | UZ5820           |
| 22.0           | 1N722<br>1N723    | 1N969<br>4 Ng 70   | 1N5251<br>1N5252 | 1N4640<br>1N4644 | 1N4748           | UZ8822<br>UZ8824          | 1N5358<br>1N5250 | UZ5822<br>UZ5824 |
| 25.0           | 1147 2.5          | 111370             | 1N5253           | 1114041          | 1114749          | 020024                    | 1N5360           | 023024           |
| 27.0           | 1N724             | 1N971              | 1N5254           | 1N4642           | 1N4750           | UZ8827                    | 1N5361           | UZ5827           |
| 28.0           |                   |                    | 1N5255           |                  |                  |                           | 1N5362           |                  |
| 30.0           | 1N725<br>1N726    | 1N972              | 1N5256           | 1N4643<br>1N4644 | 1N4751           | UZ8830                    | 1N5363<br>1N5364 | UZ5830<br>UZ5822 |
| 36.0           | 1N727             | 1N974              | 1N5258           | 1N4645           | 1N4752<br>1N4753 | UZ8836                    | 1N5365           | UZ5836           |
| 39.0           | 1N728             | 1N975              | 1N5259           | 1N4646           | 1N4754           | UZ8840                    | 1N5366           | UZ5840           |
| 43.0           | 1N729             | 1N976              | 1N5260           | 1N4647           | 1N4755           |                           | 1N5367           |                  |
| 47.0           | 1N730             | 1N977              | 1N5261           | 1N4648           | 1N4756           | UZ8845                    | 1N5368           | 1175.050         |
| 56.0           | 1N7.32            | 1N979              | 1N5262           |                  | 1N4757<br>1N4758 | UZ8830<br>1178856         | 1N5370           | UZ3030<br>UZ5856 |
| 60.0           |                   |                    | 1N5264           |                  |                  |                           | 1N5371           | UZ5860           |
| 62.0           | 1N733             | 1N980              | 1N5265           |                  | 1N4759           | UZ8860                    | 1N5372           |                  |
| 68.0<br>75.0   | 1N734<br>1N735    | 1N981<br>1N982     | 1N5266<br>1N5267 |                  | 1N4760           | UZ8870                    | 1N5373<br>1N5374 | 1175.975         |
| 82.0           | 1N736             | 1N983              | 1N5268           |                  | 1N4761<br>1N4762 | 020075                    | 1N5375           | UZ5880           |
| 87.0           |                   |                    | 1N5269           |                  | 1114102          |                           | 1N5376           |                  |
| 91.0           | 1N737             | 1N984              | 1N5270           |                  | 1N4763           | UZ8890                    | 1N5377           | UZ5890           |
| 100.0          | 1N738<br>1N730    | 1N985<br>1N985     | 1N5271           |                  | 1N4764           | UZ8110                    | 1N5378<br>1N5370 | UZ5310           |
| 120.0          | 1N740             | 1N987              | 1N5273           |                  |                  | UZ8112                    | 1N5380           | UZ5312           |
| 130.0          | 1N741             | 1N988              | 1N5274           |                  |                  | UZ8113                    | 1N5381           | UZ5313           |
| 140.0          |                   |                    | 1N5275           |                  |                  | UZ8114                    | 1N5382           | UZ5314           |
| 150.0          | 1N742             | 1N989<br>1N989     | 1N5276           |                  |                  | UZ8115                    | 1N5383           | UZ5315           |
| 160.0<br>170.0 | 1147 43           | 14330              | 1N5277           |                  |                  | UZ8116<br>UZ8117          | 1N5385           | UZ5316<br>UZ5317 |
| 180.0          | 1N744             | 1N991              | 1N5279           |                  |                  | UZ8118                    | 1N5386           | UZ5318           |
| 190.0          |                   |                    | 1N5280           |                  |                  | UZ8119                    | 1N5387           | UZ5319           |
| 200.0          | 1N745             | 1N992              | 1N5281           |                  |                  | UZ8120                    | 1N5388           | UZ5320           |

## Appendix F

## Standard Components Values

### Resistors

| Standard Resistor Values (±5%) |    |     |       |      |       |       |
|--------------------------------|----|-----|-------|------|-------|-------|
| 1.0                            | 10 | 100 | 1.0 k | 10 k | 100 k | 1.0 M |
| 1.1                            | 11 | 110 | 1.1 k | 11 k | 110 k | 1.1 M |
| 1.2                            | 12 | 120 | 1.2 k | 12 k | 120 k | 1.2 M |
| 1.3                            | 13 | 130 | 1.3 k | 13 k | 130 k | 1.3 M |
| 1.5                            | 15 | 150 | 1.5 k | 15 k | 150 k | 1.5 M |
| 1.6                            | 16 | 160 | 1.6 k | 16 k | 160 k | 1.6M  |
| 1.8                            | 18 | 180 | 1.8 k | 18 k | 180 k | 1.8 M |
| 2.0                            | 20 | 200 | 2.0 k | 20 k | 200 k | 2.0 M |
| 2.2                            | 22 | 220 | 2.2 k | 22 k | 220 k | 2.2 M |
| 2.4                            | 24 | 240 | 2.4 k | 24 k | 240 k | 2.4 M |
| 2.7                            | 27 | 270 | 2.7 k | 27 k | 270 k | 2.7 M |
| 3.0                            | 30 | 300 | 3.0 k | 30 k | 300 k | 3.0 M |
| 3.3                            | 33 | 330 | 3.3 k | 33 k | 333 k | 3.0 M |
| 3.6                            | 36 | 360 | 3.6 k | 36 k | 360 k | 3.6 M |
| 3.9                            | 39 | 390 | 3.9 k | 39 k | 390 k | 3.9 M |
| 4.3                            | 43 | 430 | 4.3k  | 43 k | 430 k | 4.3 M |
| 4.7                            | 47 | 470 | 4.7 k | 47 k | 470 k | 4.7 M |
| 5.1                            | 51 | 510 | 5.1 k | 51 k | 510 k | 5.1 M |
| 5.6                            | 56 | 560 | 5.6 k | 56 k | 560 k | 5.6 M |
| 6.2                            | 62 | 620 | 6.2 k | 62 k | 620 k | 6.2 M |
| 6.8                            | 68 | 680 | 6.8 k | 68 k | 680 k | 6.8 M |
| 7.5                            | 75 | 750 | 7.5 k | 75 k | 750 k | 7.5 M |
| 8.2                            | 82 | 820 | 8.2 k | 82 k | 820 k | 8.2 M |
| 9.1                            | 91 | 910 | 9.1 k | 91 k | 910 k | 9.1 M |

#### **How to Read Resistor Color Codes**

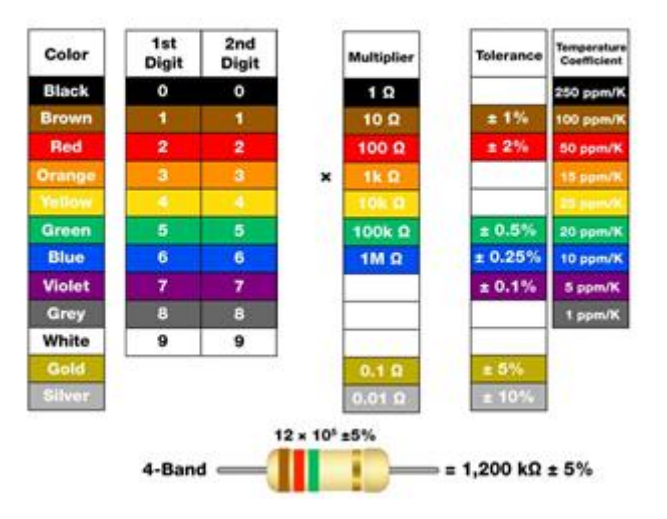

## Standard Components Values

## Electrolytic Capacitors

| 0.1 μF 68 μF 480 μF 3900 μF   0.15 μF 72 μF 500 μF 4000 μF   0.22 μF 75 μF 510 μF 4100 μF   0.33 μF 82 μF 520 μF 4200 μF               | 30,000 µI<br>31,000 µI<br>32,000 µI<br>33,000 µI<br>34,000 µI<br>36,000 µI<br>37,000 µI |
|----------------------------------------------------------------------------------------------------|-----------------------------------------------------------------------------------------|
| 0.15 μF     72 μF     500 μF     4000 μF       0.22 μF     75 μF     510 μF     4100 μF       0.33 μF     82 μF     520 μF     4200 μF | 31,000 µI<br>32,000 µI<br>33,000 µI<br>34,000 µI<br>36,000 µI<br>37,000 µI              |
| 0.22 μF     75 μF     510 μF     4100 μF       0.33 μF     82 μF     520 μF     4200 μF                                                | 32,000 µI<br>33,000 µI<br>34,000 µI<br>36,000 µI<br>37,000 µI                           |
| 0.33 μF 82 μF 520 μF 4200 μF                                                                                                    | 33,000 µI<br>34,000 µI<br>36,000 µI<br>37.000 µI                                        |
|                                                                                                    | 34,000 µI<br>36,000 µI<br>37.000 µI                                                     |
| 0.47 μF 88 μF 540 μF 4300 μF                                                                                                    | 36,000 µI<br>37.000 µI                                                                  |
| 0.68 μF 100 μF 550 μF 4600 μF                                                                                                    | 37.000 uH                                                                               |
| 1 μF 108 μF 560 μF 4700 μF                                                                                                    |                                                                                         |
| 1.5 μF 120 μF 590 μF 4800 μF                                                                                                    | 38,000 µІ                                                                               |
| 2 μF 124 μF 620 μF 5000 μF                                                                                                    | 39,000 µI                                                                               |
| 2.2 μF 130 μF 645 μF 5100 μF                                                                                                    | 40,000 µI                                                                               |
| 3 μF 140 μF 650 μF 5400 μF                                                                                                    | 41,000 µI                                                                               |
| 3.3 μF 145 μF 680 μF 5500 μF                                                                                                    | 47,000 µI                                                                               |
| 4 μF 150 μF 700 μF 5600 μF                                                                                                    | 48,000 µI                                                                               |
| 4.7 μF 161 μF 708 μF 5800 μF                                                                                                    | 50,000 µI                                                                               |
| 5 μF 170 μF 730 μF 6000 μF                                                                                                    | 55,000 µI                                                                               |
| 5.6 μF 180 μF 800 μF 6500 μF                                                                                                    | 56,000 µI                                                                               |
| 6.8 μF 189 μF 820 μF 6800 μF                                                                                                    | 60,000 µI                                                                               |
| 7 μF 200 μF 850 μF 7200 μF                                                                                                    | 62,000 µI                                                                               |
| 8 μF 210 μF 860 μF 7400 μF                                                                                                    | 66,000 µI                                                                               |
| 8.2 μF 216 μF 1000 μF 7600 μF                                                                                                    | 68,000 µI                                                                               |
| 10 μF 220 μF 1100 μF 7800 μF                                                                                                    | 76,000 µІ                                                                               |
| 12 μF 230 μF 1200 μF 8200 μF                                                                                                    | 0.1 F                                                                                   |
| 15 μF 233 μF 1300 μF 8300 μF                                                                                                    | 0.11 F                                                                                  |
| 16 μF 240 μF 1400 μF 8400 μF                                                                                                    | 0.12 F                                                                                  |
| 18 μF 243 μF 1500 μF 8700 μF                                                                                                    | 0.15 F                                                                                  |
| 20 μF 250 μF 1600 μF 9000 μF                                                                                                    | 0.22 F                                                                                  |
| 21 μF 270 μF 1700 μF 9600 μF                                                                                                    | 0.33 F                                                                                  |
| 22 μF 300 μF 1800 μF 10,000 μF                                                                                                    | 0.47 F                                                                                  |
| 24 μF 320 μF 2000 μF 11,000 μF                                                                                                    | 0.666 F                                                                                 |
| 25 μF 324 μF 2100 μF 12,000 μF                                                                                                    |                                                                                         |
| 27 μF 330 μF 2200 μF 13,000 μF                                                                                                    |                                                                                         |
| 30 μF 340 μF 2500 μF 15,000 μF                                                                                                    |                                                                                         |
| 33 μF 350 μF 2600 μF 16,000 μF                                                                                                    |                                                                                         |
| 35 μF 370 μF 2700 μF 17,000 μF                                                                                                    |                                                                                         |
| 36 μF 378 μF 2800 μF 18,000 μF                                                                                                    |                                                                                         |
| 39 μF 380 μF 2900 μF 20,000 μF                                                                                                    |                                                                                         |
| 40 μF 390 μF 3000 μF 22,000 μF                                                                                                    |                                                                                         |
| 43 μF 400 μF 3100 μF 23,000 μF                                                                                                    |                                                                                         |
| 47 μF 420 μF 3300 μF 24,000 μF                                                                                                    |                                                                                         |
| 50 μF 430 μF 3400 μF 25,000 μF                                                                                                    |                                                                                         |
| 53 μF 450 μF 3500 μF 26,000 μF                                                                                                    |                                                                                         |
| 56 μF 460 μF 3600 μF 27,000 μF                                                                                                    |                                                                                         |
| 60 μF 470 μF 3700 μF 28,000 μF                                                                                                    |                                                                                         |